1

## 1 Inhaltsangabe

| 1.  | In   | haltsangabe                    | 1-2   |
|-----|------|--------------------------------|-------|
| 2.  | Ei   | nleitung                       | 3     |
| 3.  | Gl   | lobale Vorgaben                | 4     |
| 3   | .1.  | Debitorengruppen               | 4     |
| 3   | .2.  | Kreditorengruppen              | 4-5   |
| 3   | .3.  | Profitcenter                   | 5     |
| 3   | .4.  | Sachkonten                     | 5     |
| 3   | .5.  | Leistungsarten                 | 5     |
| 4.  | Βι   | uchführungssystem              | 6     |
| 4   | .1.  | Bankkonten                     | 6     |
| 4   | .2.  | Zählerbereiche                 | 7     |
| 4   | .3.  | FiBuConnector                  | 7     |
| 4   | .4.  | Systemkonten                   | 7     |
| 4   | .5.  | Zahlungsverkehr                | 7     |
| 4   | .6.  | Einstellungen                  | 8     |
| 4   | .7.  | Kontenrahmen                   | 8     |
| 5.  | De   | ebitoren                       | 9     |
| 5   | .1.  | Adressieren von Rechnungen     | 9-10  |
| 6.  | Kr   | reditoren                      | 11-12 |
| 7.  | A    | ngebote                        | 13-16 |
| 8.  | Ve   | erträge                        | 17    |
| 8   | .1.  | Kursorentierte Verträge        | 17-19 |
| 8   | .2.  | Teilnehmerorientierte Verträge | 19-22 |
| 8   | .3.  | Tabellen                       | 22-23 |
| 8   | .4.  | Berechnungspläne               | 23-25 |
| 8   | .5.  | Stundenweise Berechnung        | 25-26 |
| 9.  | Fa   | akturierung                    | 27    |
| 9   | .1.  | Auswahl der Vertragsposten     | 27-28 |
| 9   | .2.  | Aktuelle Berechnungen          | 28-29 |
| 9   | .3.  | Netto und Brutto               | 29    |
| 9   | .4.  | Stornierungen                  | 29-31 |
| 9   | .5.  | Protokollmeldungen             | 31    |
| 10. | Jo   | burnal und Konten              | 32    |
| 1   | 0.1. | Funktionen für Konten          | 32-33 |

| 11. | Fibu Connector                                              | 34    |
|-----|-------------------------------------------------------------|-------|
| 11. | 1. Einrichtung                                              | 34-35 |
| 11. | 2. Transaktionen                                            | 35-37 |
| 12. | Umstellung auf SEPA                                         | 38-40 |
| 13. | Rechnungen                                                  | 41    |
| 13. | 1. Rechungsformulare                                        | 41-42 |
| 13. | 2. Rechungsauswahl                                          | 42-45 |
| 13. | 3. Rechnungsausgangsbuch                                    | 45    |
| 14. | eRechnungen                                                 | 46    |
| 14. | 1. Einführung                                               | 46    |
| 14. | 2. Vorbereitungen & Einrichtung                             | 46-48 |
| 1   | 4.2.1. Vorbereitung und Einrichtung                         | 46-48 |
| 1   | 4.2.2. Druckvorlagen für Rechnungen und Gutschriften prüfen | 46-48 |
| 14. | 3. Druckvorlagen für Rechnungen und Gutschriften überprüfen | 48-49 |
| 1   | 4.3.1. Druckvorlagen für Rechnungen und Gutschriften prüfen | 48-49 |
| 14. | 4. Email-Vorlagen erstellen                                 | 49-50 |
| 14. | 5. Wo bekomme ich ein Zertifikat?                           | 50-53 |
| 14. | 6. Workflow eRechnungen erstellen                           | 53-54 |
| 14. | 7. Workflow eRechnungen senden                              | 54-55 |
| 14. | 8. Fehlerbehandlung                                         | 55    |
| 15. | Lastschriften und Überweisungen                             | 56-57 |
| 15. | 1. OPs verrechnen                                           | 57-58 |
| 15. | 2. Lastschriften vorbereiten                                | 58-60 |
| 15. | 3. Lastschriften ausführen                                  | 60-62 |
| 15. | 4. Zusammenfassen von Lastschriften                         | 62-64 |
| 15. | 5. Rücklastschriften                                        | 64-65 |
| 16. | Buchen                                                      | 66-67 |
| 16. | 1. Buchungsfälle                                            | 67-68 |
| 17. | Index                                                       | 69-70 |

### 2 Einleitung

ABES/Objects bietet Ihnen die Möglichkeit, sämtliche Leistungen abzurechnen, die Sie im Rahmen Ihrer Lehrgänge und Ausbildungen erbracht haben. Dabei können Sie genau definieren, wie sich die jeweilige Forderung ermittelt und wann sie berechnet werden soll. Neben einer pauschalen, einmaligen Berechnung, sind auch periodische Berechnungen möglich oder aber Berechnungen nach einem individuell definierten Berechnungsplan. Durch die Kombination mehrerer Vertragsposten lassen sich komplexe Unterrichtsverträge abbilden, die sowohl teilnehmer- als auch kursorientiert verwendet werden können.

Bei all diesen Tätigkeiten profitieren Sie von den Daten, die Ihnen aus der Teilnehmerverwaltung bereits zur Verfügung stehen. Kurslaufzeiten, Teilnehmerzahlen oder Anmeldezeiträume werden berücksichtigt, aber auch Fehlzeiten oder Stundenplanereignisse, wenn es der aktuelle Fall erfordert. Aufwändige Verträge werden als Vorlagen bei den so genannten Kurstypen hinterlegt und lassen sich auf neu beginnende Kurse übertragen.

Wenn Sie alle Parameter hinterlegt haben, können Sie die Fakturierung für beliebige Zeiträume auf Knopfdruck starten. In einer speziellen Ansicht können die Ergebnisse vor dem Buchen geprüft und nach unterschiedlichen Kriterien ausgewertet werden. Nach dem Bestätigen lassen sich die Buchungen dann mit Hilfe des Fibu-Connectors an Ihre Finanzbuchhaltung übergeben. Durch die inhaltliche Verknüpfung der Fakturadaten aus ABES/Objects mit anderen Bereichen der Datenbank, stehen Ihnen auch im Bereich Controlling neue Möglichkeiten offen.

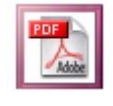

Zum Versand oder Ausdruck steht Ihnen einepdf-Version zur Verfügung.

HINWEIS: Die zahlreichen Bildschirmfotos in diesem Handbuch sind zum Zeitpunkt seiner Erstellung erzeugt worden. Sie entsprechen in ihrem Design nicht unbedingt dem heutigen Stand in ABES/Objects. ABES richtet sich inzwischen nach den grafischen Vorgaben des aktuellen Betriebssystems.

### 3 Globale Vorgaben

Unter den Globalen Vorgaben verstehen wir Daten, die an verschiedenen Stellen des Programms benötigt werden, in der Regel aber keinen häufigen Änderungen unterliegen. Ein Beispiel aus der Buchführung ist der Kontenplan. Dieser wird einmalig definiert und dann bei den konkreten Buchungen nur verwendet. Oft wird bei Unternehmen mit mehreren Standorten der Kontenplan sogar in der Zentrale festgelegt und darf in den einzelnen Niederlassungen nicht verändert werden.

Eine Besonderheit der globalen Vorgaben stellt die Möglichkeit dar, alle dort gemachten Angaben in eine spezielle Datei zu exportieren. Diese Datei kann dann verschickt und an anderer Stelle in einen anderen Datenbestand wieder eingelesen werden. Auf diese Weise stehen die gemachten Angaben als Kopie auch einem zweiten Datenbestand zur Verfügung, können aber dort nicht verändert werden.

Die globalen Vorgaben enthalten viele Informationen, die vor allem bei der Abrechnung von Leistungen eine Rolle spielen. Aus diesem Grund gehen wir an dieser Stelle speziell auf diese Bereiche ein. Zu den globalen Vorgaben gelangen Sie über den Punkt <Einrichtung -> Unternehmen> aus der Menüleiste. In der Ansicht <Unternehmen> wählen Sie dann die Registerkarte <Globale Vorgaben>.

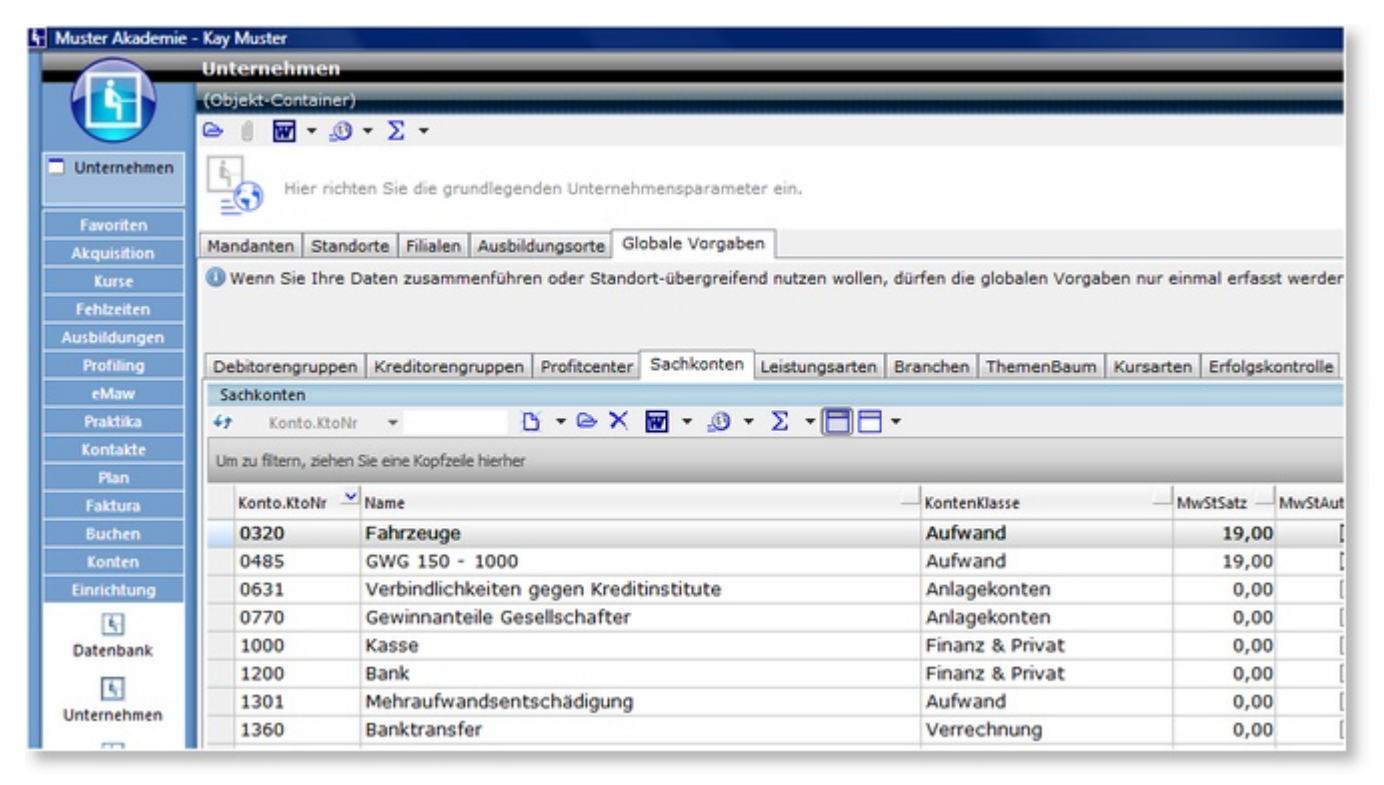

### 3.1 Debitorengruppen

Unterhalb der Registerkarte <Globale Vorgaben> finden Sie links zuerst die Registerkarte <Debitorengruppen>. Die Debitorengruppe dient zur Klassifizierung der Debitoren und könnte Eintragungen wie "Agentur/ARGE", "Privat" oder "Firmen" enthalten. Einzelnen Debitoren werden dann der jeweiligen Debitorengruppe zugewiesen. Die Debitorengruppen spielen bei der Definition der Zählerbereiche und der Generierung von Debitorennummern eine Rolle. Außerdem kann die Debitorengruppe wichtig sein bei der Zuweisung von Vertragsarten und der Auswertung von fakturierten Leistungen. Hier lässt sich die zugewiesene Debitorengruppe optimal als Filterkriterium anwenden.

### 3.2 Kreditorengruppen

Die Kreditorengruppe dient analog zur Klassifizierung der Kreditoren. Einzelnen Kreditoren werden dann der jeweiligen Kreditorengruppe zugewiesen. Die Kreditorengruppen spielen bei der Definition der Zählerbereiche und der Generierung von Kreditorennummern eine Rolle. Außerdem kann die Kreditorengruppe wichtig sein bei der Zuweisung von Vertragsarten und der Auswertung von fakturierten Verbindlichkeiten. Hier lässt sich die zugewiesene Kreditorengruppe optimal als Filterkriterium anwenden.

### 3.3 Profitcenter

Die Einrichtung von Profitcentern und Kostenstellen dient einer Unterteilung Ihres Unternehmens in verschiedene Bereiche. Diese Unterteilung spielt vor allem bei späteren Auswertungen im Bereich des Controlling eine entscheidende Rolle. Wie Sie diese Möglichkeit nutzen, hängt also wesentlich von Ihrer Unternehmensstruktur und den Anforderungen an Ihr Berichtswesen ab. Jedes Profitcenter kann in beliebig viele Kostenstellen unterteilt werden.

Zum Fakturieren müssen Sie den eingerichteten Kursen eine Kostenstelle zuweisen. Kurse ohne Kostenstelle können nicht berechnet werden. Die zugewiesene Kostenstelle kann dann auch bei der Auswertung von Kursen eine wichtige Rolle spielen.

Zum Anlegen von Profitcentern und Kostenstellen wählen Sie die Registerkarte <Profitcenter> und klicken auf <Neu>. In der folgenden Maske müssen Sie eine Nummer und einen Namen für das neue Profitcenter angeben. Sie können zudem auch die Zugehörigkeit zu einem Standort festlegen. Auf der dortigen Registerkarte <Kostenstellen> lassen sich die zugehörigen Kostenstellen anlegen.

## 3.4 Sachkonten

Auf der Registerkarte <Sachkonten> können Sie Ihren individuellen Kontenplan hinterlegen. Dieser muss für die Fakturierung mit ABES/Objects zumindest die benötigten Erlös- bzw. Aufwandskonten enthalten. In der Maske des jeweiligen Kontos müssen Sie neben der Kontenklasse, die Nummer und den Namen des Kontos angeben. Wenn Sie den Checkbutton <steuerbar> wählen, müssen sie zusätzlich den Steuersatz angeben.

## 3.5 Leistungsarten

Die Leistungsarten werden für das Anlegen von Vertragsposten benötigt und bezeichnen die Art der erbrachten oder zu bezahlenden Leistung so z.B. Kursgebühr, Lernmittel oder Mehraufwandsentschädigung. Neben dem Namen der Leistungsart wird an dieser Stelle auch das Erlös- bzw. Aufwandskonto aus dem Kontenplan festgelegt, auf das der Betrag gebucht werden sollen. Ein Mitarbeiter, der die Verträge für einen Kurs zusammenstellt, muss dann später nur die Leistungsart kennen und nicht das zugehörige Erlöskonto.

Die übrigen Register sind im Handbuch <<u>Einrichtung</u>> beschrieben.

6

### 4 Buchführungssystem

Bevor die Fakturierung genutzt werden kann, müssen einige grundsätzliche Einstellungen in ABES/Objects vorgenommen werden. Zu den ersten Schritten gehört das Aktivieren des Buchführungssystems und das Festlegen der Zählerbereiche. Zum Buchführungssystem gelangen Sie über den Punkt <Einrichtung -> Unternehmen> aus der Menüleiste. In der Ansicht <Unternehmen> wählen Sie dann die Registerkarte <Mandanten>, öffnen den betreffenden Mandanten und gelangen so zur Einrichtung des Buchführungssystems.

Als erste wichtige Entscheidung legen Sie an dieser Stelle fest, ob Sie Ihr Buchführungssystem standort- oder filialbezogen führen wollen. Um diese Entscheidung treffen zu können, müssen Sie Folgendes wissen: Zur Unterscheidung mehrerer Standorte eines Unternehmens bietet ABES/Objects ohnehin eine sogenannte BuchungskreisID an. Wenn aber diese Standorte wiederum Filialen besitzen, die auch eigene Berechnungen durchführen, müssen für diese Filialen zum Erhalt der Eindeutigkeit individuelle Zählerbereiche festgelegt werden. Nur wenn dieser Fall für Ihr Unternehmen zutreffen sollte, müssen Sie an dieser Stelle Ihr Buchführungssystem für die Filiale konfigurieren. Sie können dann für jede Filiale eindeutige Nummernkreise festlegen für den Fall, dass Sie jede Filiale zu einem eigenen Mandanten machen möchten.

In diesem Falle ist ABES/Objects in der Lage, mehrerr Mandanten zu verwalten.

Sie können dann dem Buchführungssystem einen Namen geben und die BuchungskreisID festlegen. Diese ID macht es möglich, Standorte innerhalb eines Unternehmens zu unterscheiden und Buchungen diesen Standorten zuzuweisen.

| Muster Akademie gGmb                       | H - 10                           |                                                               | X  |
|--------------------------------------------|----------------------------------|---------------------------------------------------------------|----|
| 🖬 🛯 🗙 🖬 • 🚇 •                              | $\sum \bullet$                   |                                                               |    |
|                                            |                                  | Buchführungssyste                                             | em |
| Name                                       | Muster Akademie                  | gGmbH                                                         |    |
| BuchungskreisId                            | 10                               | BuchführungsSystem aktivieren                                 |    |
| ErsteBuchungsPeriode                       | 01.01.2009 *                     | hay                                                           |    |
| AbschlussBuchungsPeriode                   | 31.12.2008 •                     |                                                               |    |
| OPSystemAktivierenPer                      | 01.01.2009 *                     | ✓ OPSystem aktivieren                                         |    |
| Zusammenfassung Bank                       | kkonten Zählerbere               | iche FiBuConnector Systemkonten Zahlungsverkehr Einstellungen |    |
| Konfiguration Buchfüh                      | arungssystem Must                | er Akademie gGmbH - 10                                        | -  |
| BuchungsKreisID: 10                        | ,<br>,                           |                                                               |    |
| Erste BuchungsPeric<br>Letzer Monatsabschl | de:01.01.2009<br>Luss:31.12.2008 |                                                               |    |
| OPSystem aktiviert:<br>OPSystem aktiviert  | Ja<br>per:01.01.2009             |                                                               |    |
| System aktiviert: J                        | Ja                               |                                                               |    |

Mit dem Eintrag im Feld <ErsteBuchungsPeriode> legen Sie fest, ab welchem Datum ABES/Objects hinterlegte Vertragsposten fakturieren soll. Liegt die Vertragslaufzeit ganz oder teilweise vor diesem Datum, werden für die entsprechenden Perioden (Monate) keine Leistungen fakturiert. Mit dem zweiten Datum unter <AbschlussBuchungsPeriode> können Sie Perioden abschließen. ABES/Objects erzeugt dann nur noch Buchungen, die vom Datum her nach dem Abschlussdatum liegen. Wichtig ist dieses Datum im Rahmen der Übergabe von Buchungen an externe Fibu-Programme. Ein gesetztes Datum verhindert dann, dass in bereits übergebene Perioden noch gebucht wird.

Auch in dieser Maske finden Sie weitere Registerkarten:

### 4.1 Bankkonten

Hier müssen die realen Bankkonten des Mandanten (Trägers) eingetragen werden.

### 4.2 Zählerbereiche

Zählerbereiche können Sie definieren für Debitoren, Kreditoren, Unterdebitoren, Belegnummern, Angebots- und Rechnungsnummern. Bei der Definition legen Sie jeweils die Länge des Zählers sowie den Start- und Endwert fest. Bei Debitoren und Kreditoren können Sie zusätzlich einen Gruppenschlüssel in den Zähler mit aufnehmen, den Sie vorher bei den globalen Vorgaben definiert haben. So lassen sich beispielsweise Arbeitsagenturen bereits an ihrer Debitorennummer erkennen. Die erzeugten Nummern werden von ABES/Objects nicht intern verwendet, sondern dienen lediglich zur Kommunikation mit Kunden, Lieferanten und Fremdsystemen.

| - 0 × C - 0 -                                                                                                    | Σ = 41                                                                                                    |                                                                                                    |                                                                                                    |                                                       |                                                                                   | -                                                    |           | х          |
|----------------------------------------------------------------------------------------------------|----------------------------------------------------------------------------------------------------|----------------------------------------------------------------------------------------------------|----------------------------------------------------------------------------------------------------|-------------------------------------------------------|-----------------------------------------------------------------------------------|------------------------------------------------------|-----------|------------|
|                                                                                                    |                                                                                                    |                                                                                                    |                                                                                                    |                                                       |                                                                                   | Buchfüh                                              | rungssy   | rstem      |
| Name                                                                                                    | Test Akadem                                                                                                    | ie                                                                                                  |                                                                                                    |                                                       |                                                                                   |                                                      |           |            |
| Buchungskreisld                                                                                                    | 20                                                                                                    |                                                                                                    | Buc                                                                                                    | chführun                                              | gsSystem aktiviere                                                                | n                                                    |           |            |
| ErsteBuchungsPeriode                                                                                                    | 01.01.2009                                                                                                    |                                                                                                    |                                                                                                    |                                                       |                                                                                   |                                                      |           |            |
| bschlussBuchungsPeriode                                                                                                    | 31.03.2009                                                                                                    |                                                                                                    |                                                                                                    |                                                       |                                                                                   |                                                      |           |            |
| OPSystemAktivierenPer                                                                                                    | 01.01.2009                                                                                                    | • 🗹                                                                                                 | OPSystem aktivie                                                                                               | aren                                                  |                                                                                   |                                                      |           |            |
| Zucammenfacture Bac                                                                                                    |                                                                                                    |                                                                                                    |                                                                                                    |                                                       |                                                                                   |                                                      |           |            |
| tier legen Sie die Regeln                                                                                                    | zur Generierur                                                                                                    | rbereiche<br>ng von Kont                                                                            | FiBuConnector<br>onummern für D                                                                                | Pfad<br>Debitorer                                     | Systemkonten<br>n und Kreditoren,                                                 | Zahlungsverkehr<br>Belegnummern,                     | Einstell  | ungen      |
| Hier legen Sie die Regeln<br>Rechnungsnummern und<br>Für eine Datenübergabe i<br>Kreditoren) unbedingt mi                                                                                      | kkonten Zahle<br>zur Generierur<br>Unterdebitoren<br>an die DATEV m<br>I Ihrem Steuert                                                                                           | rbereiche<br>Ing von Kont<br>kontonumm<br>nüssen Sie i<br>berater abst                              | FiBuConnector<br>onummern für D<br>ern fest.<br>nbesonders Art<br>ümmen!                                       | Pfad<br>Debitorer<br>und Lân                          | Systemkonten<br>n und Kreditoren,<br>ge der Personeni                             | Zahlungsverkehr<br>Belegnummern,<br>contonummern (De | bitoren ( | ungen<br>8 |
| Hier legen Sie die Regeln<br>Rechnungsnummern und<br>Für eine Datenübergabe (<br>Kreditoren) unbedingt mi<br>Debitoren Unterdebitor                                                            | kkonten Zahle<br>zur Generierur<br>Unterdebitoren<br>an die DATEV m<br>I Ihrem Steuert<br>an Angebote                                                                            | rbereiche<br>Ig von Kont<br>kontonumm<br>üssen Sie i<br>berater abst<br>Belegnumm                   | FiBuConnector<br>onummern für D<br>tern fest.<br>nbesonders Art<br>timmen!<br>nern Rechnung                    | Pfad<br>Debitorer<br>und Lan<br>gsnumm                | Systemkonten<br>n und Kreditoren<br>ge der Personeni<br>ern Kreditoren            | Zahlungsverkehr<br>Belegnummern,<br>contonummern (De | bitoren I | a.         |
| Hier legen Sie die Regeln<br>Rechnungsnummern und<br>Für eine Datenübergabe i<br>Kreditoren) unbedingt mi<br>Debitoren Unterdebiton<br>Angebotsnummer wird ger                                 | kkonten Zahle<br>zur Generierur<br>Unterdebitoren<br>an die DATEV m<br>I threm Steuert<br>en Angebote<br>ieriert aus: Bucht                                                      | rbereiche<br>ng von Kont<br>kontonumm<br>nüssen Sie i<br>berater abst<br>Belegnumm<br>ungskreisid + | FiBuConnector<br>onummern für E<br>nern fest,<br>nbesonders Art<br>immen!<br>nern Rechnung<br>Buchungsjahr (2  | Pfad<br>Debitorer<br>und Län<br>ganumm<br>-stellig) + | Systemkonten<br>n und Kreditoren,<br>ge der Personeni<br>ern Kreditoren<br>Zahler | Zahlungsverkehr<br>Belegnummern,<br>contonummern (De | bitoren i | a.         |
| Hier legen Sie die Regeln<br>Rechnungsnummern und<br>Für eine Datenübergabe (<br>Kreditoren) unbedingt mi<br>Debitoren Unterdebiton<br>Angebotsnummer wird ger<br>Angebotsnirzi                | kkonten Zahle<br>zur Generierur<br>Unterdebitoren<br>an die DATEV m<br>I Threm Steuert<br>an Angebote<br>veriert aus: Bucht<br>ihlerStellen 4                                    | rbereiche<br>ng von Kont<br>kontonumm<br>nüssen Sie i<br>berater abst<br>Belegnumm<br>ungskreisid + | FiBuConnector<br>onummern für E<br>sern fest.<br>nbesonders Art<br>timmen!<br>nern Rechnung<br>Buchungsjahr (2 | Pfad<br>Debitorer<br>und Län<br>gsnumm                | Systemkonten<br>n und Kreditoren,<br>ge der Personeni<br>ern Kreditoren<br>Zähler | Zahlungsverkehr<br>Belegnummern,<br>contonummern (De | bitoren ( | s.         |
| Hier legen Sie die Regeln<br>Rechnungsnummern und<br>Für eine Datenübergabe i<br>Kreditoren) unbedingt mi<br>Debitoren Unterdebiton<br>Angebotsnummer wird ger<br>AngebotsNrZi<br>AngebotsNrZi | kkonten Zahle<br>zur Generierur<br>Unterdebitoren<br>in die DATEV m<br>I Threm Steuert<br>en Angebote<br>veriert aus: Bucht<br>ihlerStellen 4<br>izählerVon 1                    | rbereiche<br>ng von Kont<br>kontonumm<br>nüssen Sie i<br>berater abst<br>Belegnumm<br>ungskreisid + | FiBuConnector<br>onummern für E<br>hern fest.<br>nbesonders Art<br>immen!<br>nern Rechnung<br>Buchungsjahr (2  | Pfad<br>Debitorer<br>und Län<br>gsnumm                | Systemkonten<br>n und Kreditoren<br>ge der Personeni<br>em Kreditoren<br>Zahler   | Zahlungsverkehr<br>Belegnummern,<br>contonummern (De | Einstell  | 8.         |
| Hier legen Sie die Regelin<br>Rechnungsnummern und<br>Kreditoren) unbedingt mi<br>Debitoren Unterdebitor<br>Angebotsnummer wird ger<br>AngebotsNi72<br>Angebotsh                               | doonten Zahle<br>zur Generierur<br>Unterdebitoren<br>an die DATEV m<br>I Ihrem Steuert<br>en Angebote<br>veriert aus: Bucht<br>ihlerStellen 4<br>izählerVon 1<br>NrZahlerBis 999 | rbereiche<br>ng von Kont<br>kontonumm<br>nüssen Sie i<br>berater abst<br>Belegnumm<br>ungskreisid + | FiBuConnector<br>onummern für E<br>nern fest.<br>nbesonders Art<br>immen!<br>nern Rechnung<br>Buchungsjahr (2  | Pfad<br>Debitorer<br>und Län<br>gsnumm<br>-stellig) + | Systemkonten<br>n und Kreditoren,<br>ge der Personeni<br>ern Kreditoren<br>Zähler | Zahlungsverkehr<br>Belegnummern,<br>contonummern (De | Einstell  | 9.         |

### 4.3 FiBuConnector

Mit Hilfe des FibuConnectors haben Sie die Möglichkeit Buchungen aus ABES/Objects an eine externe Finanzbuchhaltungssoftware zu übergeben. Der FibuConnector stellt dabei grundlegende Funktionen zur Verfügung, die in einem ersten Schritt unabhängig von der bei Ihnen eingesetzten Software sind. Auf diese Weise lassen sich weitere Schnittstellen relativ leicht realisieren. Sollte Ihr System bisher nicht unterstützt werden, stehen wir Ihnen gern für ein Beratungsgespräch zur Verfügung.

### 4.4 Systemkonten

Für eine Reihe von Buchungsfällen muss das System wissen, welche Konten Sie für den entsprechenden Buchungstyp vorgesehen haben. Ordnen Sie deshalb den Systemkonten jeweils Konten aus Ihrem Kontenplan zu!

### 4.5 Zahlungsverkehr

Hier geht es um ein paar Angaben zum DTA-Zahlungsverkehr wie z.B. erste Buchungsperiode, die überhaupt einbezogen werden soll oder das Bankkonto, für die diese "Datenträgeraustausch-Dateien" erstellt werden sollen.

### 4.6 Einstellungen

Dieses Register ist bislang nur der Angabe der Debitorengruppe vorgehalten, in der sich die Selbstzahler befinden.

### 4.7 Kontenrahmen

Bei der Wahl des Kontenrahmens unterliegen Sie keinerlei Beschränkungen.

### 5 Debitoren

Für die Einrichtung von Verträgen müssen in ABES/Objects Debitoren bzw. Kreditoren angelegt werden. Diese weisen Sie den Verträgen oder auch den einzelnen Vertragsposten zu und legen damit fest, welche Leistungen über welchen Debitor abgerechnet werden. Sie können die Debitoren bereits vorher anlegen oder aber erst bei der Definition des entsprechenden Vertrages. In beiden Fällen öffnet sich die Maske des Debitors.

| Firma œ Beiersdorf AG          Firma œ Beiersdorf AG         Mitarbeiter         nicht zugeordnet         Mandant         Muster Akademie gGmbH - 10         Debitorengruppe         Firmen         KontoNummer         KontoNummer         Kontonummer erzeugen         Schrift         Rechnungsoptionen         BankVerbindung | Debito      |
|----------------------------------------------------------------------------------------------------|-------------|
| Fima Beiersdorf AG                                                                                                    | Debito      |
| Fima Beiersdorf AG                                                                                                    | •<br>•      |
| Mitarbeiter nicht zugeordnet  Mandant  Muster Akademie gGmbH - 10 Cebitorengruppe  Firmen Kontonummer Kontonummer Eschrift Rechnungsoptionen BankVerbindung Debitorenkontonumm resse schrift Anfahrt                                                                                                    | •<br>•      |
| Mandant @ Muster Akademie gGmbH - 10 C<br>Debitorengruppe @ Firmen C<br>KontoNummer Kontonummer erzeugen<br>schrift Rechnungsoptionen BankVerbindung Debitorenkontonumm<br>resse<br>tschrift Anfahrt                                                                                                    | •<br>•      |
| Mandant @ Muster Akademie gGmbH - 10 Co<br>Debitorengruppe @ Firmen Co<br>KontoNummer Erzeugen<br>schrift Rechnungsoptionen BankVerbindung Debitorenkontonumm<br>resse<br>tschrift Anfahrt                                                                                                    | •           |
| Mandant @ Muster Akademie gGmbH - 10 C<br>Debitorengruppe C Firmen C<br>KontoNummer Kontonummer erzeugen<br>schrift Rechnungsoptionen BankVerbindung Debitorenkontonumm<br>resse<br>teschrift Anfahrt                                                                                                    | •           |
| Cebitorengruppe C Firmen C<br>KontoNummer erzeugen<br>schrift Rechnungsoptionen BankVerbindung Debitorenkontonumm<br>resse<br>Ischrift Anfahrt                                                                                                    | er erzeugen |
| KontoNummer erzeugen<br>schrift Rechnungsoptionen BankVerbindung Debitorenkontonumm<br>resse<br>ischrift Anfahrt                                                                                                    | er erzeugen |
| schrift Rechnungsoptionen BankVerbindung Debitorenkontonumm<br>resse<br>ischrift Anfahrt                                                                                                    | er erzeugen |
| schrift Rechnungsoptionen BankVerbindung Debitorenkontonumn<br>resse<br>rschrift Anfahrt                                                                                                    | er erzeugen |
| resse<br>Ischrift Anfahrt                                                                                                    | e constant  |
| Anranit                                                                                                    |             |
|                                                                                                    |             |
|                                                                                                    |             |
| Strasse Unnastraße 48                                                                                                    |             |
| PLZ 20245 Ort Hamburg                                                                                                    |             |
| PostfachPLZ PostFach                                                                                                    |             |
| Land                                                                                                    |             |
| Bundesland Hamburg -                                                                                                    |             |
|                                                                                                    |             |

Wählen Sie zuerst aus, ob es sich beim Debitor um eine Privatperson oder eine Firma handelt. Wenn Sie die gewünschte Person oder Firma nicht in der Liste finden, müssen Sie diese neu anlegen. Nachdem Sie dem Debitor eine Debitorengruppe zugewiesen haben, erzeugen Sie die Debitorennummer. Die Debitorennummer wird gemäß der Systematik erzeugt, die Sie vorher im Zählerbereich Ihres Buchführungssystems definiert haben. Die Debitorennummer kann nach dem Erzeugen nur schwer werden. Sollte Ihnen bei der Einrichtung des Debitors ein Fehler unterlaufen sein, so müssen Sie den Debitor löschen und neu anlegen. Sobald öffentliche Buchungen zu einem Debitor bestehen, lässt sich dieser nicht mehr löschen.

Bei den <Rechnungsoptionen> legen Sie ggf. bestimmte Wünsche nach Einzel- oder Sammelrechnungen pro Periode für den Debitoren fest.

### 5.1 Adressieren von Rechnungen

Oftmals soll die Rechnung - insbesondere bei Firmen - an spezielle Ansprechpartner oder auch an eine Hauptverwaltung etc. gesandt werden.

Dazu müssen Rechnungsadressen ergänzt oder sogar ersetzt werden.

Im Falle des Ansprechpartners

setzen Sie in der Maske des Debitoren einen Mitarbeiter der betreffenden Firma ein, und entsprechend gestaltet sich der Adresskopf für die Rechnung:

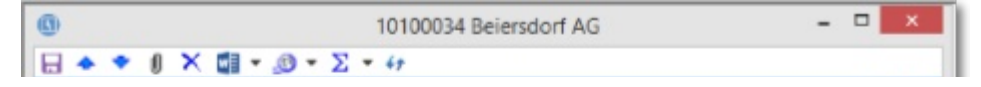

|             |                               |                                                      |                   |         |       |      |                  | Debitor |
|-------------|-------------------------------|------------------------------------------------------|-------------------|---------|-------|------|------------------|---------|
|             | Firma                         | a 📾 Beiersdorf AG<br>er 📾 Schmidt, Alexander         |                   |         |       | •    |                  |         |
| Mitari      | beiter                        |                                                      |                   |         |       | *    |                  |         |
|             |                               |                                                      |                   |         | ▽     | Zuor | dnung ändern F2  | 1       |
|             |                               |                                                      |                   |         | ×     | Zuor | dnung lösen Entf | ſ       |
| Man         | dant                          | co Test Aka                                          | demie gGmbH - 10  |         | 0     | Öffn | en               |         |
| Debitorengr | uppe                          | 👄 Firmen                                             |                   |         | 6     | •    |                  |         |
| KontoNu     | mmer                          | 10100034                                             |                   |         |       |      |                  |         |
| Bu          | chung                         | en                                                   | OPs               | Rec     | hnun  | gen  | Inf              | 0       |
| Anschrift   |                               | Adresskopf                                           | Rechnungsoptionen | BankVer | bindu | ing  | Anmeldungen      | Vortrag |
| AdressKopf  | Beier<br>Hern<br>Unna<br>2025 | rsdorf AG<br>n Alexander<br>astraße 48<br>53 Hamburg | Schmidt           |         |       |      |                  | ~       |

Soll eine ganz andere Adresse für die Rechnung gelten, so öffnen Sie im unteren Bereich der Maske des Debitors das Register<Alle Adresse>.

| Done cholennangen die neue Auresse, un die die Neennungen genen sonen. | Dort erstel | llen Sie die | neue Adresse, | , an die die | Rechnungen | gehen sollen: |
|------------------------------------------------------------------------|-------------|--------------|---------------|--------------|------------|---------------|
|------------------------------------------------------------------------|-------------|--------------|---------------|--------------|------------|---------------|

| 0                  | 10100034 Beiersdorf AG                   |         | - 🗆 🗙       | 🐵 Rechnungsadresse: Osterstraße 250, 20255 Hamburg – 🗆 🗙 |
|--------------------|------------------------------------------|---------|-------------|----------------------------------------------------------|
| 8 * * 1            | × 🖽 = 🔊 = Σ = 47                         |         |             | E ◆ ♥ / × □ • .0 • Σ • 47                                |
|                    |                                          |         | Debitor     | Adresse                                                  |
| Firma              | Beiersdorf AG                            | Ð       | •           | Besitzer 🐲 beiersdorf: Beiersdorf AG 🗈 💌                 |
| Mitarbeiter        | Schmidt, Alexander                       | Ð       | •           | Typ Rechnungsadresse                                     |
|                    |                                          |         |             | Daten weitere Angaben                                    |
|                    |                                          |         |             | Rechnungsadresse Firma beiersdorf: Beiersdorf AG         |
| Mandant            | 📾 Test Akademie gGmbH - 10               | 0       | -           | Anschrift Anfahrt Alle Adressen Geocoding Adresskopf     |
| Debitorengruppe    | 👄 Firmen                                 | Þ       | •           |                                                          |
| KontoNummer        | 10100034                                 |         |             | Suasse Osterstrabe 250                                   |
|                    |                                          |         |             | PLZ 20255 Ort Hamburg                                    |
| Buchungen          | Vortrag Anmeldungen OPs R                | echnung | an Info     | PostfachPLZ PostFach                                     |
| Anschrift          | Adresskopf Rechnungsoptionen             | Ban     | kverbindung | Land Deutschland v                                       |
| Adresse Firma dele | Alle Adressen Geocodina Adresshoot       |         |             | Bundesland Hamburg                                       |
| 40 Tura            |                                          |         |             | Verificient                                              |
| ex di -            | Σ· F F · · · · · · · · · · · · · · · · · |         |             |                                                          |
| Typ                | ^ Strasse                                | _       | PLZ ( ^     |                                                          |
| Rechnungs          | adresse Osterstraße 250                  |         | 20255       |                                                          |
| Standardad         | dresse Unnastraße 48                     |         | 20253       | *                                                        |
|                    |                                          |         |             |                                                          |
| 4                  |                                          |         |             |                                                          |
| Anzahl zeigen      |                                          |         |             |                                                          |
| Anzahl zeigen      |                                          |         |             | 2                                                        |

Lautet der Typ der Adresse "Rechnungsadresse", wird diese Adresse für Rechnungen des Debitors verwendet.

 Bitte lösen Sie einen bisherigen Ansprechpartner vom Debitoren, wenn Sie eine Rechnungsadresse verwenden!
 Ansonsten wird weiterhin die Adresse des Ansprechpartners - also die Standardadresse ausgewählt.

### 6 Kreditoren

Für die Einrichtung von Verträgen müssen in ABES/Objects ebenfalls Kreditoren angelegt werden, wenn Sie aus ABES heraus auch Zahlungen tätigen wollen. Das generelle Anlegen funktioniert genau wie bei Debitoren - inkl. Kreditorengruppen.

| TATLE IN MULTINE                                                | men                                        | _                         | _                                                              |            |             |                                                                                                    |
|-----------------------------------------------------------------|--------------------------------------------|---------------------------|----------------------------------------------------------------|------------|-------------|----------------------------------------------------------------------------------------------------|
| (Objekt-Co                                                      | ntainer)                                   |                           |                                                                |            |             | -                                                                                                    |
| - I W                                                           | - 🕛 -                                      | Σ                         |                                                                |            |             |                                                                                                    |
| ۱<br>۲                                                          | lier richter                               | n Sie d                   | ie grundlegen                                                  | iden Unter | nehmenspar  | ameter                                                                                                    |
| Mandanter                                                       | Standor                                    | te Fil                    | ialen Ausbik                                                   | dungsorte  | Globale Vor | gaben                                                                                                    |
|                                                                 |                                            |                           |                                                                |            |             |                                                                                                    |
| Debitoren                                                       | gruppen                                    | Kredit                    | orengruppen                                                    | Profitcent | ter Sachkor | nten Le                                                                                                    |
| Debitoren<br>Kreditorer                                         | gruppen                                    | Kredit                    | orengruppen                                                    | Profitcent | ter Sachkor | nten Le                                                                                                    |
| Debitoren<br>Kreditoren<br>41                                   | gruppen<br>ID                              | Kredit                    | orengruppen                                                    | Profitcent | ter Sachkor | nten Le                                                                                                    |
| Debitoren<br>Kreditorer<br>47<br>Um zu filter                   | gruppen<br>ngruppen<br>ID<br>n, ziehen Si  | Krediti<br>•              | orengruppen<br>[<br>opfzele hierher                            | Profitcent | ter Sachkor | iten Le                                                                                                    |
| Debitoren<br>Kreditorer<br>47<br>Um zu filter<br>ID             | gruppen<br>ngruppen<br>ID<br>n, ziehen Sie | Krediti<br>•<br>e eine Ki | orengruppen<br>[<br>opfzele hierher<br>Name                    | Profitcent | ter Sachkor | nten   Le                                                                                                    |
| Debitoren<br>Kreditorer<br>47<br>Um zu filter<br>ID<br>10       | gruppen<br>agruppen<br>ID<br>n, ziehen Si  | Krediti<br>•<br>•<br>•    | orengruppen<br>[<br>opfzele hierher<br>Name<br>Firma           | Profitcent | ter Sachkor | ten Le                                                                                                    |
| Debitoren<br>Kreditorer<br>47<br>Um zu filter<br>ID<br>10<br>20 | gruppen<br>ngruppen<br>ID<br>n, ziehen Si  | Krediti<br>•<br>•<br>•    | orengruppen<br>[<br>opfzele hierher<br>Name<br>Firma<br>Privat | Profitcent | ter Sachkor | 1) The second second second second second second second second second second second second second second second |

In mancher Hinsicht kann es auch einfacher sein:

Wenn Sie ein Aufwandkonto als Sachkonto auswählen (i.d.R. ist es ja bereits der Leistungsart zugeordnet), dann erscheint sofort die Option "Teilnehmer als Kreditor zuordnen":

|                                           |                                                                              | Tnr, Pa                                                                                           | uschalpreis,                                                                    | Gesamtsumme                                                                     |                                | 1                 |
|-------------------------------------------|------------------------------------------------------------------------------|---------------------------------------------------------------------------------------------------|---------------------------------------------------------------------------------|---------------------------------------------------------------------------------|--------------------------------|-------------------|
| Leistu                                    | ingsart 📾                                                                    | 200000 Fah                                                                                        | rgeld                                                                           |                                                                                 | 0.                             | -                 |
|                                           | Name Fah                                                                     | rgeld                                                                                             |                                                                                 |                                                                                 |                                |                   |
|                                           | Mer                                                                          | nge                                                                                               | Preis                                                                           | Betrag                                                                          |                                |                   |
|                                           | 1,0                                                                          | 00                                                                                                | 45.00                                                                           | 45.00                                                                           |                                |                   |
| erechnu<br>:tails                         | Te<br>In<br>ung ab<br>Zuordnung                                              | Wertetabelle                                                                                      | ditor zuordnen<br>wird diesem Ve                                                | Ueberweisur<br>etragsposten automat                                             | ng<br>isch der T<br>reignissfi | Teilne<br>filter) |
| etails<br>Leistung<br>Rechenf             | Te<br>In<br>ung ab<br>Zuordnung<br>sart.Typ Ver<br>allName Tnr,              | Wenn aktiviert,<br>Wenn aktiviert,<br>Wertetabelle<br>bindlichkeit<br>Pauschalpreis               | ditor zuordnen<br>wird diesem Ve<br>Details Rec                                 | Ueberweisur<br>Ueberweisur<br>ertragsposten automat                             | ng<br>isch der T<br>reignissfi | Teilne<br>filter) |
| Berechnu<br>etails<br>Leistung<br>Rechenf | Te<br>In<br>ung ab<br>Zuordnung<br>gsart.Typ Verl<br>allName Tnr,<br>chkonto | Wenn aktiviert,<br>Wenn aktiviert,<br>Wertetabelle<br>bindlichkeit<br>Pauschalpreis<br>4010 Fahrg | ditor zuordnen<br>wird diesem Ve<br>Details Rec<br>s, Gesamtsum<br>eldzahlunger | Ueberweisur<br>Ueberweisur<br>ertragsposten automat<br>chnungsoptionen (E<br>me | ng<br>isch der T<br>reignissfi | Teilne<br>filter) |

Nach dem Anklicken erhält Ihr Teilnehmer automatisch die Rolle <Kreditor>. Ggf. müssten Sie allerdings später noch Kreditorengruppe sowie Kreditorennummer zuordnen lassen. "Überweisung"

markieren Sie bitte, wenn für entsethende OPs aus diesem Vertragsposten DTA-Belege erzeugt werden sollen.

### 7 Angebote

In diesem Kapitel möchten wir Ihnen gern zeigen wie Sie

- Angebote anlegen
- die Angebotsinhalte zuordnen und kennzeichnen
- einzelne Angebotsteile erstellen und ein Angebot ausdrucken
- eine Auftragsbestätigung schreiben
- die erbrachten Leistungen in Rechnung stellen

#### Angebote anlegen

Beim Erstellen eines Angebotes gehen Sie am besten von links nach rechts auf dem Bildschirm voran:

| Test Akademi        | e - Kay Muster                                 |                                    |     |                                         | -                     |         |
|---------------------|------------------------------------------------|------------------------------------|-----|-----------------------------------------|-----------------------|---------|
|                     | Angebote                                       |                                    |     |                                         |                       | ×       |
| .   <b>6</b> -      | Alle Angebote 👻                                |                                    | >   | × ◆ ♥ №    X 🖽 - @ - ∑ - 41             |                       |         |
|                     | 49 Status 👻                                    | Ŭ•⊖×₫•Σ•⊟ □•@•                     |     |                                         |                       | Angebot |
| Focus<br>Angebote   | Um zu filtern, ziehen Sie eine Koprizeie hierh | rer 🗗 Standard 🤜                   | , x | Firma 🐲 beiersdorf: Beiersdorf AG       | 6 •                   | /       |
| Favoriten           | EssteritAm Status                              | Name                               | ^   | Mitarbeiter 🐲 Appelt, Steven, Beiersdor | f AG 🕞 🔻              |         |
| Akquisition         | 16.02.2016 Entwurf                             | Bezeichnung des Angebots           |     |                                         |                       |         |
| . II 🗖              | 19.02.2016 Entwurf                             | Bezeichnung des nächsten Angebotes |     | Nummer XXXX-XXXXXX                      | ErstelltAm 16.02.2016 |         |
| Anfragen<br>Manager |                                                |                                    |     | Status Entwurf ~                        |                       |         |
| <u>.</u>            |                                                |                                    |     | Name Bezeichnung des Angebots           |                       | ~       |
| Anfragen            |                                                |                                    |     |                                         |                       | ~       |
| <u>.</u>            |                                                |                                    |     |                                         |                       |         |
| Angebote            |                                                |                                    |     | Verantwortlich See Muster, Kay          | 6.                    |         |
| Rurse               |                                                |                                    |     | Vertragsposten Details Notizen          |                       |         |
| Fehlzeiten          |                                                |                                    |     |                                         | ×                     |         |
| Ausbildungen        |                                                |                                    |     | •7 index •                              |                       |         |
| Profiling           |                                                |                                    |     | Index Name                              | Menge Einheit         |         |
| eMaw                |                                                |                                    |     | Grundgebühr                             | 1,00 Pauschalpreis    |         |
| Plaktika            |                                                |                                    |     | Kursgebühr                              | 1,00 Teilnehmerzal    | 1       |
| Plan                |                                                |                                    |     |                                         |                       |         |
| Faktura             |                                                |                                    |     |                                         |                       |         |
| Buchen              |                                                |                                    |     |                                         |                       |         |
| Konten              |                                                |                                    |     |                                         |                       |         |
| Einrichtung         |                                                |                                    |     |                                         |                       |         |
| System              |                                                |                                    |     |                                         |                       | ~       |
| weitere             | <                                              |                                    | >   | «                                       |                       | >       |
| ×                   | Anzahl zeigen                                  |                                    |     | Anzahl zeigen 2 VertragspostenKurs      |                       |         |

- 1. Unter dem Hauptmenü < Akquisition > rufen Sie < Angebote > auf.
- 2. Mit dem NEU-Button erzeugen Sie ein neues Angebot.
- 3. Sie ordnen die beworbene Firma und ggf. Ihren Ansprechpartner hinzu.
- 4. Der Status bleibt zunächst "Entwurf".
- 5. Sie tragen eine Bezeichnung für dieses Angebot ein.
- 6. Mit dem Schalter *Neu* rechts wählen Sie in Form von Vertragsposten die einzelnen Inhaltsteile aus.

#### Angebotsinhalte zuordnen

Diese Inhaltsteile stammen aus den **MusterVertragsposten (Section 8.1)** der Kurstypen: Für jedes nahezu gleiche Angebotsteil erzeugen Sie einen Kurstypen bzw. legen es in einem bestehenden Kurstyp an.

| 🕒 EU-BKF LadS   | icher<br>★ 🖽@ - ∑ - 47          |       | - |    | х      |
|-----------------|---------------------------------|-------|---|----|--------|
|                 |                                 |       |   | Kı | irstyp |
| Kuerzel         | EU-BKF LadSicher                |       |   |    |        |
| Titel           | EU-BKF Ladungssicherung         | ~ · · |   |    |        |
| Unterrichtsform | Gruppenunterricht v             |       |   |    |        |
| Kursart         | 🐲 EU-BKF Mod - EU-BKF Modul 🗈 🔻 |       |   |    |        |
| Vannung         | 1                               |       |   |    |        |

| Albert effectives |               |             |                      |                  |             |          |            |           |
|-------------------|---------------|-------------|----------------------|------------------|-------------|----------|------------|-----------|
| Mescilles         | 12            |             |                      |                  | ~           |          |            |           |
| Verwand           | ft            | Zeit        | StandardW            | orlagen          | Internet-Bi | Hinweise | Un         | terlagen  |
| Erweitert         | Module        | Details     | Vorgabe Ablage       | Mustervertrag    | Kurse       | Inhalte  | Online     | FZ-Option |
| ertragspost       | ID Teilnehr   | mer Vertro  | agsposten für Kurs ( | Auftragsmassnahm | ne)         | ,        |            |           |
| RF_ID ^           | RechenfallNam | ne          |                      | Name             |             | onto     | Konto.KtoN | Menge     |
| 1001              | Tnr, Pausch   | halpreis, ( | Gesamtsumme          | Kursgebühr       | N           | 801      | 0          |           |
|                   |               |             |                      |                  | 18          |          |            |           |

Im Kurstyp haben Sie nicht nur die Möglichkeit, **Mustervertragsposten (Section 8.1)** für ganze Kurse anzulegen, sondern jedem Angebotsteil auch erläuternde Hinweise hinzuzufügen, die dann bei jeder neuen Verwendung dieses Angebotsteils (Mustervertragsposten) ebenso im Angebot eingeblendet werden können.

|                          |                                                             |                                                                            |                                                                                                    |                                                                                                    |                                             |                  |        | Ku      | irstyp |
|--------------------------|-------------------------------------------------------------|----------------------------------------------------------------------------|----------------------------------------------------------------------------------------------------|----------------------------------------------------------------------------------------------------|---------------------------------------------|------------------|--------|---------|--------|
| Kuerzel                  | MS Exce                                                     | VBA                                                                        |                                                                                                    |                                                                                                    |                                             |                  |        |         |        |
| Titel                    | MS Exce                                                     | el und VBA                                                                 |                                                                                                    |                                                                                                    | < >                                         |                  |        |         |        |
| Unterrichtsform          | Gruppen                                                     | unterricht                                                                 |                                                                                                    | Ŷ                                                                                                    |                                             |                  |        |         |        |
| Kursart                  | nicht                                                       | zugeordnet                                                                 |                                                                                                    | ⊽ •                                                                                                    |                                             |                  |        |         |        |
| Kennung                  |                                                             |                                                                            |                                                                                                    |                                                                                                    |                                             |                  |        |         |        |
| Abschluss                | Teilnehm                                                    | nerbescheini                                                               | igung                                                                                                    |                                                                                                    | ~                                           |                  |        |         |        |
| Verwandt                 |                                                             | Zeit                                                                       | StandardW                                                                                                    | orlagen                                                                                                    | Internet-BH                                 | inweise          | Ur     | terlage | n      |
| Erweitert                | Module                                                      | Details                                                                    | Vorgabe Ablage                                                                                                   | Mustervertrag                                                                                                    | Kurse                                       | Inhalte          | Online | FZ-O    | ption  |
| Inhal                    | te • Mar                                                    | keting-Man                                                                 | agement                                                                                                    | 45                                                                                                    |                                             |                  |        |         | ^      |
| Inhal                    | • Mari<br>• Ana<br>• Forr<br>• Forr<br>• Aus                | keting-Man<br>Ilyse der wir<br>mulierung ei<br>mulierung zi<br>wahl/Umset  | agement<br>tschaftlichen Rah<br>nes strategischer<br>elgerichteter Mark<br>zung geeignet Ma                      | No<br>menbedingunge<br>und operative<br>ketingstrategier<br>arketingaktivität                                                                                                    | en eines Unte<br>n Zielprogram<br>ten       | ernehmens<br>nms | 8      |         | •      |
| Inhal<br>ernmittelHinwei | te • Mar<br>• Ana<br>• Forr<br>• Forr<br>• Aus<br>se Teilna | keting-Mani<br>Ilyse der wir<br>mulierung ei<br>mulierung zi<br>wahl/Umset | agement<br>tschaftlichen Rah<br>nes strategischer<br>elgerichteter Mark<br>zung geeignet Ma<br>setzungen/Zielrup | Internet of the second second | en eines Unte<br>n Zielprogran<br>ten<br>te | ernehmens<br>nms |        |         | < > <  |

#### Einzelne Angebote erstellen und ausdrucken

Ihr vorbereitetes Angebot stellen Sie auf <Status> "Ausgabe", so dass die von Ihnen vorkonfigurierte laufende Nummer des Angebots generiert wird, Sie markieren die Vertragsposten, die Sie einbeziehen möchten und wählen den passenden Bericht:

|             |                          | A                       | ngebot |
|-------------|--------------------------|-------------------------|--------|
| Firma       | 🐲 bauhaus: Bauhaus       | ₽ •                     | - 1    |
| Mitarbeiter | 🐵 Strauß, Felix, Bauhaus | e •                     | - 1    |
| Nummer      | 2016-1119                | ErstelltAm 19.03.2016 * | - 1    |
| Chabur      | Auropho                  |                         |        |

| Name           | Kompaktangebot  | Ladungssicherh | eit              |         | < >  |      |   |
|----------------|-----------------|----------------|------------------|---------|------|------|---|
| Verantwortlich | 📾 Muster, Kay   |                |                  | 6 •     |      |      |   |
| Vertragsposten | Details Notizen |                |                  |         |      |      |   |
| 47 Index       | *               | D-BX           | 🖬 • Σ • 🗖 🗖      | - 🔊 -   |      |      |   |
| Index ANan     | ie              |                | Drucken mit Word |         | Satz |      | • |
| Ku             | sgebühr         |                | a Berichte       | alpreis |      | 1000 |   |
|                |                 |                | Export W         |         |      |      |   |

Hier sehen Sie ein Beispiel, das wir Ihnen gern an Ihr Corporate Design anpassen können:

|                                                                                                    |                                                                                                    |                         |                    |                      | Angebot Nr. 2016-1119                                                                                                    |
|----------------------------------------------------------------------------------------------------|----------------------------------------------------------------------------------------------------|-------------------------|--------------------|----------------------|----------------------------------------------------------------------------------------------------|
| Test Abadamia giberba * a                                                                                                    | and the last of a state of the state of the |                         |                    |                      |                                                                                                    |
| Bauhaus<br>Herr Felix Strauß<br>Nedderfeld 10<br>20251 Hamburg                                                                                                    |                                                                                                    |                         |                    |                      | Nettobetrag 1.00<br>zzgl.ges.M.vdz. 19<br>Gesamtbetrag 1.19                                                                                                    |
|                                                                                                    |                                                                                                    |                         |                    |                      | Wir hoffen, das Angebot sagt ihnen zu und fleuen uns auf ihnen Auftrag. Für ergänzende Fragen und eis<br>Änderungevünsche stehen wir ihnen natürlich gein zur Vertigung. |
| Cantaget                                                                                                    | Door a                                                                                                    | 1.100                   | Contra 1           |                      | Mit freudlichen Grüßen                                                                                                    |
| Kayblucter                                                                                                    | 0122 45679-9                                                                                                    | 1887 @18030-02764879.08 | 25.04.2006         |                      |                                                                                                    |
|                                                                                                    | 2040 4440                                                                                                    |                         |                    |                      | i A. KayMuster                                                                                                    |
| Angebot Nr.                                                                                                    | 2016-1119                                                                                                    |                         |                    |                      | Test Akademie gOmbH                                                                                                    |
| Kursgebühr                                                                                                    | Beschraibung                                                                                                    | Manga<br>1,0            | Satz<br>1.000,00 € | Battag<br>1.000.00 € |                                                                                                    |
| Crundlagen Höhe     Einführung: verso     Einführung: verso     Einführung: verso     Positionierungssel     Sicherungssyster     Notfalimaßnah me     Material- und Ger                                                       | nnettung<br>hiedere Retungsgurte. Band bildsm<br>le Auftangsysteme. Arbeits- und<br>e ne<br>n. Hängestauma<br>ätekunde<br>Izau studig<br>Auftalten an einer WEA / einem Turm                                                                                                    | ан<br>10.               |                    |                      |                                                                                                    |
| <ul> <li>Anlegen der Schu</li> <li>Besteigen und Ve</li> <li>Sicherheitskete,</li> <li>Trainieren versch</li> <li>Plattformrettung, A</li> </ul>                                                                               | iedener Notfallstuationen (Leiterrettu<br>bseilen aus der Höhe)                                                                                                    |                         |                    |                      |                                                                                                    |
| Anlegen der Sohr<br>Bestügen und Ver<br>Sicherheitskebe.<br>Trainieren versch<br>Plattformreitung, A<br>Termin: 30.05.201<br>Untermichtszeiten:<br>Nummer 128038<br>Förderung Meister<br>Trainer Fachtrain<br>Abschlume IHK-Ze | ndorgener Hofbilgungsforen (Leherrettu<br>beelen zus der HBhe)<br>5-22 til 2016<br>Jo-Fr 07:30-14:30<br>-Baßig<br>raus der Prasis<br>ugnis                                                                                                    |                         |                    |                      |                                                                                                    |

#### Auftragsbestätigung schreiben

Nach erfolgtem Auftrag können Sie an die konkrete Umsetzung gehen:

Sie erstellen einen konkreten Kurs, den Sie Ihrem Angebotsbestandteil/Vertragsposten zuordnen.

Damit haben Sie in ABES/Objects eine Planungsgröße und für Ihre Auftragsbestätigung alle Daten des Kurses wie Datum, Ort und Teilnehmende zur Verfügung.

| Kursgebühr       | × m- n- Σ-          | 4+                 |    | -        |        | ×     |
|------------------|---------------------|--------------------|----|----------|--------|-------|
| Kursgebühr       |                     |                    | Ve | ertrag   | sposte | nKurs |
| Berechnung Start |                     | Ende               | ٠  | <u>s</u> | torno  |       |
|                  | Im Voraus berechnen | FaelligkeitlmMonat | ~  |          |        |       |

| 1,00     1000,00     1000,00     MwSt. frei       Debitor     Image: Comparison of the second second s | Menge                       | Preis Betrag            |                  |               |
|----------------------------------------------------------------------------------------------------|-----------------------------|-------------------------|------------------|---------------|
| Debitor 🕫 10100101 Bauhaus De v<br>MwSt. Rabatt Abger. Tabelle Seite 11<br>Berechnungen Erweitert Rechnungsoptionen Kurszuordnung Info<br>MustervertragspostenKurs 😁 Kursgebühr De v<br>Kurs nicht zugeordnet                                                                                                    | 1,00                        | 1000,00 1000,00         | MwSt. frei       |               |
| MwSt.     Rabatt     Abger.     Tabelle     Seite 11       Berechnungen     Erweitert     Rechnungsoptionen     Kurszuordnung     Info       MustervertragspostenKurs     Image: Kursgebühr     Image: Kursgebühr     Image: Kursgebühr       Kurs     nicht zugeordnet     Image: Kursgebühr                                                                                                    | Debitor 📾 1010              | 0101 Bauhaus            | 6.               |               |
| Berechnungen Erweitert Rechnungsoptionen Kurszuordnung Info<br>Mustervertragspostenkurs & Kursgebühr &<br>Kurs nicht zugeordnet                                                                                                    | MwSt. Ra                    | abatt Abger.            | Tabelle          | Seite 11      |
| MustervertragspostenKurs 😁 Kursgebühr 🕞 🔹                                                                                                    | Berechnungen Erw            | reitert Rechnungsoption | en Kurszuordnung | Info          |
| Kurs nicht zugeordnet                                                                                                    | Mustervertragsposter        | Kurs 👄 Kursgebühr       |                  | ⊜ .           |
|                                                                                                    |                             | Kurs nicht zugeordnet   | 13 -             |               |
| RechnungsText Kursgebühr                                                                                                    | Rechnung                    | sText Kursgebühr        | Zuord            | nung hinzufüg |
| MustervertragspostenKurs.Kurstyp 📾 PROFI 🕞 🔹                                                                                                    | ustervertragspostenKurs.Kur | styp S PROFI            | 6                | •             |
|                                                                                                    |                             |                         |                  |               |

Stellen Sie nun den <Status> auf "Auftrag", so dass Ihrem Kunden sogleich der bestehende Debitor zugeordnet wird oder - wenn es den nicht gibt - ein neuer generiert wird.

| Eachadana phon "ne.<br>Bauhaus<br>Herr Feis Stauß<br>Nedderteid 10<br>20251 Hemburg<br>Contact<br>Key Muster<br>Auftrag Nr. 20<br>Sehr geehrter Herr<br>Swiein Dark & frihm<br>Ihre Staud-DArk: 3<br>Bezeichnung<br>Kurtgebühr | Mane<br>0122 4000-0<br>116-1119<br>Iosala,<br>Bachang/ Her sind noo<br>10102<br>HH 08/15  | h eimal de   | D Mai<br>team (Frack | t w 10 <sup>-</sup> Tevent de | Dett.<br>22.04 2016            |             |
|----------------------------------------------------------------------------------------------------|-------------------------------------------------------------------------------------------|--------------|----------------------|-------------------------------|--------------------------------|-------------|
| Bauhaus<br>Herr Felox Stauß<br>Nedderfeld 10<br>20251 Herrburg<br>Conset<br>Key Munter<br>Auftrag Nr. 20<br>Sahr gaehr ter Herr S<br>Velen Dark Gri hrei<br>Ihre Steuer-ID-Nr. 1<br>Bezeichnung<br>Kursgebühr                  | теле<br>022243009-0<br>116-1119<br>Insulfs,<br>Bachung/ Her sind noo<br>19102<br>НН 02115 | h einnaí de  | D-Meil<br>team @rade | en software de                | Dee<br>25.04 2016              |             |
| Conset<br>ReyMutter<br>Auftrag Nr. 20<br>Sehr geehrter Herr 5<br>viele Cark & here<br>Ihre Stear-D-Nr. 1<br>Bezeichnung<br>Kursgebühr                                                                                          | None<br>012245070-0<br>116-1119<br>Insula,<br>Bachung/ Her sind noo<br>10102<br>HH 08/15  | h einmel de  | D-Mail<br>team @rack | ow software de                | Dete<br>25.04 2016             |             |
| Centect<br>Key Nurter<br>Auftrag Nr. 20<br>Sehr geehrter Herr 5<br>vielen Cank Grithme<br>Ihre Studen-DeNr. 15<br>Bezeichnung<br>Kursgebühr                                                                                    | Реле<br>012245070-3<br>116-1119<br>Insuß,<br>Buchung! Her sind noc<br>10102<br>нн 08/15   | ch einmai de | tran grade           | e waart ware de               | Dere<br>25:04:2016             |             |
| KeyMutter<br>Auftrag Nr. 20<br>Sehrgeehrter Herr S<br>vielen Dank Er hine<br>Ihre Bluchungen: D<br>Ihre Stuck-D-Nr. 1<br>Bezeichnung<br>Kursgebühr                                                                             | 0022 45070-0<br>116-1119<br>Insults,<br>Buchung! Her sind noo<br>10102<br>HH 08/15        | h einmal de  | tean (Frade          | ewsoftware.de                 | 25.04.2016                     |             |
| Auftrag Nr. 20<br>Sehr geehrter Herr S<br>vielen Dank Er brei<br>Ihne Buchungsnr. 0<br>Ihne Steuer-ID-Nr.: 1<br>Bezeichnung<br>Kursgebühr                                                                                      | 1 <b>16-1119</b><br>Insu6,<br>Buchung! Her sind noc<br>10102<br>HH 08/15                  | h einmal de  |                      |                               |                                |             |
| Von                                                                                                    | Bis Be                                                                                    | ginn         | Ausbild              | ungsort                       | Str                            | sle         |
| 23.06.2016                                                                                                    | 27.05.2016 09                                                                             | 9:00         | Ham                  | burg                          | Schnackenbu                    | rgallee 149 |
| Hier ist noch Platz fü                                                                                                    | r Notizen zum Auftreg                                                                     |              |                      | 22                            | Nettobetrag<br>gl. ges. M.wSt. | 1.000.00    |
| Wir wünschen ihnen<br>Mit freudlichen Grüß<br>I.A. Kay Muster<br>Test Akademie gGm                                                                                                    | oine guie Annoise' Für<br>en<br>DH                                                        | ergänzen di  | e Fragen ste         | hen wir ihner                 | natürlich gem zu               | r Verfügung |

#### Erbrachte Leistungen in Rechnung stellen

Das Rechnung schreiben aus den Vertragsposten des Angebots heraus funktioniert ganz genauso wie das konventionelle Fakturieren: Sie brauchen nur noch die Rechnung auszudrucken.

### 8 Verträge

Über die Definition von Verträgen lässt sich in ABES/Objects festlegen, wie Leistungen abgerechnet werden. Jeder Vertrag kann sich dabei wieder aus einer Vielzahl unterschiedlicher Vertragsposten zusammensetzen. Auf diese Weise lassen sich auch komplexe Abrechnungsmodelle abbilden. ABES/Objects unterscheidet zudem zwischen kurs- und teilnehmerorientierten Vertragsposten.

Verträge können in ABES/Objects auf unterschiedlichen Ebenen definiert werden. Wenn Sie Musterverträge beim Kurstyp hinterlegen, können Sie diese ganz einfach in alle Kurse dieses Typs übernehmen. Wenn Sie Verträge auf Kursebene anlegen, werden die teilnehmerorientierten Vertragsposten auf die Anmeldungen übertragen. Für häufig beginnende Kurse, die immer nach demselben Schema abgerechnet werden, bietet es sich daher an die Verträge auf Kurstypebene einzurichten. In der Regel aber werden die gewünschten Vertragsposten beim Kurs hinterlegt. Öffnen Sie dazu die Maske eines Kurses, für den Sie ein Abrechnungsmodell erstellen möchten.

| BerechnungVon 22.02.2010 ▼ BerechnungBis 29.02.2012 ▼<br>Mustervertrag für Teilnehmer Vertrag Berechnungen<br>Debtor (Vorgabe)  Debtor (Vorgabe)  Dettor (Vorgabe)  Dettor (Vorg | den |
|----------------------------------------------------------------------------------------------------|-----|
| Mustervertrag für Teilnehmer Vertrag Berechnungen<br>Debitor (Vorgabe) ⊕ 10300011 Agentur für Arbeit Stuttgart  vertragsposten für Auftragsmaßnahme Integrationskurs Integrationskurs  47 RF_ID  RF_ID  RechenfallName Name Kursgebühr 8010                                                                                                    |     |
| Debitor (Vorgabe)                                                                                                    |     |
|                                                                                                    |     |
| Vertragsposten für Auftragsmaßnahme Integrationskurs Integrationskurs<br>fr RF_ID ▼                                                                                                    |     |
| Arrow RF_ID     ▼     Br     2001     Kurs, Pauschalpreis, Gesamtsumme     Kursgebühr     8010                                                                                                    |     |
| RF_ID     RechenfallName     Name    KtoNr     Menge       2001     Kurs, Pauschalpreis, Gesamtsumme     Kursgebühr     8010                                                                                                    |     |
| 2001 Kurs, Pauschalpreis, Gesamtsumme Kursgebühr 8010                                                                                                    | -   |
|                                                                                                    | 1   |
|                                                                                                    |     |
| Anzahi zeinen                                                                                                    |     |

Auf der Registerkarte <Vertrag> finden sie weitere Felder und Registerkarten. Die Felder <BerechnungVon> und <BerchnungBis> sind mit der Laufzeit des Kurses vorbelegt. Diese Datumswerte können geändert werden und dienen im Weiteren als Vorgabe für die einzelnen Vertragsposten.

### 8.1 Kursorentierte Verträge

Wenn Sie in der Maske des Kurses unterhalb der Registerkarte <Vertrag> wieder die Registerkarte <Vertrag> wählen, können Sie kursorientierte Vertragsposten hinterlegen. Diese Vertragsposten werden für den gewählten Kurs fakturiert. Wenn Sie an dieser Stelle eine Vorgabe für den Debitor machen, gilt dieser für alle neuen Vertragsposten. Wählen Sie keinen Debitor, müssen Sie diesen spätestens bei den einzelnen Vertragsposten festlegen. Bitte beachten Sie, dass ein Vertragsposten ohne Debitorzuweisung später nicht berechnet werden kann.

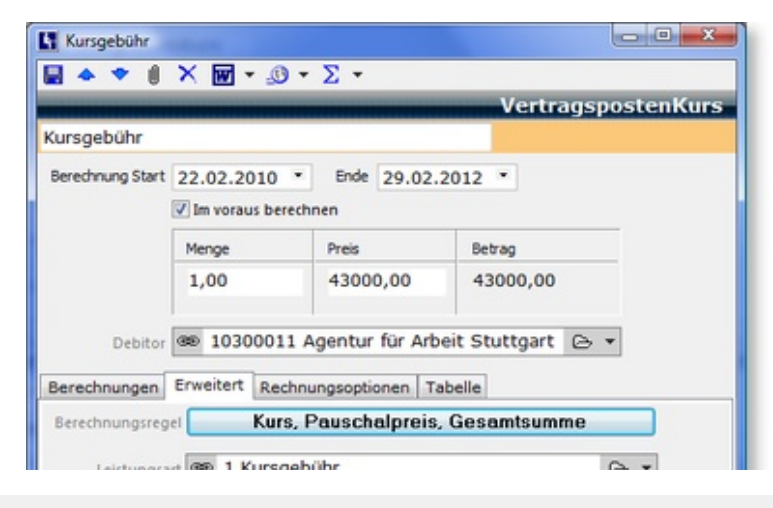

| Sachkonto    | œ  | 8010 Weiterbildung | 0.  |
|--------------|----|--------------------|-----|
| Kostenstelle | 39 | 200 Umschulung     | e • |

Klicken Sie zum Anlegen eines neuen Vertragspostens auf <Neu>. In der folgenden Maske legen Sie dann die Eigenschaften fest. Dazu zählen vor allem die Berechnungsdauer sowie die Menge und der Preis. Außerdem müssen Sie dem Vertragsposten eine Leistungsart zuweisen, über die dann auch automatisch das Erlöskonto gewählt wird. Auf dieses Konto werden alle Erlöse des Vertragspostens gebucht. Da das Konto über die Leistungsart schon eindeutig definiert ist, kann es beim Vertragsposten nicht mehr geändert werden.

Der Button <Abrechnungsregel wählen> [im Bild bereits <Kurs, Pauschalpreis, Gesamtsumme>]führt Sie in einen Auswahldialog, in dem Sie bestimmen, wie der zu fakturierende Betrag ermittelt wird. ABES/Objects kennt eine Vielzahl unterschiedlicher Abrechnungsregeln, die im folgenden kurz erläutert werden.

| 2001 | Kurs, Pauschalpreis,<br>Gesamtsumme             | Es wird für den Kurs einmalig der angegebene Betrag berechnet und einer Summe gebucht                                                                                                    |
|------|-------------------------------------------------|----------------------------------------------------------------------------------------------------|
| 2002 | Kurs, Pauschalpreis,<br>anteilig. Kalendermonat | Es wird für den Kurs einmalig der angegebene Betrag berechnet und<br>über den Quotient aus TagePeriode / TageGesamt auf die Perioden<br>verteilt gebucht.                                                                                                    |
| 2003 | Kurs, Berechnungsplan,<br>Kurs                  | Zur Berechnung wird der beim Kurs hinterlegte Berechnungsplan<br>verwendet. Mit Berechnungsplänen können komplexe<br>Abrechnungsvarianten definiert werden, die keinem sonstigen Muster<br>entsprechen                                                                                                    |
| 2101 | Kurs, Monat, 30-<br>Tageregel                   | Rechnet für volle Monate den angegebenen Betrag ab. Bei anteiligen<br>Monaten wird der Betrag durch 30 geteilt und mit den anteiligen Tage<br>multipliziert.                                                                                                    |
| 2102 | Kurs, Monat,<br>Kalendermonat                   | Rechnet für volle Monate den angegebenen Betrag ab. Bei anteiligen<br>Monaten wird der Betrag durch die Anzahl der Kalendertage geteilt ur<br>mit den anteiligen Tagen multipliziert.                                                                                                    |
| 2103 | Kurs, Monat, Montag bis<br>Freitag              | Rechnet für volle Monate den angegebenen Betrag ab. Bei anteiligen<br>Monaten wird der Betrag mit durch die Gesamttage (jeweils Montag<br>Freitag) geteilt und mit den anteiligen Tagen multipliziert. Feiertage<br>werden nicht berücksichtigt.                                                                                            |
| 2104 | Kurs, Monat, manuell                            | Es wird pro Monat der hinterlegte Betrag abgerechnet. Dieses gilt auc<br>für anteilige Monate. Über die Registerkarte <tabelle> kann für jeder<br/>Monat ein unterschiedlicher Betrag festgelegt werden, wenn sich dies<br/>nur außerhalb von ABES ermitteln lässt.</tabelle>                                                               |
| 2106 | Kurs, Monat, Arbeitstage                        | Rechnet für volle Monate den angegebenen Betrag ab. Bei anteiligen<br>Monaten wird der Betrag durch die gesamten Arbeitstage (jeweils<br>Montag bis Freitag) geteilt und mit den anteiligen Arbeitstagen<br>multipliziert. Feiertage werden berücksichtigt                                                                                  |
| 2107 | Kurs, Monat,<br>Monatsraten                     | Rechnet für volle Monate den angegebenen Betrag ab. Bei anteiligen<br>Monaten am Anfang des Abrechnungszeitraumes wird der Betrag durc<br>die Anzahl der Kalendertage geteilt und mit den anteiligen Tagen<br>multipliziert. Für den letzten Monat wird jeweils der Betrag<br>abgerechnet, der zusammen mit dem Betrag für den ersten Monat |

|      |                                        | wieder eine volle Rate ergibt.                                                                                                    |
|------|----------------------------------------|----------------------------------------------------------------------------------------------------|
| 2201 | Kurs, Tagessatz,<br>Monat(30 Tage)     | ABES multipliziert den eingegebenen Tagessatz mit den<br>entsprechenden Tagen. Bei vollen Monaten werden immer 30 Tage<br>berechnet                                                                                                    |
| 2202 | Kurs, Tagessatz,<br>Kalendermonat      | ABES multipliziert den eingegebenen Tagessatz mit den entsprechenden Kalendertagen.                                                                                                    |
| 2203 | Kurs, Tagessatz, Montag<br>bis Freitag | ABES multipliziert den eingegebenen Tagessatz mit den ermittelten<br>Tagen (Montag bis Freitag) für den Monat.                                                                                                    |
| 2204 | Kurs, Tagessatz,<br>Stundenplan        | Multipliziert den Tagessatz mit der Anzahl der im Stundenplan (IST) gesetzten Tage. Die Anzahl der gesetzten Stunden spielt keine Rolle.                                                                                                    |
| 2205 | Kurs, Tagessatz,<br>Berechnungsplan    | Ermittelt Betrag der im zugeordneten Berechnungsplan definierten Ta<br>mit Tagessätzen. Der Berechnungsplan selbst ist für den<br>entsprechenden Kurs einmalig definiert.                                                                                                   |
| 2206 | Kurs, Tagessatz,<br>Arbeitstage        | ABES multipliziert den eingegebenen Tagessatz mit den ermittelten<br>Arbeitstagen (Feiertage werden berücksichtigt).                                                                                                    |
| 2302 | Kurs, Stunden,<br>Stundenplan Kurs     | Multipliziert den Stundensatz mit der Anzahl der im Stundenplan (IST gesetzten Stunden.                                                                                                    |
| 2303 | Kurs, Stunden,<br>Berechnungsplan      | Ermittelt Betrag der im zugeordneten Berechnungsplan definierten<br>Stunden mit Stundensätzen. Der Berechnungsplan selbst ist für den<br>entsprechenden Kurs einmalig definiert.                                                                                            |
| 2401 | Kurs, Teilnehmerzahl,<br>Bandbreite    | Dieser Rechenfall ermittelt den Satz des Vertragspostens aus der<br>Teilnehmerzahl. Über die Wertetabelle des Vertragspostens können S<br>festlegen bei welcher Teilnehmerzahl welcher Satz gilt.                                                                           |
| 2401 | Kurs, Teilnehmerzahl,<br>Bandbreite    | Dieser Rechenfall ermittelt die Menge des Vertragspostens aus der<br>Größenordnung der Teilnehmerzahl. Über die Wertetabelle des<br>Vertragspostens können Sie festlegen, mit welchem Satz die ermittel<br>Menge in Abhängigkeit von der Teilnehmerzahl multipliziert wird. |
| 2402 | Kurs, Teilnehmerzahl,<br>Anzahl        | Dieser Rechenfall ermittelt die Menge des Vertragspostens aus der<br>Teilnehmerzahl. Über die Wertetabelle des Vertragspostens können S<br>festlegen, mit welchem Satz die ermittelte Menge in Abhängigkeit vor<br>der Teilnehmerzahl multipliziert wird.                   |

### 8.2 Teilnehmerorientierte Verträge

In der Maske des Kurses unterhalb der Registerkarte <Vertrag> befindet sich die Registerkarte <Mustervertrag für Teilnehmer>. Hier hinterlegen Sie teilnehmerorientierte Vertragsposten, die später bei der Anmeldung automatisch auf den Teilnehmer übertragen werden. Die einzelnen Vertragsposten sind denen der kursorientierten Verträge sehr ähnlich und verzichten lediglich auf die Zuweisung eines Debitors. Dieser wird erst bei der Anmeldung durch den entsprechenden Teilnehmer zugeordnet und kann als Vorgabe in der Maske des Teilnehmers auf der Registerkarte <Erweitert> festgelegt werden.

| Kursgebühr                      | -                                                                                                    |                                                                                                    | ×                                                                                                    |
|---------------------------------|----------------------------------------------------------------------------------------------------|----------------------------------------------------------------------------------------------------|----------------------------------------------------------------------------------------------------|
| × ∰ • @ • ∑ • 4+                |                                                                                                    |                                                                                                    |                                                                                                    |
| MusterVertrag                   | sposten/                                                                                                    | Anmelo                                                                                                    | lung                                                                                                    |
| Tnr, Pauschalpreis, Gesamtsumme |                                                                                                    |                                                                                                    |                                                                                                    |
| rt 🐵 100 Kursgebühr             | ₿•                                                                                                    |                                                                                                    |                                                                                                    |
| Kursgebühr                      |                                                                                                    |                                                                                                    |                                                                                                    |
|                                 |                                                                                                    |                                                                                                    |                                                                                                    |
| ()<br>a                         | Kursgebühr<br>(I × III • (I) • ∑ • 47<br>MusterVertrag<br>Tnr, Pauschalpreis, Gesamtsumme<br>art ∞ 100 Kursgebühr<br>me Kursgebühr | Kursgebühr     -       (I) × (II) • (II) • ∑ • 47     MusterVertragsposten/       MusterVertragsposten/     MusterVertragsposten/       Tnr, Pauschalpreis, Gesamtsumme     ant       ant     © 100 Kursgebühr     © •       me     Kursgebühr     [Di • ] | Kursgebühr     -       Image: Second Second |

| 00 200,                                                                                                    | 00<br>Betrag abs                                            | 200,00                                                       | MwSt.<br>Jerabatt                                                                          | frei                                                                                                 |                             |
|----------------------------------------------------------------------------------------------------|-------------------------------------------------------------|--------------------------------------------------------------|--------------------------------------------------------------------------------------------|----------------------------------------------------------------------------------------------------|-----------------------------|
|                                                                                                    | Betrag aba                                                  | zgl. 5,0 % Tre                                               | uerabatt                                                                                   |                                                                                                    |                             |
| the second second second second second second second second second second second second second second second se |                                                             |                                                              |                                                                                            |                                                                                                    |                             |
| 10.2014                                                                                                    | • chnen                                                     | Fae                                                          | lligkeitImMona                                                                             | t [15.]                                                                                              | ~                           |
| Zeitraum                                                                                                    | Zuon                                                        | dnung                                                        | Wertetabe                                                                                  | lle                                                                                                  | Schlüssel                   |
| ilterTyp                                                                                                    | Rabatt                                                      | Berechr                                                      | nungsplan                                                                                  | Rechn                                                                                                | ungsoptioner                |
|                                                                                                    |                                                             |                                                              |                                                                                            |                                                                                                    |                             |
| uerabatt                                                                                                    |                                                             | Ý                                                            |                                                                                            |                                                                                                    |                             |
| ag abzgl. 5                                                                                                    | ,0 % Tre                                                    | uerabatt                                                     |                                                                                            |                                                                                                    |                             |
|                                                                                                    | .10.2014<br>Zeitraum<br>ilterTyp<br>uerabatt<br>ag abzgl. 5 | .10.2014  Zeitraum Zuon Rabatt uerabatt ag abzgl. 5,0 % Tree | .10.2014  Zeitraum Zuordnung ilterTyp Rabatt Berechr uerabatt  ag abzgl. 5,0 % Treuerabatt | a.10.2014  Zeitraum Zuordnung Wertetabe Rabatt Berechnungsplan uerabatt  ag abzgl. 5,0 % Treuerabatt | ag abzgl. 5,0 % Treuerabatt |

Rabattangaben können Sie natürlich ebenso auf KursVertragsposten angeben.

Auch die teilnehmerorientierten Vertragsposten können schon auf der Kurstypebene definiert werden. Die Vererbung erfolgt dann zuerst auf den Kurs und danach auf den angemeldeten Teilnehmer.

Auch für teilnehmerorientierte Verträge müssen Sie eine der folgenden Abrechnungsregeln wählen.

| 1001 | Teilnehmer,<br>Pauschalpreis,<br>Gesamtsumme             | Es wird für den Teilnehmer einmalig der angegebene Betrag berechne<br>und in einer Summe gebucht                                                                                                    |
|------|----------------------------------------------------------|----------------------------------------------------------------------------------------------------|
| 1002 | Teilnehmer,<br>Pauschalpreis, anteilig.<br>Kalendermonat | Es wird für den Teilnehmer einmalig der angegebene Betrag berechne<br>und über den Quotient aus TagePeriode / TageGesamt auf die Periode<br>verteilt gebucht.                                                                                                    |
| 1003 | Teilnehmer,<br>Berechnungsplan, Kurs                     | Zur Berechnung bei dem Teilnehmer wird der beim Kurs hinterlegte<br>Berechnungsplan verwendet. Mit Berechnungsplänen können komple»<br>Abrechnungsvarianten definiert werden, die keinem sonstigen Muster<br>entsprechen                                                                                                    |
| 1004 | Teilnehmer,<br>Berechnungsplan,<br>Teilnehmer            | Es kann für jeden Teilnehmer ein individueller Berechnungsplan<br>hinterlegt werden                                                                                                    |
| 1005 | Teilnehmer,<br>Pauschalpreis,<br>Monatsraten             | Der im Vertragsposten als Gesamtbetrag vermerkte Betrag wird in gleiche Monatsraten der Teilnahmedauer zu ganzen Eurobeträgen aufgeteilt. Für die Teilbarkeit ist die erste Rate etwas größer.                                                                                                    |
| 1101 | Teilnehmer, Monat,<br>Kalendertage                       | Rechnet für volle Monate den angegebenen Betrag ab. Bei anteiligen<br>Monaten wird der Betrag durch die Anzahl der Kalendertage geteilt ur<br>mit den anteiligen Tagen multipliziert.                                                                                                    |
| 1102 | Teilnehmer, Monat, 30-<br>Tageregel                      | Rechnet für volle Monate den angegebenen Betrag ab. Bei anteiligen<br>Monaten wird der Betrag durch 30 geteilt und mit den anteiligen Tage<br>multipliziert.                                                                                                    |
| 1103 | Teilnehmer, Monat,<br>Montag bis Freitag                 | Rechnet für volle Monate den angegebenen Betrag ab. Bei anteiligen<br>Monaten wird der Betrag mit den anteiligen Tagen multipliziert und<br>durch die Gesamttage (jeweils Montag bis Freitag) geteilt. Feiertage<br>werden nicht berücksichtigt.                                                                                                    |
| 1104 | Teilnehmer, Monat,<br>Monatsraten                        | Rechnet für volle Monate den angegebenen Betrag ab. Bei anteiligen<br>Monaten am Anfang des Abrechnungszeitraumes wird der Betrag durc<br>die Anzahl der Kalendertage geteilt und mit den anteiligen Tagen<br>multipliziert. Für den letzten Monat wird jeweils der Betrag<br>abgerechnet, der zusammen mit dem Betrag für den ersten Monat<br>wieder eine volle Rate ergibt. |

| 1105 | Teilnehmer, Monat,<br>manuell                            | Es wird pro Monat der hinterlegte Betrag abgerechnet. Dieses gilt auc<br>für anteilige Monate. Über die Registerkarte <tabelle> kann für jeder<br/>Monat ein unterschiedlicher Betrag festgelegt werden, wenn sich dies<br/>nur außerhalb von ABES ermitteln lässt.</tabelle>                                                                                                    |
|------|----------------------------------------------------------|----------------------------------------------------------------------------------------------------|
| 1106 | Teilnehmer, Monat,<br>Arbeitstage                        | Rechnet für volle Monate den angegebenen Betrag ab. Bei anteiligen<br>Monaten wird der Betrag mit den anteiligen Tagen multipliziert und<br>durch die Gesamttage (jeweils Montag bis Freitag) geteilt. Feiertage<br>werden berücksichtigt                                                                                                    |
| 1107 | Teilnehmer, Monat,<br>Fahrgeld                           | Es wird pro Monat der hinterlegte Betrag abgerechnet. Dieses gilt auc<br>für anteilige Monate. Über die Wertetabelle<br><anmeldung.anmeldeprofil.fahrgeldtabelle> kann für jeden Monat e<br/>unterschiedlicher Betrag festgelegt werden, wenn sich dieser nur<br/>außerhalb von ABES ermitteln lässt. Diese Tabelle muss nicht vom<br/>Vertragsposten aus ausgefüllt werden, sondern kann separat für<br/>Mitarbeitende platziert werden, die mit Überweisungen nichts zu tun<br/>haben.</anmeldung.anmeldeprofil.fahrgeldtabelle> |
| 1202 | Teilnehmer, Tagessatz,<br>Kalendermonat                  | ABES multipliziert den eingegebenen Tagessatz mit den entsprechenden Kalendertagen.                                                                                                    |
| 1201 | Teilnehmer, Tagessatz,<br>Monat(30 Tage)                 | ABES multipliziert den eingegebenen Tagessatz mit den<br>entsprechenden Tagen. Bei vollen Monaten werden immer 30 Tage<br>berechnet                                                                                                    |
| 1203 | Teilnehmer, Tagessatz,<br>Montag bis Freitag             | ABES multipliziert den eingegebenen Tagessatz mit den ermittelten<br>Tagen (Montag bis Freitag) für den Monat.                                                                                                    |
| 1208 | Teilnehmer, Tagessatz,<br>Arbeitstage                    | ABES multipliziert den eingegebenen Tagessatz mit den ermittelten Arbeitstagen (Feiertage werden berücksichtigt).                                                                                                    |
| 1206 | Teilnehmer, Tagessatz,<br>Berechnungsplan, Kurs          | Ermittelt Betrag der im zugeordneten Berechnungsplan definierten Ta<br>mit Tagessätzen. Der Berechnungsplan selbst ist für den<br>entsprechenden Kurs einmalig definiert.                                                                                                    |
| 1207 | Teilnehmer, Tagessatz,<br>Berechnungsplan,<br>Teilnehmer | Ermittelt Betrag der im zugeordneten Berechnungsplan definierten Ta<br>mit Tagessätzen. Der Berechnungsplan selbst wird vom entsprechend<br>Kurs als Kopie übernommen und kann individuell für jeden Teilnehme<br>geändert werden.                                                                                                    |
| 1204 | Teilnehmer, Tagessatz,<br>Stundenplan, Kurs              | Multipliziert den Tagessatz mit der Anzahl der im Stundenplan (IST)<br>gesetzten Tage. Die Anzahl der gesetzten Stunden spielt keine Rolle.                                                                                                    |
| 1205 | Teilnehmer, Tagessatz,<br>Stundenplan, Teilnehmer        | Multipliziert den Tagessatz mit der Anzahl der im Stundenplan (IST)<br>gesetzten Tage. Die Anzahl der gesetzten Stunden spielt keine Rolle.<br>Erfasste Fehltage werden abgezogen.                                                                                                    |
| 1302 | Teilnehmer,<br>Stundensatz,<br>Stundenplan, Kurs         | Multipliziert den Stundensatz mit der Anzahl der im Stundenplan (IST gesetzten Stunden.                                                                                                    |
| 1303 | Teilnehmer,<br>Stundensatz,<br>Stundenplan, Teilnehmer   | Multipliziert den Stundensatz mit der Anzahl der im Stundenplan (IST gesetzten Stunden abzüglich der Fehlstunden des Teilnehmers.                                                                                                    |
| 1304 | Teilnehmer,<br>Stundensatz,                              | Ermittelt Betrag der im zugeordneten Berechnungsplan definierten<br>Stunden mit Stundensätzen. Der Berechnungsplan selbst ist für den                                                                                                    |

|      | Berechnungsplan, Kurs                                         | entsprechenden Kurs einmalig definiert.                                                                                                    |
|------|---------------------------------------------------------------|----------------------------------------------------------------------------------------------------|
| 1305 | Teilnehmer,<br>Stundensatz,<br>Berechnungsplan,<br>Teilnehmer | Ermittelt Betrag der im zugeordneten Berechnungsplan definierten<br>Stunden mit Stundensätzen. Der Berechnungsplan selbst wird vom<br>entsprechenden Kurs als Kopie übernommen und kann individuell für<br>jeden Teilnehmer geändert werden |
| 1306 | Teilnehmer, Stundensatz,<br>TeilnehmerEreignisse              | Multipliziert den Stundensatz mit der Anzahl der in den<br>Teilnehmerereignissen individuell gesetzten Tage. Erfasste Fehltage/-<br>stunden werden abgezogen.                                                                               |

Auch wenn der Mustervertrag für den Teilnehmer beim Kurs hinterlegt wird, entsteht der eigentliche teilnehmerorientierte Vertrag erst bei der Anmeldung eines Teilnehmers auf den entsprechenden Kurs. In diesem Moment werden die beim Kurs definierten Musterverträge auf den Teilnehmer oder besser auf die Anmeldung übertragen. Dabei wird dem Vertrag der Standarddebitor des Teilnehmers zugewiesen und die Vertragslaufzeit auf die Dauer der Anmeldung festgelegt. Die teilnehmerorientierten Verträge findet man daher auch in der Maske der Anmeldung auf der Registerkarte

Eine Übernahme der Musterverträge vom Kurs auf die Anmeldung findet nur statt, wenn diese zum Zeitpunkt der Anmeldung schon hinterlegt sind. Bei später eingerichteten Musterverträgen müssen diese manuell übernommen werden. Dafür gibt es in der Ansicht der Anmeldungen unter den Funktionen den Punkt <Mustervertrag von Kurs übernehmen>.

### 8.3 Tabellen

Zur Festlegung des zu fakturierenden Betrages kann für Vertragsposten bei Bedarf eine Wertetabelle hinterlegt werden. Diese Tabelle enthält Wertebereiche mit dem jeweils für diesen Bereich gültigen Preis und bildet damit eine Menge-Preis-Relation ab. Worüber die Menge gebildet wird, hängt von der für den Vertragsposten gewählten Abrechnungsregel ab. Bei einer Abrechnungsregel mit Tagessätzen werden natürlich die Tage gezählt. Wird also beispielsweise ein Kurs nach Tagessätzen abgerechnet mit einem bestimmten Preis für die ersten zehn Tage und einem anderen Preis für die nächsten zehn Tage, so ließe sich das über die Wertetabelle abbilden.

|                                                                                   | × 🖬 = 0                 | • 2 •                                                  |              |             |
|-----------------------------------------------------------------------------------|-------------------------|--------------------------------------------------------|--------------|-------------|
|                                                                                   |                         | Muste                                                  | rvertragspos | tenAnmeldun |
|                                                                                   |                         | Tnr, Monat, m                                          | anuell       |             |
| Leistungsar                                                                       | 00 501 Fahro            | ield                                                   |              | 6.          |
| Mam                                                                               |                         | _                                                      |              |             |
| regime                                                                            | Fanigeiu                |                                                        |              |             |
|                                                                                   | Menge                   | Preis                                                  | Betrag       |             |
|                                                                                   | 1,00                    | 0,00                                                   | 0,00         |             |
| Berechnung ab                                                                     | Im voraus bere          | Kreditor zuordnen<br>chnen<br>•<br>elle Rechnungsoptic | Deberweisun  | 9           |
|                                                                                   | abelle Periode          |                                                        | •            |             |
| Zeitbezug der T                                                                   |                         |                                                        |              |             |
| Zeitbezug der T<br>Nerte für variabl                                              | en Preis                | <b>b 6</b>                                             |              |             |
| Zeitbezug der T<br>Nerte für variabl                                              | Preis                   | <b>b</b> 6                                             |              |             |
| Zeitbezug der T<br>Werte für variab<br>Von Bis                                    | Preis<br>23,00          | <b>b</b> 6                                             |              |             |
| Zeitbezug der T<br>Nerte für variabi<br>Von Bis<br>1 0 1 0<br>2 0 3 0<br>3 0 12 0 | Preis<br>23,00<br>46,50 | <b>b</b> 65                                            |              |             |

Die Tabelle kann auf der Registerkarte < Wertetabelle > des jeweiligen Vertragspostens editiert werden.

Wenn Sie die Tabelle verwenden möchten, müssen Sie für jeden Wertebereich einen Betrag hinterlegen, auch wenn definitiv nichts berechnet werden soll. Tragen Sie in diesen Fällen bitte den Betrag 0 ein. Wenn das Häkchen im Feld <Tabellenzyklus wiederholen> gesetzt wird, beginnt ABES/Objects nach dem letzten definierten Wert wieder mit dem Ersten. Dieser Zyklus wird so oft wiederholt bis das offizielle Berechnungsende des Vertragspostens erreicht ist. Ist kein Häkchen gesetzt wird nach dem Erreichen des maximalen Werts nichts mehr berechnet. Für die Ermittlung der Menge ist es wichtig, ob nur die jeweils aktuelle Periode oder der ganze Berechnungszeitraum betrachtet werden soll. Dies ist im Feld <Zeitbezug der Tabelle> auszuwählen.

Im obigen Beispiel wird der Teilnehmer monatlich manuell abgerechnet. Dabei bekommt der TN im ersten Monat 23€, im zweiten nichts und ab da jeweils 46,50€. Der Zeitbezug der Tabelle ist dabei die Periode, also der Monat. Zudem beginnt der Zyklus nach dem zwölften Monat wieder von vorne, so dass der Haken im entsprechenden Feld gesetzt werden muss.

Da es sich zudem um eine Auszahlung bzw. Überweisung handelt, muss auch dies durch Setzen eines Hakens deutlich gemacht werden. Wahrscheinlich soll auch der TN - automatisch - als Kreditor zugeordnet werden. (Vergessen Sie daher nicht, die Bankverbindung des Teilnehmers einzutragen.)

Ein Sonderfall stellt die Wertetabelle <AnmeldeProfil.TabelleFahrgeld> dar: Wir haben Sie "TabelleFahrgeld" genannt, weil das der bisher häufigste Einsatz ist: Mitarbeiter müssen die monatlich wechselnde - Fahrgeldhöhe eintragen, sollen aber nichts mit Vertragsposten und Fakturierung zu tun haben.

|                                                                                                    | ~ 20                                                                           | - 30                                                                                                    | * 2                                      |         | _       | _     |        |      | _       |
|----------------------------------------------------------------------------------------------------|--------------------------------------------------------------------------------|----------------------------------------------------------------------------------------------------|------------------------------------------|---------|---------|-------|--------|------|---------|
|                                                                                                    |                                                                                |                                                                                                    |                                          |         |         |       | ٨      | nme  | ldung   |
| rilnehmer 📾                                                                                                    | Karasch                                                                        | , Tina i                                                                                                    | (1000                                    | 074)    |         |       |        | 0    | -       |
| Kurs (00)                                                                                                    | AGH AG                                                                         | н                                                                                                    |                                          |         |         |       |        | 0    | •       |
|                                                                                                    |                                                                                |                                                                                                    |                                          |         |         | 1     |        |      |         |
| VON 01                                                                                                    | .09.2010                                                                       |                                                                                                    | 0 31                                     | 1.08.2  | 012 .   |       |        |      |         |
|                                                                                                    |                                                                                |                                                                                                    |                                          |         |         |       |        |      |         |
| ertrag Kom                                                                                                    | munikatio                                                                      | Modul                                                                                                    | lakt A                                   | Ausbild | Sungsve | rtrag | Fehize | iten | Planung |
| AnmeldePro                                                                                                    | fi                                                                             | Betreuu                                                                                                    |                                          | No      | ten     | N     | otizen | -    | BAMF    |
| Status                                                                                                    | Fahrpel                                                                        | d                                                                                                    | VerB                                     | IS      | FZ-M    | eldun | gen    | A    | entur   |
| Monat 1<br>2010-09                                                                                                    | Anmeldung<br>ahrgeldīab<br>Henge Be<br>1,00                                    | clic<br>crag<br>29,00                                                                                                    | Verke                                    | shrsmit | tel     |       |        |      |         |
| Monat 2010-09 * 2010-10 * 2010-11 *                                                                                                    | Menge Be<br>1,00<br>1,00                                                       | elle<br>crag<br>29,00<br>53,00<br>53,00                                                                                                    | Verke<br>HVV<br>HVV                      | shramit | tel     |       |        |      |         |
| Monat 2010-09 *<br>2010-10 *<br>2010-11 *<br>2010-12 *                                                                                                    | Anneldung<br>ahrgeldTab<br>Henge Be<br>1,00<br>0,00<br>1,00                    | celle<br>crag<br>29,00<br>53,00<br>53,00<br>53,00                                                                                                    | Verke<br>HVV<br>HVV<br>HVV               | shramit | tel     |       |        |      |         |
| Monat 2010-09 2010-10 2010-11 2010-12 2010-12 2010-12 2010-12 2011-01 2010-12 2011-01 2010-12 2011-01 2010-12 2011-01 2010-12 2011-01 2010-12 2011-01 2010-12 2011-01 2010-12 2010-12 2011-01 2010-12 2010-12 20000000000 | Menge Be<br>1,00<br>1,00<br>0,00<br>1,00<br>0,50                               | elle<br>29,00<br>53,00<br>53,00<br>53,00<br>53,00                                                                                                    | Verke<br>HVV<br>HVV<br>HVV               | shramit | tel     |       |        |      |         |
| Monat Monat 2010-09 2010-10 2010-11 2010-12 2010-12 2010-12 2010-12 2011-01 2011-01 20000000000                                                                           | Menge Be<br>1,00<br>1,00<br>0,00<br>1,00<br>0,50                               | elle<br>29,00<br>53,00<br>53,00<br>53,00<br>53,00<br>53,00                                                                                                    | Verke<br>HVV<br>HVV<br>HVV               | shramit | tel     |       |        |      |         |
| Monat 2010-09 * 2010-10 * 2010-10 * 2010-11 * 2010-11 * 2010-12 * 2011-01 *                                                                                                    | Ameldung<br>ahrgeldTab<br>1,00<br>1,00<br>0,00<br>1,00<br>0,50                 | elic<br>29,00<br>53,00<br>53,00<br>53,00<br>53,00                                                                                                    | Verke<br>HVV<br>HVV<br>HVV               | shramit | tel     |       |        |      |         |
| Monat 8<br>2010-09 2<br>2010-10 2<br>2010-11 2<br>2010-12 2<br>2011-01 2<br>2011-01 2                                                                                                    | Enttle                                                                         | elle<br>29,00<br>53,00<br>53,00<br>53,00<br>53,00<br>53,00                                                                                                    | Verke<br>HVV<br>HVV<br>HVV               | shrsmit | tel     |       |        |      |         |
| Monat 2010-09 2010-10 2010-10 2010-10 2010-10 2010-11 2 2010-12 2 2010-12 2 2010-12 2 2011-01 2                                                                                                    | Ameldung<br>ahrgeldTab<br>4 Genge Be<br>1,00<br>0,00<br>1,00<br>0,50<br>Entite | elle<br>c (<br>c (<br>c )<br>c )<br>c )<br>c )<br>c )<br>c )<br>c )<br>c )                                                                                                    | Verke<br>HVV<br>HVV<br>HVV               | o       | tel     | ]     |        |      |         |
| meldeProfil.Fr<br>Monat<br>2010-09<br>2010-10<br>2010-12<br>2010-12<br>2010-12<br>2010-12<br>2010-12<br>2010-12<br>2010-12                                                                                                    | Anmeldung<br>ahrgeldTab<br>1,00<br>1,00<br>0,00<br>1,00<br>0,50<br>Entte       | elle<br>c [<br>c [<br>c ]<br>c ]<br>c ]<br>c ]<br>c ]<br>c ]<br>c ]<br>c ]                                                                                                    | Verke<br>HVV<br>HVV<br>HVV               | o       | tel     |       |        |      | -       |
| melideProfil.F                                                                                                    | Anmeldung<br>ahrgeidīab<br>                                                    | elle<br>c [<br>c ]<br>29,00<br>53,00<br>53,00<br>54,00<br>54,000<br>54,000<br>54,0000<br>54,000<br>54,0000<br>54,0000<br>54,0000<br>54,0000<br>54, | Verke<br>HVV<br>HVV<br>HVV<br>HVV<br>HVV | 0       | tel     |       |        |      | -       |

Der <Vertragsposten> braucht nicht geöffnet zu werden, sondern aus der <Anmeldung> heraus kann der Mitarbeiter alle Parameter für einen (monatlich wechselnd) zu zahlenden Betrag hier eingeben. Dazu ist es notwendig, die Abrechnungsregel 1107, Tnr, Monat, Fahrgeld zu wählen.

Die richtige Definition der Tabelle ist nicht immer einfach und bedarf einer klaren Vorstellung, was berechnet werden soll. Am besten zeigt eine probeweise Berechnung, ob das gewünschte Ergebnis erzielt wurde.

Ist keine Wertetabelle hinterlegt, verwendet ABES/Objects jeweils den Standardbetrag aus der Definition des Vertragspostens.

### 8.4 Berechnungspläne

Einige der aufgeführten Abrechnungsregeln basieren auf einem sogenannten Berechnungsplan. Berechnungspläne können genutzt werden, wenn die Leistungsermittlung keinen festen Regeln folgt oder für einzelne Teilnehmer individuell angepasst werden muss. Es können beliebige Bereiche im Rahmen des Berechnungszeitraumes definiert und für diese Stundenzahlen und Stundensätze oder aber auch Tagessätze festgelegt werden.

| E Fahrge   | ld          |        |                                    |                       |                   |           |                |             | x        |
|------------|-------------|--------|------------------------------------|-----------------------|-------------------|-----------|----------------|-------------|----------|
| 🛃 🔶 1      | • 1         | ×      | w • 🐠 •                            | Σ -                   |                   |           |                |             |          |
|            |             |        |                                    |                       |                   | Muster    | vertragspo     | stenAnmeldu | ing      |
|            |             |        |                                    | Tnr, Monat,           | manuell           |           |                |             |          |
| Leist      | ungsart     | 89     | 501 Fahrgel                        | d                     |                   | e •       |                |             |          |
|            | Name        | Fah    | rgeld                              |                       |                   |           |                |             |          |
|            | [           | Mer    | nge                                | Preis                 | Betrag            |           |                |             |          |
|            |             | 1,(    | 00                                 | 0,00                  | 0,00              |           |                |             |          |
|            | [           | ▼ Te   | ilnehmer als Kre<br>voraus berechr | ditor zuordnen<br>hen | Ueberweisu        | ng        |                |             |          |
| Berechn    | ung ab      |        |                                    |                       |                   |           |                |             |          |
| Details    | Zuordn      | ung    | Wertetabelle                       | Rechnungso            | ptionen Schlüssel | Berechnun | ngsplan Anteil | 1           |          |
| Berechnu   | ngsplan     | 89     | Plan Integra                       | ationskurs            |                   | 0.        |                |             |          |
| Berechnu   | Ingsplan    | Zeitri | iume                               |                       |                   |           |                |             |          |
| 49         | Name        |        | *                                  | ₫•₽                   | × 🐨 • 🔊 •         | Σ - 🗖     | 18 -           |             |          |
| Um zu filt | tern, ziehe | en Sie | eine Kopfzeile h                   | ierher                |                   |           | Zeiträume      | -           | ×        |
| Name       |             |        | ~                                  | AnzahlTage -          | AnzahlStunden -   |           |                |             | •        |
| Bere       | ich 1       |        |                                    | 155                   | 930               |           |                |             |          |
| Bere       | ich 2       |        |                                    | 66                    | 396               |           |                |             | -        |
| Anzahl     | zeigen      |        |                                    |                       |                   |           |                |             | <u>`</u> |

Wird eine Abrechnungsregel mit Berechnungsplan gewählt, ändert sich die Maske des Vertragspostens und anstatt der Registerkarte <Tabelle> erscheint die Registerkarte <Berechnungsplan>. An dieser Stelle wird der Berechnungsplan angelegt und dem Vertragsposten zugewiesen.

| Plan I   | ntegr | ation  | nskur | rs     |      |       |      |       |        |      |       |     |    |       |     |       |      |     |        |      |       |    |    |      |       |    |     | l   | -   |       | ×    |
|----------|-------|--------|-------|--------|------|-------|------|-------|--------|------|-------|-----|----|-------|-----|-------|------|-----|--------|------|-------|----|----|------|-------|----|-----|-----|-----|-------|------|
|          | ×     | w      | - 4   | 0 -    | ·Σ   | -     |      |       |        |      |       |     |    |       |     |       |      |     |        |      |       |    |    |      |       |    |     |     |     |       |      |
| -        | -     | -      |       | -      | -    | -     |      |       | -      | -    |       |     |    |       |     | -     | -    | -   | -      | -    | -     | -  | -  | -    | -     | В  | ere | chr | nun | ias   | plan |
| Name     | Plan  | Int    | eara  | atio   | nsk  | urs   |      |       |        |      | lamh  | ura |    |       |     |       |      |     |        |      |       |    |    |      |       |    |     |     |     |       | _    |
| Berecht  |       | colar  |       | a cros |      | and   |      |       |        | - 1  | -0    |     |    |       |     |       |      |     |        |      |       |    |    |      |       |    |     |     |     |       |      |
| Derech   | ung   | spilai | · –   |        |      |       |      |       |        |      | _     | _   |    | _     |     |       |      |     |        |      |       |    |    |      |       | _  |     |     |     |       |      |
| * *      | •     |        | Heut  | e ·    | - /  | Aktiv | er E | Berei |        |      |       |     | Be | reich | h 2 |       |      | *   |        |      |       |    |    |      |       |    |     |     |     |       |      |
| Exclude  | Feie  | rtag   | e     |        |      |       |      |       | ₹      | М    | DM    | D   | FS | s     | Dat | ten S | itd. | 6   | 5,C ;t | dS   | atz   | 0  | ,0 | Tage | essal | t  | 0,0 |     | ΣΑ  | ktior | •    |
| Monat    | 1     | 2      | 3     | 4      | 5    | 6     | 7    | 8     | 9      | 10   | 11    | 12  | 13 | 14    | 15  | 16    | 17   | 18  | 19     | 20   | 21    | 22 | 23 | 24   | 25    | 26 | 27  | 28  | 29  | 30    | 31   |
| 2010 Aug | s     | м      | D     | м      | D    | F     | s    | s     | М      | D    | М     | D   | F  | s     | s   | м     | D    | м   | D      | F    | s     | s  | М  | D    | м     | D  | F   | s   | s   | м     | D    |
| 2010 Sep | м     | D      | F     | s      | s    | м     | D    | м     | D      | F    | s     | s   | м  | D     | м   | D     | F    | s   | s      | м    | D     | м  | D  | F    | s     | s  | м   | D   | м   | D     | F    |
| 2010 Okt | F     | s      | s     | м      | D    | м     | D    | F     | s      | s    | M     | D   | м  | D     | F   | s     | s    | м   | D      | M    | D     | F  | s  | s    | м     | D  | м   | D   | F   | s     | S    |
| 2010 Nov | м     | D      | м     | D      | F    | s     | s    | м     | D      | M    | D     | F   | s  | s     | м   | D     | м    | D   | F      | s    | s     | м  | D  | м    | D     | F  | s   | s   | м   | D     |      |
|          |       |        |       |        |      |       |      |       |        |      |       |     |    |       |     |       |      |     |        |      |       |    |    |      |       |    | -   |     |     |       |      |
| Aktuelle | Ret   | sich   |       |        |      |       | _    | _     |        |      | _     | _   |    | _     | _   |       |      |     |        |      |       |    |    |      |       | _  | _   | _   | _   | _     |      |
|          |       | -      | Bei   | reic   | :h 2 |       |      | 10    |        |      |       |     |    | 01    | .10 | .20   | 10   | bis | 31.    | 12.2 | 201   | D  |    |      |       |    |     |     |     |       |      |
|          |       | -      |       |        |      |       |      | 0     | ) atun | 1    |       |     | St | unde  | n T | ages  | satz | Stu | inder  | satz | Notiz |    |    |      |       |    |     |     |     |       | -    |
| 1        | Summ  | e Ta   | ge 6  | 6      |      |       |      |       | 2010/  | 10/0 | 1 Fr  |     | 6  |       | : 1 | 12    |      | 0   |        |      |       |    |    |      |       |    |     |     |     |       |      |
| Sun      | ome S | tund   | en 3  | 96     |      |       |      |       | 2010/  | 10/0 | I4 Mo | 2   | 6  | _     | \$1 | 12    |      | 0   |        | -    |       |    |    |      |       |    |     |     |     |       | _    |
|          |       |        |       |        |      |       |      |       | 2010/  | 10/0 | IC MG |     | 6  | -     | 귀구  | 12    |      | 0   |        | -    |       |    |    |      |       |    |     |     |     |       |      |
| Sum      | ne Ta | gepre  | eis   | 73     | 392, | 00 E  | UR   | -     | 2010/  | 10/0 | 17 De |     | 6  |       | 新行  | 12    |      | 0   |        |      |       |    |    |      |       |    |     |     |     |       | -    |
| Summe    | Stund | lenpre | eis   |        | 0,0  | 0 EU  | R    | 1     | 2010/  | 10/0 | 8 Fr  |     | 6  |       | + 1 | 12    |      | Ő   |        |      |       |    |    |      |       |    |     |     |     |       |      |

Der Berechnungsplan selbst sieht wie folgt aus.

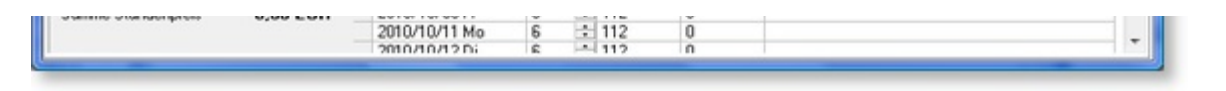

Zur Einrichtung eines Bereiches markieren Sie den gewünschten Zeitraum mit der Maus und wählen dann die gewünschten Eigenschaften aus. Über <Exclude> können Sie festlegen, welche Tage ausgeschlossen werden sollen. Die zu berücksichtigenden Wochentage müssen Sie explizit aktivieren. Geben Sie dann die tägliche Stundenzahl und den Stunden- oder Tagessatz an.

Nach dem Einstellen aller Vorgaben wählen Sie unter <Aktion> den Menüpunkt <Neuer Bereich>. Daraufhin wird der Bereich im Kalender farbig markiert und im unteren Teil der Maske unter <Aktueller Bereich> werden die Detail- und Summenangaben angezeigt. Über <Aktion> können Sie außerdem weitere Bereiche anlegen, Bereiche löschen oder geänderte Werte übernehmen.

Im <Aktuellen Bereich> können Änderungen an den Standardwerten vorgenommen werden, wenn z. B. die Stundenzahl oder der Stundensatz an einem bestimmten Tag abweicht. Durch einen rechten Mausklick auf einen bestimmten Tag lässt sich dieser aus dem Bereich löschen. Andersherum können aber auch markierte Tage über einen rechten Mausklick dem markierten Bereich hinzugefügt werden.

### 8.5 Stundenweise Berechnung

Soll sich die fakturierte Summe aus Stundenleistungen in TeilnehmerEreignissen errechnen (s. z.B. Berechnungsregel 1306!), dann ist es unerlässlich anzugeben, aus welchen Typen von TeilnehmerEreignissen ABES/Objects Stunden einbeziehen soll:

| MAE MAE                                      |                                               |                                                                              |                         |                     |
|----------------------------------------------|-----------------------------------------------|------------------------------------------------------------------------------|-------------------------|---------------------|
| 🖬 🔶 🍷 🌒 🗙 👿                                  | • <u>@</u> •Σ•4+                              | Verter                                                                       |                         | meldum              |
| MAE                                          |                                               | vertrag                                                                      | posterium               | perechnet           |
| Paratheunel/ag 01 00 3                       | 010 × Parath                                  | 21 09 2012                                                                   | *                       |                     |
| Im vora                                      | us berechnen                                  | Storno                                                                       |                         |                     |
| Menge                                        | Preis                                         | Betrag                                                                       |                         |                     |
| 1,00                                         | 1,05                                          | 1,05                                                                         |                         |                     |
| Kraditor @ Ohl                               | e. Robert                                     | 6                                                                            |                         |                     |
| Berechnungen Info<br>Typ Verbin<br>FilterTyp | Anteil Rechnungsoption<br>dlichkeit Stunden ( | en Tabelle DTA <sup>1</sup><br>VertragspostenAnmeldu<br>₩ • <u>@</u> • ∑ • 4 | Stunden [<br>ing)<br>47 | Details             |
| Typ<br>Praktikum                             | Name S                                        | tunden                                                                       |                         |                     |
| Betrieb                                      | Felder für d                                  | iese Seite Anzeigeber                                                        | dingung A               | Anwender-Hinweise   |
| Unterricht                                   | Vertragspost                                  | tenAnmeldung                                                                 |                         |                     |
| Ferien                                       | FilterTyp                                     | Contract of                                                                  |                         | Ausgewählte Eigenso |
| Praktikum                                    |                                               | ImVorausBerechnen                                                            | <u></u>                 | Typ                 |
| Berufsschule                                 | - 0                                           | Index                                                                        |                         | FilterTyp           |
| Bekanntgabe Prüfungs<br>Betrieb              | ergebnis 0                                    | KannBerechnen<br>LastschriftEinzug                                           |                         | <<br>2 (mm 20)      |

Dazu muss im stundenbasierten Vertragsposten ein SeitenfelderSet (Register) eingerichtet werden, das das Feld <FilterTyp> enthält.

Dort können dann alle einzubeziehenden Typen von TeilnehmerEreignissen ausgewählt werden.

Soll sich die Berechnung jedoch aus dem Stundenplan ergeben, so setzt ABES/Objects zunächst pro Stunde so viel Minuten an, wie im Zeitraster der entsprechenden Planung festgelegt worden ist. Soll von dieser Regel abgewichen werden, können Sie frei festlegen, mit wieviel Minuten die

abzurechnende Stunde gezählt werden soll:

|                                                                    |                                                     |               | Ve             | ertragsposten | Anmeldung   |  |  |
|--------------------------------------------------------------------|-----------------------------------------------------|---------------|----------------|---------------|-------------|--|--|
| Kursgebühr                                                         |                                                     |               |                | nic           | ht berechne |  |  |
| BerechnungVon                                                      | 04.01.2010 *                                        | Berechnu      | ingBis 31.03.2 | .012 *        |             |  |  |
|                                                                    | Im voraus berech                                    | inen          | C Storno       |               |             |  |  |
|                                                                    | Menge                                               | Preis         | Betrag         | Betrag        |             |  |  |
|                                                                    | 1,00                                                | 0,30          | 0,30           |               |             |  |  |
| Debitor                                                            | S 10200008 2                                        | Zenker, Marco |                | 0 *           |             |  |  |
| DTA                                                                |                                                     | Stunden       |                | Details       | s           |  |  |
| Berechnunge                                                        | n Minuten                                           | Info Antei    | Rechnung       | soptionen     | Tabelle     |  |  |
|                                                                    |                                                     |               |                |               |             |  |  |
| BerechnungVon                                                      | 04.01.2010 *                                        |               |                |               |             |  |  |
| BerechnungVon<br>BerechnungBis                                     | 04.01.2010 *<br>31.03.2012 *                        | ]             |                |               |             |  |  |
| BerechnungVon<br>BerechnungBis<br>Betrag                           | 04.01.2010 *<br>31.03.2012 *<br>0,30                | ]             |                |               |             |  |  |
| BerechnungVon<br>BerechnungBis<br>Betrag<br>Einheit                | 04.01.2010 *<br>31.03.2012 *<br>0,30<br>Stundensatz |               |                |               |             |  |  |
| BerechnungVon<br>BerechnungBis<br>Betrag<br>Einheit<br>EinheitWert | 04.01.2010 *<br>31.03.2012 *<br>0,30<br>Stundensatz |               |                |               |             |  |  |

### 9 Fakturierung

Sobald ein Vertragsposten mit allen nötigen Angaben hinterlegt ist, können Sie diesen berechnen. Die entsprechende Funktion finden Sie unter anderem in der Maske des Vertragspostens unter dem Summensymbol. Beim Wählen der Funktion <Vertragsposten berechnen> wird zuerst erfragt, bis zu welchem Datum berechnet werden soll. ABES/Objects ermittelt daraufhin für jeden Monat des Berechnungszeitraums den gemäß Abrechnungsregel gültigen Betrag. Sämtliche Berechnungsergebnisse finden Sie nach Abschluss der Berechnung unter <Aktuelle Berechnungen>.

Sollten ABES/Objects für die erfolgreiche Berechnung eines Vertragspostens noch Angaben fehlen, werden automatisch Protokolleinträge erzeugt, die dokumentieren, was ergänzt werden muss. Auf das Entstehen von Protokolleinträgen wird der Anwender durch einen pulsierenden roten Punkt oberhalb der Menüleiste hingewiesen. (s.a. Handbuch Bedienelemente)

### 9.1 Auswahl der Vertragsposten

Sie können in ABES/Objects genau auswählen, welche Vertragsposten berechnet werden sollen. Aus der Maske einer Anmeldung heraus, lassen sich beispielsweise alle Vertragsposten dieser Anmeldung berechnen.

| Bartsch, Marilyn (100024) §37 Maßnahme                                                                                                    | 04.01.2010-31.03.2011                                                                                                    |                             |
|----------------------------------------------------------------------------------------------------|----------------------------------------------------------------------------------------------------|-----------------------------|
| 📓 🗢 🗢 🔋 🗙 👿 - 遵 - 🗵 -                                                                                                    |                                                                                                    |                             |
| ∑ *B<br>Teilnehmer ®® Bartsch, Marilyn<br>Kurs ®® §37 §37 Maßnah<br>VON 04.01.2010 * BIS<br>∑ En<br>∑ Fei                                                            | enötigte Unterlagen" von Kurs übernehmen<br>s "Selbstzahler" festlegen<br>sbildungsplanModule übernehmen<br>hail an Coach senden<br>hail an Eltern senden<br>hail an Teilnehmer senden<br>hlzeitenMeldungen erzeugen | Anmeldung                   |
| Module Abbruch Erfolg                                                                                                    | ustervertrag von Kurs übernehmen                                                                                                    | eld FZ-Meldungen Agentur    |
| AnmeldeProfil 2 No                                                                                                    | tenfelder neu berechnen                                                                                                    | tizen BAMF                  |
| Vertrag Kommunikation 2 Ve                                                                                                    | rmittlungsaufgabe erzeugen                                                                                                    | nung Rollen des Teilnehmers |
| Debitor (Vorgabe) GED 10200025 Bürred S<br>BerechnungVon 04.01.2010  VtrgOkAm Vertragsposten Bartsch, Marilyn (100024) 537 f7 Index Index Name Lernmittel Kursachübr | Verträge berechnen per  Ende letzter Monat  Ende dieser Monat Heute anderes Datum;                                                                                                    | 31. Okt 2010                |
| Kursgebunir                                                                                                    | 04.01.2010 31.03.2011                                                                                                    | 1,00 200,00                 |
| Anzahl zeigen                                                                                                    |                                                                                                    | · · ·                       |

Aus der Ansicht der Anmeldungen oder dem Fokus hingegen können alle Verträge der markierten Anmeldungen berechnet werden.

Die Auswahl des Datums "Verträge berechnen per ..." kann dabei von entscheidender Bedeutung sein. Wollen Sie den gesamten Kurs über jeweils monatlich eine Rechnung erstellen, deren Betrag sogar differieren könnte, dann können Sie über das Berechnungsdatum festlegen, welche für welchen Periode Sie fakturieren möchten. Es kommt dabei also sehr auf die **Abrechnungsregel (Section 8)** an. Wollen Sie lediglich einen einmaligen Betrag für die gesamte Kursdauer berechnen, so reicht Ihnen

die Funktion Erakturieren

Neben diesen beiden Möglichkeiten

• Vertrag berechnen (per Datum) [mit Prüfberechnung (Section 9.2)]

- Fakturieren (insgesamt) [**mit Prüfberechnung (Section 9.2)**] Vertragsposten - die Option
- gibt es noch direkt bei den

• Fakturieren und buchen [ohne Prüfberechnung]

Wenn Sie sich in Bezug auf das Zwischenergebnis sicher sind und sich den Arbeitsschritt sparen wollen.

| Vertragsposten Bartsch, Marilyn (100024) §BF 104 04 | 4.01.2010-31.12.20 | 014                                                |
|-----------------------------------------------------|--------------------|----------------------------------------------------|
| 🖅 Index 👻 🛅 🔻                                       | 🖻 🗙 🖬 🔸            | ν <u>Σ</u> τ <u>·</u> · <u>·</u> · ·               |
| In 🖄 Name                                           | BerechnungVo       | - X Als Hauptvertragsposten der Anmeldung zuordnen |
| Lernmittel                                          | 04.01.2010         | ∑ Aufteilen                                        |
| Kursgebühr                                          | 04.01.2010         | ∑ Debitoren zuordnen                               |
| Fahrgeld                                            | 04.01.2010         | $\Sigma$ Fakturieren                               |
|                                                     |                    | ∑ Fakturieren und buchen                           |
|                                                     |                    | ∑ Sachkonto neu aus Leistungsart übernehmen        |
|                                                     |                    | > Vertragsposten berechnen                         |

### 9.2 Aktuelle Berechnungen

Beim Berechnen von Verträgen erzeugt ABES/Objects nicht sofort Buchungen, sondern stellt die Berechnungsergebnisse in der Ansicht <Faktura -> Aktuelle Berechnungen> zu Prüfzwecken zur Verfügung. Jede berechnete Periode eines Vertragspostens wird dabei als ein Datensatz dargestellt, so dass für periodische Vertragsposten gemäß ihrer Laufzeit und des Berechnungszeitraumes entsprechend viele Datensätze erzeugt werden. In der Detailansicht auf der rechten Seite werden jeweils alle ermittelten Perioden des aktuellen Vertragspostens mit den berechneten Beträgen aufgelistet.

| Buch       | hführungs    | system    | Muster           | Akademie gGr  | nbH - 10   |              |     | ▽ ▼                                                                                                    |
|------------|--------------|-----------|------------------|---------------|------------|--------------|-----|----------------------------------------------------------------------------------------------------|
| Alle       | e            | Fo        | orderungen       | Verbindlichke | siten      | Stornos      |     |                                                                                                    |
| z          | yklus        | *         | Ľ                | - 🕒 X 🖬       | - 🔊 -      | Σ - 🔳        |     | × Prüfberechnun                                                                                                    |
| zu filterr | n, ziehen Si | e eine Kr | opfzeile hierher |               | 🚰 Stan     | dard (Kopie) | т × | ◆ ♥ ▷    X ₩ ▼ .0 ▼ Σ ▼<br>Perioden Info                                                                                                    |
| Zyklus -   | Typ          | - Pi      | eriodeVon -      | PeriodeBis -  | Leistungsa | irt.Bez      | ^   | Kursgebühr: 04.01.2010 - 31.03.2011                                                                                                    |
| 1          | 0 Neu        | 0         | 1.10.2010        | 31.10.2010    | 1 Kursge   | bühr         | _   | 1: 04.01.2010-31.01.2010 M 1 3 200 B 200 * 0k<br>2: 01.02.2010-28.02.2010 M 1 3 200 B 200 * 0k                                                                                                    |
|            |              |           |                  |               |            |              |     | 3: 01.03.2010-31.03.2010 M 1 S 200 B 200 + Ok           4: 01.04.2010-30.04.2010 M 1 S 200 B 200 + Ok           5: 01.05.2010-31.03.2010 M 1 S 200 B 200 + Ok           6: 01.06.2010-30.06.2010 M 1 S 200 B 200 + Ok           7: 01.05.2010-31.07.2010 M 1 S 200 B 200 + Ok           8: 01.06.2010-31.07.2010 M 1 S 200 B 200 + Ok           9: 01.05.2010-31.07.2010 M 1 S 200 B 200 + Ok           9: 01.05.2010-31.00.2010 M 1 S 200 B 200 + Ok           9: 01.05.2010-31.10.2010 M 1 S 200 B 200 + Ok           10: 01.10.2010-31.10.2010 M 1 S 200 B 200 + Ok           10: 01.11.2010-30.11.2010 M 1 S 200 B 200 + Ok           11: 01.11.2010-30.11.2010 M 1 S 200 B 200 - I           12: 01.21.2010-31.12.2010 M 1 S 200 B 200 - I           13: 01.01.2011-31.20.2011 M 1 S 200 B 200 - I           14: 01.02.2011-31.20.2011 M 1 S 200 B 200 - I           15: 01.02.2011-31.02.2011 M 1 S 200 B 200 - I           15: 01.02.2011-31.02.2011 M 1 S 200 B 200 - I           15: 01.02.2011-31.02.2011 M 1 S 200 B 200 - I |

Im obigen Beispiel sind die Lernmittel für den gesamten Kurs (eine Periode) berechnet worden und für die Kursgebühr die zehnte Periode (der Oktober).

Das "Ok" in der rechten Übersicht steht dabei für bereits (in den Vormonaten) Fakturiertes, das bloße "\*" markiert die aktuell fakturierte Periode.

Sind die ermittelten Perioden und Beträge korrekt, können die Berechnungsergebnisse bestätigt werden. Markieren Sie dazu alle geprüften Berechnungen und wählen Sie über das Summensymbol die Funktion <Bestätigen>. ABES/Objects bucht dann die Beträge auf die über die Leistungsart definierten

Erlöskonten und löscht die markierten Einträge aus den aktuellen Berechnungen.

Sollten sich nach dem Berechnen oder selbst nach dem Bestätigen der Berechnungen noch Änderungen an einem Vertragsposten ergeben, können Sie diesen einfach neu berechnen. Alle Änderungen werden bis auf die Ebene der Buchungen durchgereicht und können somit leicht verarbeitet werden.

Nach einem möglichen Ändern oder gar Stornieren stellt sich dann die Frage, in welcher Form weiter vorgegangen wird: Geht es (nur) um das Schreiben von **Rechnungen (Section 13)** oder werden Beträge als **Lastschriften oder Überweisungen (Section 15)** eingezogen bzw. bezahlt?

### 9.3 Netto und Brutto

Sie können bei Ihren Forderungen in Nettobeträgen rechnen, um z.B. etwaige Rundungsfehler zu vermeiden.

- -🗄 🛛 🗙 🖾 • 🔊 • ∑ • 47 nicht berechnet BerechnungVon 04.01.2010 \* BerechnungBis 31.12.2014 \* Storno Im Voraus berechnen Menge Preis Betrag 1,00 100,00 100.0 Debitor 🐵 10200008 Zenker, Marco B . Rechnungsoptionen Stunden Anmeldung Details Abrechnung Rabatt Anteil Berechnungen Info Minuten Mwst DTA NettoBetraege MwStSatz 19,00 MwStSatzArt voller Steuersatz Betrag 100,00

Dazu setzen Sie im Rechnungsposten die Eigenschaft<NettoBetraege>:

Preise und Beträge im Vertragsposten sind auf diese Weise netto. Aber abhängig vom Mehrwertsteuersatz werden diese Beträge dann als Brutto fakturiert,

| berechnung |
|------------|
|            |
|            |
| ~          |
|            |
|            |
|            |
|            |

wie an der Prüfberechnung zu erkennen ist.

### 9.4 Stornierungen

Sobald Buchungen aus ABES/Objects veröffentlicht sind, kann ein einfaches Ändern der Beträge nicht

mehr erfolgen. Mit Veröffentlichen ist dabei beispielsweise die Übergabe von Buchungen an eine externe Finanzbuchhaltung oder der Druck von Rechnungen gemeint. In diesem Falle müssen die bisherigen Buchungen des geänderten Vertragspostens storniert und die neuen Beträge gebucht werden. Wenn Sie den Vertragsposten nach der Erfassung aller Änderungen neu berechnen, führt ABES/Objects auch diese Arbeiten selbstständig durch. Die neuen Berechnungen inklusive aller Stornierungen finden Sie wieder unter <Aktuelle Berechnungen>.

| Ak | tuelle                                     | В    | erechnu      | ne  | len               |              |                  | - |         |
|----|--------------------------------------------|------|--------------|-----|-------------------|--------------|------------------|---|---------|
| Ĺ  | Buc                                        | hfi  | ihrungssy    | ste | m Muster          | Akademie gGr | nbH - 10         |   | •       |
|    | Alle Forderungen Verbindlichkeiten Stornos |      |              |     |                   |              |                  |   |         |
| 41 | 47 Zyklus ▼ ∐ ▼ □→ X Ⅲ ▼ _③ ▼ Σ ▼ □□ ▼     |      |              |     |                   |              |                  |   |         |
| Ur | n zu filter                                | n, : | ziehen Sie e | ine | Kopfzeile hierher |              |                  |   |         |
|    | Zyklus                                     | ~    | Тур          | _   | PeriodeVon        | PeriodeBis — | Leistungsart.Bez | _ | Betrag  |
|    |                                            | 1    | Storno       |     | 04.01.2010        | 31.03.2011   | 1 Kursgebühr     |   | -350,00 |
|    |                                            | 1    | Neu          |     | 04.01.2010        | 31.03.2011   | 1 Kursgebühr     |   | 310,00  |

Im obigen Beispiel hat sich der Betrag für die bereits veröffentlichte Buchung zur Periode 1 des Vertragspostens geändert. ABES/Objects hat somit den alten Betrag storniert <Spalte Typ=Storno> und den korrekten neuen Betrag unter derselben Periode verbucht.

Wollen Sie jedoch pauschal den gesamten Betrag stornieren, so setzen Sie einfach den Haken bei "Storno" und fakturieren:

| Image         Preis         Betrag           1,00         160,00         160,00           Debitor         Image         Preis           Berechnungevon         Info         Anteil           Rechnungevon         Info         Anteil           Berechnungevon         Info         Anteil           Berechnungen         Info         Anteil           Rechnungen         Info         Anteil           Berechnungen         Info         Anteil           Berechnungen         Info         Anteil           PeriodeVon         PeriodeBis         JahrMonat           FaelligAm         EffektiveForder           I         04.01.2010         31.01.2010           201.02.2010         28.02.2010         2010-01         04.01.2010           I         04.01.2010         31.03.2010         2010-02         01.03.2010           I         04.01.2010         30.04.2010         2010-03         01.03.2010         10.03.2010           I         01.04.2010         30.04.2010         2010-04         01.04.2010         10.03.2010           I         01.05.2010         30.06.2010         2010-05         01.05.2010         10.06.2010                                                                                                    | Kursgebüh               | 1                |                | -              |                | - • ×             |  |  |  |
|----------------------------------------------------------------------------------------------------|-------------------------|------------------|----------------|----------------|----------------|-------------------|--|--|--|
| VertragspostenAnmeldun           Kursgebühr         berech           BerechnungVon         04.01.2010 *         BerechnungBis         31.03.2011 *           V Im voraus berechnen         V Storno           Menge         Preis         Betrag           1,00         160,00         160,00           Debitor         @ 10200025 Bartsch, Marilyn         •           Berechnungen         Info         Anteil         Rechnungsoptionen         Tabelle         Details         DTA         Stunden           Berechnungen von Kursgebühr         •         •         •         •         •         •         •         •         •         •         •         •         •         •         •         •         •         •         •         •         •         •         •         •         •         •         •         •         •         •         •         •         •         •         •         •         •         •         •         •         •         •         •         •         •         •         •         •         •         •         •         •         •         •         •         •         •         •         <                                                                                                    |                         | 🛚 🗙 🖬 🔹          |                |                |                |                   |  |  |  |
| Kursgebühr         berecht           BerechnungVon         04.01.2010 *         BerechnungBis         31.03.2011 *           V Im voraus berechnen         Storno           Menge         Preis         Betrag           1,00         160,00         160,00           Debitor         Storno         Storno           Berechnungen         Info         Anteil         Rechnungsoptionen           Berechnungen von Kursgebühr         Stunden         Stunden           Berechnungen von Kursgebühr         Storlo         Stunden           Styklus         PeriodeBis         Jahr/Monat         FaelligAm         EffektiveForder           2yklus         PeriodeVon         PeriodeBis         Jahr/Monat         FaelligAm         EffektiveForder           2         01.02.2010         28.02.2010         2010-01         04.01.2010         Stordo           3         01.03.2010         31.03.2010         2010-03         01.03.2010         Stordo           4         01.04.2010         30.04.2010         2010-04         01.04.2010         Stordo           5         01.05.2010         31.05.2010         2010-05         01.05.2010         Stordo                                                                                                    | VertragspostenAnmeldung |                  |                |                |                |                   |  |  |  |
| BerechnungVon       04.01.2010 *       BerechnungBis       31.03.2011 *            ✓ Im voraus berechnen           ✓ Storno             Menge        Preis        Betrag             1,00        160,00        160,00          Debitor          @®       10200025        Bartsch, Marilyn            Berechnungen       Info         Anteil         Rechnungsoptionen        Tabelle        Details        DTA          Studies                                                           Berechnungen von Kursgebühr                                                                                                    | Kursgebühr              | •                |                |                |                | berechnet         |  |  |  |
| Berechnungen         Info         Anteil         Rechnungsoptionen         Tabelle         Details         DTA         Stunden           2yklus         •         •         •         •         •         •         •         •         •         •         •         •         •         •         •         •         •         •         •         •         •         •         •         •         •         •         •         •         •         •         •         •         •         •         •         •         •         •         •         •         •         •         •         •         •         •         •         •         •         •         •         •         •         •         •         •         •         •         •         •         •         •         •         •         •         •         •         •         •         •         •         •         •         •         •         •         •         •         •         •         •         •         •         •         •         •         •         •         •         •         •         •         •         •                                                                                                    | Parachnunglig           | 04 01 2010       | •              | arachnungDir   | 21 02 2011     | •                 |  |  |  |
| Menge         Preis         Betrag           1,00         160,00         160,00           Debitor         @Debitor         @Debitor         @Debitor           Berechnungen         Info         Anteil         Rechnungsoptionen         Tabelle         Details         DTA           Strino         Info         Anteil         Rechnungsoptionen         Tabelle         Details         DTA         Stunden           Berechnungen von Kursgebühr         Info         Anteil         Rechnungsoptionen         Tabelle         Details         DTA         Stunden           Berechnungen von Kursgebühr         Info         Info         PeriodeBis         JahrMonat         FaelligAm         EffektiveForder           I         04.01.2010         31.01.2010         2010-01         04.01.2010         2         2         01.02.2010         28.02.2010         2010-02         01.02.2010         2           3         01.03.2010         31.03.2010         2010-03         01.03.2010         2         2         1.04.2010         2           4         01.04.2010         30.04.2010         2010-05         01.05.2010         2         2         01.05.2010         2           5         01.05.2010         30.06.2010                                                                                                    | berechnungvu            | 04.01.2010       |                | rerectinungois | 31.03.2011     |                   |  |  |  |
| Menge         Preis         Betrag           1,00         160,00         160,00           Debitor         @D         10200025 Bartsch, Marilyn         C           Berechnungen         Info         Anteil         Rechnungsoptionen         Tabelle         Details         DTA         Stunden           Berechnungen von Kursgebühr                                                                                                    |                         | Im voraus be     | erechnen       |                | stomo          |                   |  |  |  |
| 1,00         160,00         160,00           Debitor         @Debitor         @Debitor         Dtails         DTA         Stunden           Berechnungen von Kursgebühr         #                                                                                                    |                         | Menge            | Preis          | Be             | trag           |                   |  |  |  |
| Debitor         GED         10200025         Bartsch, Marilyn         C           Berechnungen         Info         Anteil         Rechnungsoptionen         Tabelle         Details         DTA         Stunden           Berechnungen von Kursgebühr         *         *         *         *         *         *         *         *         *         *         *         *         *         *         *         *         *         *         *         *         *         *         *         *         *         *         *         *         *         *         *         *         *         *         *         *         *         *         *         *         *         *         *         *         *         *         *         *         *         *         *         *         *         *         *         *         *         *         *         *         *         *         *         *         *         *         *         *         *         *         *         *         *         *         *         *         *         *         *         *         *         *         *         *         *                                                                                                    |                         | 1,00             | 160,00         | 16             | 50,00          |                   |  |  |  |
| Debitor         Info         Anteil         Rechnungsoptionen         Tabelle         Details         DTA         Stunden           Berechnungen von Kursgebühr           47         Zyklus         V         V                                                                                                    |                         |                  |                |                |                |                   |  |  |  |
| Berechnungen         Info         Anteil         Rechnungsoptionen         Tabelle         Details         DTA         Stunden           Berechnungen von Kursgebühr           47         Zyklus         •         •         •         •         •         •         •         •         •         •         •         •         •         •         •         •         •         •         •         •         •         •         •         •         •         •         •         •         •         •         •         •         •         •         •         •         •         •         •         •         •         •         •         •         •         •         •         •         •         •         •         •         •         •         •         •         •         •         •         •         •         •         •         •         •         •         •         •         •         •         •         •         •         •         •         •         •         •         •         •         •         •         •         •         •         •         •         •         • <td>Debito</td> <td>or 🖘 102000</td> <td>25 Bartsch, M</td> <td>arilyn</td> <td>0</td> <td>*</td>                                                                                                    | Debito                  | or 🖘 102000      | 25 Bartsch, M  | arilyn         | 0              | *                 |  |  |  |
| Berechnungen         Info         Anteil         Rechnungsoptionen         Tabelle         Details         DTA         Stunden           Berechnungen von Kursgebühr           47         Zyklus         •         •         •         •         •         •         •         •         •         •         •         •         •         •         •         •         •         •         •         •         •         •         •         •         •         •         •         •         •         •         •         •         •         •         •         •         •         •         •         •         •         •         •         •         •         •         •         •         •         •         •         •         •         •         •         •         •         •         •         •         •         •         •         •         •         •         •         •         •         •         •         •         •         •         •         •         •         •         •         •         •         •         •         •         •         •         •         •                                                                                                    |                         |                  |                |                |                |                   |  |  |  |
| Berechnungen von Kursgebühr           47         Zyklus         ✓         D         ✓         Ø         Ø<                                                                                                    | Berechnunge             | in Info Ante     | eil Rechnungso | optionen Tab   | elle Details D | TA Stunden        |  |  |  |
| 47         Zyklus         V         V </td <td>Berechnunger</td> <td>n von Kursgebühr</td> <td></td> <td></td> <td></td> <td></td>                                                                                                    | Berechnunger            | n von Kursgebühr |                |                |                |                   |  |  |  |
| Zyklus         PeriodeVon         PeriodeBis         JahrMonat         FaelligAm         EffektiveForder           1         04.01.2010         31.01.2010         2010-01         04.01.2010         2010-01         2010.02         2010.02         2010.02         2010.02         2010.02         2010.02         2010.02         2010.02         2010.02         2010.02         2010.02         2010.02         2010.02         2010.02         2010.02         2010.02         2010.02         2010.02         2010.02         2010.02         2010.02         2010.02         2010.02         2010.02         2010.02         2010.02         2010.02         2010.02         2010.02         2010.02         2010.02         2010.02         2010.02         2010.02         2010.02         2010.02         2010.02         2010.02         2010.02         2010.02         2010.02         2010.02         2010.02         2010.02         2010.02         2010.02         2010.02         2010.02         2010.02         2010.02         2010.02         2010.02         2010.02         2010.02         2010.02         2010.02         2010.02         2010.02         2010.02         2010.02         2010.02         2010.02         2010.02         2010.02         2010.02         2010.02         2010.02         2010.02 </th <th>47 Zyk</th> <th>lus 🔻</th> <th>B -</th> <th>⊖ X ₪</th> <th>-<u>0</u>-Σ·</th> <th>-88-</th>                                                                                                    | 47 Zyk                  | lus 🔻            | B -            | ⊖ X ₪          | - <u>0</u> -Σ· | -88-              |  |  |  |
| 1         04.01.2010         31.01.2010         2010-01         04.01.2010         31.01.2010         2010-01         04.01.2010         31.01.2010         31.01.2010         2010-02         01.02.2010         31.01.2010         31.03.2010         2010-03         01.03.2010         31.03.2010         2010-03         01.03.2010         31.03.2010         2010-04         01.04.2010         30.04.2010         2010-04         01.04.2010         31.05.2010         31.05.2010         2010-05         01.05.2010         31.05.2010         30.06.2010         30.06.2010         31.05.2010         31.05.2010         31.05.2010         31.05.2010         31.05.2010         31.05.2010         31.05.2010         31.05.2010         31.05.2010         31.05.2010         31.05.2010         31.05.2010         31.05.2010         31.05.2010         31.05.2010         31.05.2010         31.05.2010         31.05.2010         31.05.2010         31.05.2010         31.05.2010         31.05.2010         31.05.2010         31.05.2010         31.05.2010         31.05.2010         31.05.2010         31.05.2010         31.05.2010         31.05.2010         31.05.2010         31.05.2010         31.05.2010         31.05.2010         31.05.2010         31.05.2010         31.05.2010         31.05.2010         31.05.2010         31.05.2010         31.05.2010         31.05.2010 </th <th>Zyklus 🎽</th> <th>PeriodeVon -</th> <th>PeriodeBis -</th> <th>JahrMonat -</th> <th>FaelligAm -</th> <th>EffektiveForder ^</th> | Zyklus 🎽                | PeriodeVon -     | PeriodeBis -   | JahrMonat -    | FaelligAm -    | EffektiveForder ^ |  |  |  |
| 2       01.02.2010       28.02.2010       2010-02       01.02.2010         3       01.03.2010       31.03.2010       2010-03       01.03.2010         4       01.04.2010       30.04.2010       2010-04       01.04.2010         5       01.05.2010       31.05.2010       2010-05       01.05.2010         6       01.06.2010       30.06.2010       2010-06       01.06.2010                                                                                                    | 1                       | 04.01.2010       | 31.01.2010     | 2010-01        | 04.01.2010     | 1                 |  |  |  |
| 3         01.03.2010         31.03.2010         2010-03         01.03.2010         31.03.2010           4         01.04.2010         30.04.2010         2010-04         01.04.2010         31.05.2010           5         01.05.2010         31.05.2010         2010-05         01.05.2010         31.05.2010           6         01.06.2010         30.06.2010         2010-06         01.06.2010         31.05.2010                                                                                                    | 2                       | 01.02.2010       | 28.02.2010     | 2010-02        | 01.02.2010     | 1                 |  |  |  |
| 4         01.04.2010         30.04.2010         2010-04         01.04.2010         1000000000000000000000000000000000000                                                                                                    | 3                       | 01.03.2010       | 31.03.2010     | 2010-03        | 01.03.2010     | 1                 |  |  |  |
| 5         01.05.2010         31.05.2010         2010-05         01.05.2010         2010-05           6         01.06.2010         30.06.2010         2010-06         01.06.2010         2010-05                                                                                                    | 4                       | 01.04.2010       | 30.04.2010     | 2010-04        | 01.04.2010     | 1                 |  |  |  |
| 6 01.06.2010 30.06.2010 2010-06 01.06.2010                                                                                                    | 5                       | 01.05.2010       | 31.05.2010     | 2010-05        | 01.05.2010     | 1                 |  |  |  |
|                                                                                                    | 6                       | 01.06.2010       | 30.06.2010     | 2010-06        | 01.06.2010     | 1                 |  |  |  |
|                                                                                                    |                         |                  |                |                |                | -                 |  |  |  |
| Anarahi zeinen                                                                                                    | Anaphi mine             |                  |                |                |                | ,                 |  |  |  |

Haben Sie Ihre Forderung/Verbindlichkeit jedoch noch nicht veröffentlicht, so löscht der obige Haken bei "Storno" die entsprechenden Buchungen und Berechnungen.

Änderungen in den Mengen oder Preisen erreichen Sie im unveröffentlichten Stadium durch abermaliges Fakturieren.

l

Bedenken Sie aber bitte, dass ABES/Objects bei Veränderung des Vertragspostens alle bisherigen darauf beruhenden Posten storniert bzw. ändert.

Sie steuern das, indem Sie das Datum der letzten nicht zu verändernden Berechnung eintragen:

| •   |
|-----|
|     |
| -   |
|     |
|     |
| , , |
| _   |
| att |
|     |

Machen Sie "Abgerechnet" einen Haken, wird dieser Vertragsposten überhaupt nicht mehr fakturiert.

### 9.5 Protokollmeldungen

Muster Akademie Immer wenn ein Vertragsposten auf Grund fehlender Angaben nicht berechnet

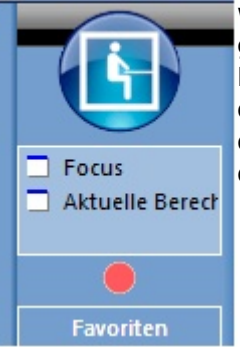

werden kann, erzeugt ABES/Objects einen Protokolleintrag, der Auskunft darüber gibt, weshalb nicht berechnet werden konnte. Auf das Entstehen von Protokolleinträgen wird der Anwender durch einen pulsierenden roten Punkt oberhalb der Menüleiste hingewiesen. Ein Klick auf den Punkt führt in die Ansicht der Protokollmeldungen. Hier können die einzelnen Meldungen gesichtet und über den Schalter <Objekt prüfen> die fehlenden Angaben auch gleich ergänzt werden.

### 10 Journal und Konten

Unter der Überschrift <Konten> aus der Menüleiste sind einige Ansichten zusammengefasst, die eine unterschiedliche Anzeige getätigter Buchungen erlauben.

Die Teilnehmerkonten stellen virtuelle Konten dar, die alle Buchungen zu einem Teilnehmer unabhängig vom eigentlichen Debitor zusammenfassen. Auf dem Teilnehmerkonto werden somit auch Buchungen angezeigt, deren eigentlicher Debitor z. B. eine Firma ist. Die Ansicht der Konten ist zweigeteilt. Während oben der entsprechende Teilnehmer ausgewählt wird, werden im unteren Teil der Ansicht die zugehörigen Buchungen angezeigt.

| NameVorname                                | U schliessen | × 🖬 🗸       |                   | ۹.                     |        |         |
|--------------------------------------------|--------------|-------------|-------------------|------------------------|--------|---------|
| Um zu filtern, ziehen Sie eine Kopfzeile h | ierher       |             |                   |                        |        |         |
| NameVorname                                | AAStammnr -  | ExterneNr   | Ort               | Strasse                | _      | -       |
| Ackermann, Stefanie                        |              |             | Hannover          | Elisenstr. 17          |        |         |
| Albrecht, Jan                              | 123456       |             | Berlin            | Str.d. Völkerfr. 55    |        |         |
| Amelung, Christin                          | 123456       |             | Berlin            | Ernst-Thälmann-Str. 20 |        |         |
| Andree, Andreas                            | 123456       |             | Berlin            | Planstr. 38            |        |         |
| Andree, Yunus                              | 123456       |             | Bern              | Planstr. 38            |        |         |
| Anton, Erika                               | 123456       |             | München           | Hohe Str. 24           |        |         |
| Appelt, Steven                             | 123456       |             | München           | Neundorfer Str. 5      |        |         |
| Anzahl zeigen                              |              |             |                   |                        |        |         |
| 🕈 Konto.KtoNr 👻                            | - 13 - 0-    | × 🖬 -       | 🚇 • Σ • 🗖 Ε       | ]•                     |        |         |
| Konto.KtoNr YBELEGNE Datu                  | mFaelligkeit | onto.Ktol4r | TYPTEXT -         | Text                   | SOLL - | HABEN - |
| 10200012 01.                               | 01.2009 8    | 3010        | OPForderung       | Schulgeld              | 200,00 | 0,0     |
| 10200012 1000000001.                       | 10.2009 8    | 3010        | OPForderung       | Schulgeld              | 200,00 | 0,0     |
| 10200012 30.                               | 09.2010 1    | 1360        | OPZahlungseingang | LastSchrifteinzug      | 0,00   | 200,0   |
| 10200012 23.                               | 06.2010 1    | 1800        | OPKassenEingang   | Zahlung                | 0,00   | 100.0   |

## **10.1 Funktionen für Konten**

Zur Verwaltung von Konten (Sachkonten, Debitoren, Kreditoren) stehen Ihnen folgende Funktionen zur Verfügung:

| Sachkonten                |                          |               |                                   |   |                              |
|---------------------------|--------------------------|---------------|-----------------------------------|---|------------------------------|
| Klicken Sie hier um       | n die Kontenauswahl      | zu schliessen |                                   |   |                              |
| Konto.KtoNr               | -                        | Σ             | ▼ □ ▼ _③ ▼                        |   |                              |
| Um zu filtern, ziehen Sie | e eine Kopfzeile hierher | Σ             | DATEV-Kontonummern prüfen         |   |                              |
| Filter aus                |                          | Σ             | SaldenVortrag zum Stichtag buchen |   |                              |
| Konto.KtoNr Aname         |                          |               |                                   | Σ | Saldo aktualisieren          |
| 0320 F                    | Fahrzeuge                |               |                                   | Σ | Saldo für Stichtag ermitteln |
| 0405                      | THE 150 1000             |               |                                   | _ | A. E. and                    |

- DATEV-Kontonummern prüfen Haben Sie nachträglich ein neues Konto eingerichtet und möchten es an eine DATEV-Buchhaltung übergeben, so können Sie hier die Übereinstimmung Ihrer Kontobezeichnungen zum DATEV-Standard prüfen. Im Zweifelsfalle wird die Kontonummer angeglichen.
- SaldenVortrag zum Stichtag buchen ...
   Zum Beginn der Buchführung in ABES/Objects oder zum Beginn eines neuen Haushaltsjahres haben Sie hier die Möglichkeit, entsprechende Vorträge zu buchen.
- Saldo aktualisieren

Sollte die gerade abgeschlossene Buchung sich noch nicht im Saldo niedergeschlagen haben, so können Sie hier zur Sicherheit aktualisieren.

• Saldo zum Stichtag ermitteln Wollen Sie den Kontostand zu einem gegebenen Zeitpunkt wissen, wählen Sie diese Funktion.

### **11 Fibu Connector**

Wenn Sie die Daten Ihrer ABES/Objects-Buchführung an ein anders System weitergeben wollen, dann geben Sie wie folgt den <FiBuConnector> an! Dabei wählen Sie eine der vorhandenen Schnittstellen. Sollten Sie keine für Sie passende finden, sind wir gern bereit, sie zur Verfügung zu stellen.

| Muster Akademie gGmbH - 10                                                                |                  |
|-------------------------------------------------------------------------------------------|------------------|
|                                                                                           |                  |
| Bu                                                                                        | chführungssystem |
| Name Muster Akademie gGmbH                                                                |                  |
| BuchführungsSystem aktivieren                                                             |                  |
| ErsteBuchungsPeriode 01.01.2009 *                                                         |                  |
| AbschlussBuchungsPeriode 31.12.2008 *                                                     |                  |
| OPSystemAktivierenPer 01.01.2009 CPSystem aktivieren                                      |                  |
| Zusammenfassung Bankkonten Zählerbereiche FiBuConnector Systemkonten Zahlungsverkehr Eins | tellungen        |
| Erste Buchungsperiode 01.01.2009 *                                                        | FiBu Connector   |
| Zielsystem                                                                                |                  |
| System aktivieren DATEV (OBE)                                                             |                  |
| Erweitert Berechtigungen Diamant/2                                                        |                  |
| GDC<br>Mandant Muster Akademie gGm KHK                                                    |                  |
| MandantID 123456 Navision<br>SAP/R3                                                       |                  |
| Steuerberater Büro Dr. SAP für FAA                                                        |                  |
| SteuerberaterID 987654                                                                    |                  |
| Bezeichnung des Kontenplans Muster                                                        |                  |
| KontenplanId 555                                                                          |                  |
|                                                                                           |                  |

## **11.1 Einrichtung**

Bevor Sie den FibuConnector nutzen können, müssen einige Einstellungen vorgenommen und der Dienst aktiviert werden. Wählen Sie dafür bitte in der Menüleiste den Menüpunkt <Einrichtung -> Unternehmen> und dort die Registerkarte <Mandanten>. Wenn Sie den Mandanten öffnen und dann auf <Buchführungssystem konfigurieren> klicken, finden Sie in der Maske des Buchführungssystems die Registerkarte <FibuConnector>:

| Unternehmen                                                                       |
|-----------------------------------------------------------------------------------|
| (Objekt-Container)                                                                |
| e (                                                                               |
| Hier richten Sie die grundlegenden Unternehmensparameter ein.                     |
| Mandanten Standorte Filialen Ausbildungsorte Globale Vorgaben                     |
| Ein Mandant     Mandant     Mandant     Mandant     Mandant                       |
| Muster Akademie gGmbH - 10                                                        |
|                                                                                   |
| Mandant       Name     Muster Akademie gGmbH       Name     Muster Akademie gGmbH |

| I | Firma 📾 Mu         | ster Akademie gGmbH                                                                                                    |                                                  | 2 •           | Buz                      | hführungssystem    |
|---|--------------------|----------------------------------------------------------------------------------------------------|--------------------------------------------------|---------------|--------------------------|--------------------|
| I |                    |                                                                                                    |                                                  |               | Dut                      | munrungssystem     |
| I |                    |                                                                                                    | Name N                                           | Muster Akade  | emie gGmbH               |                    |
|   | Buchführungssystem | n                                                                                                    | Buchungskreisld                                  | 10            |                          | BuchführungsSystem |
|   | Buchführungssystem | R Muster Akademie gGmbH - 10                                                                                                    | ErsteBuchungsPeriode                             | 01.01.2009    | *                        |                    |
|   |                    | Buchführungssystem konfigurieren                                                                                                    | AbschlussBuchungsPeriode                         | 31.12.2009    | •                        |                    |
| I |                    | Buchführungssystem.Zusammenfassung                                                                                                  | OPSystemAktivierenPer                            | 01.01.2009    | <ul> <li>OPSy</li> </ul> | vstem aktivieren   |
|   |                    | Konfiguration Buchführungssystem Mus                                                                                                | Zusammenfassung                                  | Ban           | kkonten                  | Zählerbereiche     |
|   |                    | BuchungsKreisID: 10                                                                                                    | FiBuConnector Sys                                | temkonten     | Zahlungsver              | kehr Einstellungen |
|   |                    | Erste BuchungsPeriode:01.01.2009<br>Letzer Monatsabschluss:31.12.2009<br>OPSystem aktiviert:Ja<br>OPSystem aktiviert per:01.01.2009 | Erste Buchur                                     | zielsystem DA | .01.2009 •               | FiBu Connector     |
|   |                    | System aktiviert: Ja<br>FibuConnector aktiviert: Ja                                                                                 | Erweitert Berechtigungen<br>Mandant Muster Akade | emie gGmbH    |                          |                    |
|   |                    |                                                                                                    | MandantID 123456                                 |               |                          |                    |
|   |                    | Konfiguration FiBuConnector:                                                                                                    | Steuerberater                                    | Büro Dr. Fi   | Bu                       |                    |
| ι |                    | •                                                                                                    | SteuerberaterID                                  | 987654        |                          |                    |
|   |                    |                                                                                                    | Bezeichnung des Kontenplans                      | Muster        |                          |                    |
|   |                    |                                                                                                    | KontenplanId                                     | 555           |                          |                    |
|   |                    |                                                                                                    | Ľ.                                               |               |                          |                    |

Hier müssen Sie unter <Erste.Buchungsperiode> angeben ab welchem Datum Sie Buchungen übergeben möchten und welches das bei Ihnen eingesetzte Zielsystem ist. Mit dem Setzen des Hakens im Feld <System aktivieren> ist der FibuConnector freigegeben. Sobald der FibuConnector aktiviert ist, können Sie ihn über den Menüpunkt <Konten -> FibuConnector> aus der Menüleiste aufrufen.

Den Export-Pfad stellen Sie - nach entsprechender Einrichtung eines Registers (<SeitenfelderSet>)

| 0                        | Test Akademie - 10 – 🗖 🗙                                                             |
|--------------------------|--------------------------------------------------------------------------------------|
| 🖯 🛛 🗙 📲 - 🧐 -            | ∑ <b>- 4</b> 7                                                                       |
|                          | Buchführungssystem                                                                   |
| Name                     | Test Akademie                                                                        |
| Buchungskreisld          | 10 SuchführungsSystem aktivieren                                                     |
| ErsteBuchungsPeriode     | 01.01.2009 🔹                                                                         |
| AbschlussBuchungsPeriode | 31.03.2009 🔹                                                                         |
| OPSystemAktivierenPer    | 01.01.2009  • OPSystem aktivieren                                                    |
| Zusammenfassung Ban      | kkonten Zählerbereiche FiBuConnector Pfad Systemkonten Zahlungsverkehr Einstellungen |
| FibuConnector.ExportPfad | C:\Users\Claus\Documents\ABESObjects\                                                |

im Feld *FiBuConnector.ExportPfad* ein. Voreinstellung ist das Verzeichnis *Dokumente*\*ABESObjects*\ des PC-Benutzers.

### **11.2 Transaktionen**

Die Übergabe von Buchungen findet mit Hilfe sogenannter Fibu-Transaktionen statt. Diese Transaktionen stellen eine Menge von Buchungen und Konteninformationen dar, die ABES/Objects aus

den vorhandenen Buchungen erzeugt. Eine wichtige Rolle beim Erstellen neuer Transaktionen spielt das Datum im Feld <AbschlussBuchungsPeriode> in der Ansicht des FibuConnectors. Zum Anlegen einer neuen Transaktion klicken Sie in der Tabelle der Fibu-Transaktionen auf <Neu>. ABES/Objects fragt dann, ob alle Buchungen bis zum Abschlussdatum übergeben werden sollen. Wenn Sie diese Frage bestätigen, sammelt ABES/Objects alle nötigen Informationen und legt die neue Transaktion an.

| FiBuConnector                                               |                                                                      |
|-------------------------------------------------------------|----------------------------------------------------------------------|
| Buchführungssystem Muster Akademie gGmbH - 10               | ▼ ▼                                                                  |
| BuchungskreisId 10                                          |                                                                      |
| AbschlussBuchungsPeriode 31.03.2009                         |                                                                      |
| Fibu-Transaktionen FiBuConnector                            | Transaktion 3 (01.01.2009 - 28.02.2009)                              |
| 47 Nr - 🖸 -                                                 | <b>◆ ◆ ⊵ ∥ X ₩ - <u>0</u> - Σ -</b>                                  |
| e × m • .0 • Σ • 🗖 🗖 •                                      | Erstelltåm 02 11 2010                                                |
| Nr 🐣 ErstelltAm — BuchungenBis — InTransfer — Bestätigt 🔺 👸 |                                                                      |
| 2 02.11.2010 31.01.2009                                     | Exportientam 02.11.2010                                              |
| 3 02.11.2010 28.02.2009                                     | Erweitert Buchungen in dieser Transaktion Neue Konten in dieser Tran |
| 4 02.11.2010 31.03.2009                                     | BuchungenVon 01.01.2009 BuchungenBis 28.02.2009                      |
|                                                             | AnzahlBuchungen 10 AnzahlNeueKonten 2                                |
|                                                             | SummeSOLL 2984,00 SummeHABEN 0,00                                    |
|                                                             | Saldo 2984,00                                                        |
|                                                             | Erstell von 🕫 Muster, Kay 🕞 🔹                                        |
|                                                             | EmpfangBestätigtAm 02.11.2010                                        |

Unter *Konten -> FiBuConnector können* Sie für jede Transaktion noch einmal die Export-Pfade anzeigen lassen bzw. einstellen:

| 0          | Transaktion 2 (01.01.2009 - 31.03.2009)                                       | FibuTransaktion |
|------------|-------------------------------------------------------------------------------|-----------------|
| aten       |                                                                               |                 |
| der Transa | ErstelltAm 27.10.2014<br>ExportiertAm 14.11.2014                              |                 |
| tion       | Erweitert Export Buchungen in dieser Transaktion Neue Konten in dieser Transa | ktion           |
|            | FibuConnector.ExportPfad C:\Users\Claus\Documents\ABESObjects\                |                 |
|            | FibuConnector.ImportPfad C:\Users\Claus\Documents\ABESObjects\                |                 |

Grundsätzlich ist zu beachten, dass für die Übergabe von Buchungen die entsprechende Buchungsperiode abgeschlossen sein muss. Ist die Übergabe erfolgreich verlaufen und der Empfang der Daten von der Gegenseite bestätigt, kann in die abgeschlossenen Perioden nicht mehr gebucht werden. Sollten sich dann nachträglich Änderungen an Vertragsposten ergeben, deren Buchungen in einer bereits übergebenen Periode liegen, erzeugt ABES/Objects automatisch Stornobuchungen und bucht diese und die Korrekturbuchungen zum frühest möglichen Zeitpunkt nach dem Datum unter <AbschlussBuchungsPeriode>.

Ist die neue Transaktion angelegt, werden Ihnen im rechten Teil der Ansicht die Detaildaten angezeigt. Hier können Sie kontrollieren welche Buchungs- und Konteninformationen in der Transaktion zusammengefasst sind. Auf der Registerkarte <Erweitert> ist die Anzahl und Summe der Buchungen vermerkt. Ergibt die Kontrolle keine Beanstandung, wird im nächsten Schritt die jeweilige Exportdatei

zur Übergabe an die externe Finanzbuchhaltungssoftware erzeugt. Hierfür wählen Sie über das Summensymbol die Funktion <Exportdateien erzeugen>. Wenn Sie Fehler feststellen, können Sie zu diesem Zeitpunkt noch die gesamte Transaktion löschen, die fehlerhaften Vertragsposten korrigieren und die Transaktion komplett neu erzeugen.

| 19   | Nr 👻       | 6                 | •       |           |
|------|------------|-------------------|---------|-----------|
| ≥×   | w • 🕚 •    | Σ                 |         |           |
| Nr 👻 | ErstelltAm | ∑ COTEL-Dateien e | rzeugen | Bestätigt |
| 2    | 02.11.2010 | Σ Export Buchungs | daten   |           |
| 3    | 02.11.2010 | 28.02.2009        |         |           |
| 4    | 02.11.2010 | 31.03.2009        |         |           |

Sobald die erzeugte Exportdatei in der externen Finanzbuchhaltungssoftware korrekt eingelesen wurde, muss in ABES/Objects nur noch das Datum unter <EmpfangBestätigtAm> gesetzt werden. Hierdurch wird die Transaktion endgültig und unwiderruflich abgeschlossen und ABES/Objects erzeugt die Belegnummern. Nach diesem Schritt ist ein Löschen der Transaktion oder ein direktes Ändern der zugehörigen Buchungen nicht mehr möglich.

### 12 Umstellung auf SEPA

Seit dem 01. November 2013 funktionieren Lastschriften und Überweisungen im europäischen Wirtschaftsraum im sogenannten SEPA-Verfahren. Ab dem 01. Februar 2012 werden sie verbindlich als einziges Verfahren. Siehe dazu auch: SEPA ("Single Euro Payments Area")

Im Folgenden erfahren Sie

- wie Sie ABES auf SEPA umstellen und Ihre GläubigerNr. eintragen
- wie Sie bestehende Bankverbindungen in IBAN und BIC umwandeln und prüfen
- wie Mandatsnummern generiert werden

#### **Umstellen auf SEPA**

Die betreffenden Einstellungen, um generell zum SEPA-Verfahren zu wechseln, finden Sie bei Einrichtung ⇔Unternehmen ⇔Mandant ⇔Buchführungssystem konfigurieren ⇔Zahlungsverkehr:

| 0                      |          |            |                        |                                           | Test Akad                | demie - 10         |                 | 7             | . 🗆 🗙      |
|------------------------|----------|------------|------------------------|-------------------------------------------|--------------------------|--------------------|-----------------|---------------|------------|
| 8 0 × 🖬 •              |          | $\Sigma =$ | 69                     |                                           |                          |                    |                 |               |            |
|                        |          |            |                        |                                           |                          |                    |                 | Buchführt     | ingssystem |
|                        | Name     | Test A     | kademie                |                                           |                          |                    |                 |               |            |
| Buchungsk              | reisld   | 10         |                        |                                           | V Bu                     | chführungsSystem   | aktivieren      |               |            |
| Forte Parthur or Pa    | rin da   |            |                        |                                           |                          |                    |                 |               |            |
| ErstebuchungsPe        | riode    | 01.01.     | 2009 -                 |                                           |                          |                    |                 |               |            |
| AbschlussBuchungsPe    | riode    | 31.03.     | 2009 *                 |                                           |                          |                    |                 |               |            |
| OPSystemAktivier       | enPer    | 01.01.     | 2009 *                 | <b>V</b> 0                                | System aktivi            | eren               |                 |               |            |
| Zusammenfassung        | Bank     | konten     | Zählerhe               | reiche Fil                                | BuConnector              | Systemkonten       | Zahlungsverkehr | Finstellungen |            |
| DTA Einstellungen      | - Courte |            | 20110100               | in once in the                            | on contractor            | - ayour north      |                 | chiecemanger  |            |
|                        | DTA      | DTASy      | stem.SEPA<br>ErsteBuch | Gläubigerit<br>ungsPeriod<br>tem.Aktivier | 0 65465465<br>e 01.09.20 | 64<br>09 •         |                 |               |            |
| Vorgaben Empfänge      | rkonto   | für Lasts  | chriften               |                                           |                          |                    |                 |               |            |
| DTAUSSy                | stem.B   | ankKonto   | Automatise             | hBestimmer                                |                          |                    |                 |               |            |
| DTAUS                  | System   | Standar    | dBankKonto             | oVerwender                                | n 🖌                      |                    |                 |               |            |
|                        |          | D          | TAUSSystem             | .BankKonto                                | e Deuts                  | che Bank (Kto      | DE68200700000   | 6 -           |            |
| Regeln für Lastschrift | ten      |            |                        |                                           |                          |                    |                 |               |            |
|                        |          | DTASys     | tem.SEPA_L             | astschriftAr                              | t Basislasts             | schrift            | ~               |               |            |
| DTAUSSystem.U          | Unbeza   | ahiteLastS | chriftenErn            | eutVorleger                               | Basislasts<br>COR1-Las   | chrift<br>tschrift |                 |               |            |
| Discussystem.          | UNIDE24  | and cuarts | unitencin              | eurvonege                                 | COR1-Las                 | itschrift          | Þ               |               |            |

Hier wechseln Sie zu SEPA und fügen Ihre Gläubigeridentifikationsnummer ein.

Darüber hinaus können Sie im unteren Abschnitt, "Regeln für Lastschriften", neben der normalen "Basislastschrift" auch die "COR1-Lastschrift" einstellen, die bereits am Folgetag gutgeschrieben werden soll. Bislang sind dafür keine besonderen Gebühren von den Banken verlangt worden. (Mai 2014)

#### Bestehende Bankverbindungen SEPA-fähig machen und prüfen

Sie können bei jedem Debitor einzeln die Kontonummer überprüfen, ggf. korrigieren und erneut

#### überprüfen - bis zur Gültigkeit.

|               |          |                                  | All and a second |             |       |      | Debitor |
|---------------|----------|----------------------------------|------------------|-------------|-------|------|---------|
| * * 🖻         | I X I    | $1 \cdot 0 \cdot \Sigma \cdot 0$ | *                |             |       |      |         |
| Fir           | ma 😔 F   | rische Bohne                     |                  |             | e     | ٠    |         |
| Mitarbei      | iter r   | icht zugeordnet                  |                  |             | ~     | ٠    |         |
|               |          |                                  |                  |             |       |      |         |
|               |          |                                  |                  |             |       |      |         |
| Manda         | ant 🖘 M  | Auster Akademie g                | GmbH - 10        |             | e     | ٠    |         |
| Debitorengrup | pe GD F  | irmen                            |                  |             | 0     | *    |         |
| KontoNumr     | ner 1010 | 0090                             |                  |             |       |      |         |
|               | _        |                                  |                  |             |       |      |         |
| Buchun        | gen      | OPs                              | Rech             | nungen      |       | I    | nfo     |
| Anschrift     |          | Rechnungsoptionen                | Ban              | kVerbindung |       | 1    | Vortrag |
| Kontoinhaber  | Frische  | Bohne                            |                  |             |       |      |         |
| KontoNr       | 133631   | .3                               | BLZ              | 20690500    |       |      |         |
| Institut      | Sparda   | -Bank Hamburg                    |                  |             |       |      |         |
| € BIC         | GENOD    | EF1S11                           |                  |             |       |      |         |
| IBAN          |          |                                  |                  |             |       |      |         |
|               | ungue    | tig - Kontonummer ist            | ungültig!        | erneu       | t pri | ifen |         |
| KontoNr       | 113631   | .3                               | BLZ              | 20690500    |       |      |         |
| Institut      | Sparda   | -Bank Hamburg                    |                  |             |       |      |         |
| € BIC         | GENOD    | EF1S11                           |                  |             |       |      |         |
| IBAN          | DE3820   | 690500000113631                  | 13               |             |       |      |         |
|               | ✓ guelti |                                  |                  |             |       |      |         |
|               |          |                                  |                  |             | _     |      |         |

Bitte beachten Sie, dass Sie die Daten der Bankverbindung nur wieder ändern können, **nachdem** Sie den Haken bei "gueltig" entfernt haben.

Sie können jedoch ebenso alle Bankverbindungen mit einem Mal überprüfen und danach die fraglichen durch Doppelklick öffnen:

| tal iserve            |                                                                                |              |                                  |                           |             |             |                          |
|-----------------------|--------------------------------------------------------------------------------|--------------|----------------------------------|---------------------------|-------------|-------------|--------------------------|
| Meine Pavoriten       | Meine Teilnehmer (Coach) Meine Teilnehmer (Betreuer) Meine Ansicht Meine Aufga | ben Me       | in Kalender Meine Sammelmappen M | leine Verteiler Dokumente |             |             |                          |
| Bankverbindunger      | n 🖤 Wahien Sie in dem Listeneiement links aus, welchen Datentyp                | Sie in Ihrer | Ansicht sehen wollen.            |                           |             |             |                          |
| 47 BesitzerTyp        | · · · · · · · · · · · · · · · · · · ·                                          |              |                                  |                           |             |             |                          |
| Um zu filtern, ziehen | Sie eine Kopfzeile hierher E Kontodaten prüfen                                 |              |                                  |                           |             | 卲           | Test                     |
| BesitzerTyp           | A Besitzer Kontoinhaber KontoNr BLZ                                            |              | Institut                         | IBAN                      | BIC         | Gueitig     | Status                   |
| Firma                 | bbw bildung: bbw Bildungswer bbw Bildungswerk der Wirt: 1234567 120            | 30000        | Deutsche Kreditbank Berlin       | DE6812030000001111111     | BYLADEM1001 |             | Kontonummer ist ungültig |
| Firma                 | (1) Kto 1234567 bei 12030000 Deutsche Kredithank Berlin -                      |              |                                  |                           |             |             |                          |
| Firma                 |                                                                                | 0000         | Deutsche Kreditbank Berlin       |                           | BYLADEM1001 |             | Kontonummer ist ungültig |
| Firma                 |                                                                                | 0000         | Deutsche Kreditbank Berlin       |                           | BYLADEM1001 |             | Kontonummer ist ungültig |
| Firma                 | Bankverbindung                                                                 | 0000         | Deutsche Bank Hamburg            | DE97200700000510401300    | DEUTDENHXXX |             |                          |
| Firma                 | Kontoinhaber bbw Bildungswerk der Wirtschaft in Berlin und Bran                |              |                                  |                           |             |             |                          |
| Firma                 | Kontolir 1234567 BLZ 12030000                                                  | 0724         | Deutsche Bank PGK DirektBk       | DE45380707240369219101    | DEUTDEDBXXX | $\boxtimes$ |                          |
| Firma                 | <u> </u>                                                                       |              |                                  |                           |             |             |                          |
| Firma                 | Institut Deutsche Kreditbähk Berlin                                            | 0020         | Postbank - Giro- Hamburg         |                           | PBNKDEFF200 |             | Kontonummer ist ungültig |
| Firma                 | EIC BYLADEM1001                                                                |              |                                  |                           |             |             |                          |
|                       | IBAN DE6812030000001111111                                                     |              |                                  |                           |             |             |                          |
|                       |                                                                                |              |                                  |                           |             |             |                          |
|                       | ungueitig - Kontonummer ist ungültigi erneut prüfen                            |              |                                  |                           |             |             |                          |
|                       |                                                                                |              |                                  |                           |             |             |                          |
|                       |                                                                                |              |                                  |                           |             |             |                          |

Zu dieser Ansicht gelangen Sie über die Startseite ⇔Meine Ansicht ⇔Bankverbindungen.

Fehlen IBAN und/oder BIC bislang in der Bankverbindung, so werden sie im Rahmen der Prüfung der Kontodaten automatisch eingetragen.

#### Erstellen der Mandatsreferenznummern

- MandatsReferenz wird über den betreffenden OP automatisch generiert:
  - Anmeldung.SEPAMandatsReferenz

ReadOnly, Berechnet aus Anmeldung.Debitor.KontoNr - Anmeldung.Teilnehmer.MatrikelNr (beides muss vorhanden sein)

- VertragsPostenKurs.SEPAMandatsReferenz Manuelle Eingabe, keine Berechnung
- VertragsPostenAnmeldung.SEPAMandatsReferenz ReadOnly, Berechnet aus Anmeldung.Debitor.KontoNr - Anmeldung.Teilnehmer.MatrikelNr (beides muss vorhanden sein)

Diese Eigenschaften stehen auch als Seriendruckfelder zur Verfügung, um sie z.B. in einen Teilnehmervertrag mit aufnehmen zu können.

| .Sex | Teilnehmer.NameVorname | Kurs.Kuerzel | VON        | BIS        | SEPAMandatsReferenz |
|------|------------------------|--------------|------------|------------|---------------------|
| ď    | Behnke, Berthilf       | Gym 11       | 01.08.2016 | 31.07.2017 | KD10200100-101249   |

#### Kennzeichnung der Lastschrift

Lastschriften werden automatisch gekennzeichnet.

Sie werden bei ersten Versand als Erstlastschriften gekennzeichnet. Weiteres Versenden (z.B. in den Folgemonaten) erzeugt eine Kennzeichnung als Folgelastschrift.

Erst wenn sich die Debitoren- oder Gläubigerbankverbindung ändern sollte, wird als zunächst wieder eine Erstlastschrift erzeugt.

Auf diese Weise wird eine Zurückweisung der Lastschrift aus technischen Gründen vermieden.

### 13 Rechnungen

Auf Grundlage der fakturierten Leistungen können Sie aus ABES/Objects heraus Rechnungen drucken. Neben der konfigurierbaren Rechnungsauswahl bei der Ihnen ABES/Objects die einzelnen offenen Posten zu Rechnungen zusammenstellt, können Sie individuelle und den unterschiedlichen Vertragsposten angepasste Rechnungsformulare entwerfen. Bestätigte Rechnungen werden im Rechnungsausgangsbuch archiviert und können dort jederzeit eingesehen werden.

## 13.1 Rechungsformulare

Eine wichtige Voraussetzung für den Rechnungsdruck ist die Definition eines Rechnungsformulars. Auf der Registerkarte der <Formulare> müssen Sie dafür aus der Menge der angelegten Formulare ein Standardformular auswählen. Dieses Formular wird im Folgenden immer dann verwendet, wenn kein spezielles Formular angegeben wurde. Aus dieser Liste wählen Sie auch ein angelegtes Gutschriftenformular im Falle von Stornierungen.

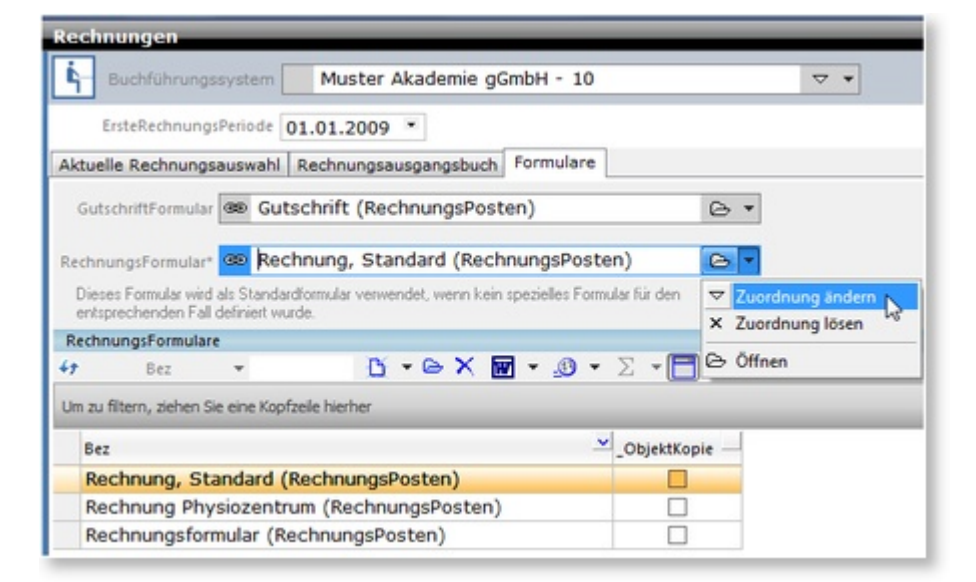

Wenn Sie noch kein Rechnungsformular angelegt haben, klicken Sie an dieser Stelle auf <Neu>. Das Erstellen und Editieren von eigenen Rechnungsformularen bietet einen großen Spielraum bei der individuellen Gestaltung, erfordert aber auch eine gewisse Erfahrung im Umgang mit dem Reportgenerator. Sollten Sie Fragen zu diesem Bereich haben oder Anpassungen benötigen, steht Ihnen Rackow Software gern zur Verfügung.

Zusätzlich zum Standard Rechnungsformular können Sie für bestimmte Vertragsposten individuelle Rechnungsformulare festlegen. Denkbar ist beispielsweise, dass für einige Vertragsposten gleich ein Überweisungsträger ausgedruckt werden soll. Die Festlegung eines besonderen Rechnungsformulars beeinflusst im Weiteren natürlich auch die Zusammenfassung von Posten auf einer Rechnung, da nur Posten mit demselben Formular auf einer Rechnung erscheinen können.

Die Zuweisung eines speziellen Rechnungsformulars erfolgt in der Regel schon beim Kurs und den dort hinterlegten Verträgen. Beim Übertragen von Musterverträgen auf spätere Anmeldungen wird auch die Angabe zum Rechnungsformular beibehalten.

| ursgebühr   |                   |                   |
|-------------|-------------------|-------------------|
| • • 1       | × ₩ • @ • Σ •     |                   |
|             | Musterver         | tragspostenAnmeld |
|             | Tnr, Monat, manue | 11                |
| eistungsart | 🐵 1 Kursgebühr    | e •               |
| Name        | Kursashühr        |                   |

|                | Menge           | Preis                            | Betrag          |             |        |
|----------------|-----------------|----------------------------------|-----------------|-------------|--------|
|                | 1,00            | 200,00                           | 200,00          |             |        |
|                | 📝 Im voraus ber | echnen                           |                 |             |        |
| Berechnung ab  |                 | •                                |                 |             |        |
| Schlüss        | sel             | Berechnung                       | splan           | Antei       | 1      |
| Details        | Zuordnu         | ng Wertet                        | abelle          | Rechnungsop | tionen |
| RechnungsMod   | us Vorgabe d    | es Debitors                      |                 | •           |        |
| RechnungsFormu | Wible Parbn     | uperioner<br>uperFormular für Mu | stenertransport | enánmelduna |        |
|                | ** P<br>© X W   | Bez ▼<br>▼ ▼ ∑ ▼                 | C<br>- C        | *           |        |
|                | Bez             |                                  |                 |             | ^      |
|                | Rechnu          | ing Physiozentrur                | m (Rechnung:    | sPosten)    |        |
|                | Rechnu          | ing, Standard (Re                | echnungsPost    | ten)        |        |
|                |                 |                                  |                 |             |        |

In der Maske des einzelnen Vertragspostens lässt sich ebenso auf der Registerkarte <Rechnungsoptionen> das gewünschte Rechnungsformular auswählen.

### 13.2 Rechungsauswahl

Zur Auswahl der zu druckenden Rechnungen wählen Sie unter <Faktura -> Rechnungen> die Registerkarte <Aktuelle Rechnungsauswahl>. Ein Klick auf den Schalter <Alle neue Rechnungen> sammelt die im System vorhandenen offenen Posten, für die bisher noch keine Rechnungen erstellt wurden und fasst diese zu Rechnungen zusammen. Über das Feld <ErsteRechnungsPeriode> haben Sie die Möglichkeit diesen Prozess des Sammelns einzugrenzen, so dass für weiter zurückliegende Posten keine Rechnungen mehr erzeugt werden. Neben der Möglichkeit, die Rechnungsauswahl für alle neuen Rechnungen durchzuführen, können Sie diese auch für ein Profitcenter, einen Kurs, einen Debitor oder einen Teilnehmer starten. Die erste Option, "Meine neuen Rechnungen", gibt Ihnen all die Rechnungen aus, für die Sie selbst zuvor die Fakturierung der Vertragsposten durchgeführt haben.

| Rechnungen     |                 |              |            |             |        |   |
|----------------|-----------------|--------------|------------|-------------|--------|---|
| Buchführu      | ngssystem       | Test Akaden  | nie - 10   |             |        |   |
| ErsteRech      | nungsPeriode (  | 01.01.2009   | •          |             |        |   |
| Aktuelle Rechr | ungsauswahl     | Rechnungsau  | sgangsbuch | Formulare   |        |   |
| 🕒 Meine neu    | en Rechnunger   | • • •        | Rechnungen | prüfen (Vor | schau) | • |
| 🖺 Meine neu    | ien Rechnunger  | ı            |            | 77 EN       |        |   |
| 🗅 Alle neuer   | Rechnungen      |              | - B V      |             |        | • |
| 🖸 Rechnung     | sauswahl über P | Profitcenter |            |             |        |   |
| 🖸 Rechnung     | sauswahl über k | Curs         | Debitor Be | 7           |        |   |
| 🖸 Rechnung     | sauswahl über [ | Debitor      | 1020011    | 0 Beutlin   | Bilbo  |   |
| 🕒 Rechnung     | sauswahl über T | feilnehmer   | 1020011    | o boatini,  |        |   |
|                |                 |              |            |             |        |   |

Die zusammengestellten Rechnungen werden in der Tabelle aufgelistet. Sie erhalten vorerst nur eine provisorische Rechnungsnummer, da sie eventuell noch nicht gedruckt oder die Posten anders verteilt werden. Ein Doppelklick auf einen Eintrag öffnet eine Maske, die alle Angaben zur entsprechenden Rechnung enthält. Über den Schalter <Rechnungsanschrift ändern> können Sie die Anschrift speziell

für diese Rechnung ändern.

| Frau                                       | *                 | ⊛ 10200025 E | artsch, Mar  | rilyn (        | 2 |
|--------------------------------------------|-------------------|--------------|--------------|----------------|---|
| Manlyn Bartsch<br>Walther-Rathenau-Str. 31 |                   |              | Typ Rechr    | nung           |   |
| 39104 Hannover                             |                   |              | 10.000       | ~~~~           |   |
|                                            | -                 | R            | SNR 10-0XX   |                |   |
| Rechnung                                   | sanschrift ändern | DruckDa      | tum          |                |   |
| DesheureeDestee z i                        | 6                 |              |              |                |   |
| Formulare                                  | Kurs              |              |              |                | _ |
| +7 Pos V                                   | ∐ • ⊡ ×           | III ▼ _0 ▼ 2 |              | •              |   |
| Pos Name                                   |                   |              | MwStSatz - E | BruttoBetrag — |   |
| 1 Kursgebühr                               |                   |              | 0,00         | 200,00         |   |
| 2 Kursgebühr                               |                   |              | 0,00         | 200,00         |   |
| 3 Kursgebühr                               |                   |              | 0,00         | 200,00         |   |
| 4 Kursgebühr                               |                   |              | 0,00         | 200,00         |   |
| 5 Kursgebühr                               |                   |              | 0,00         | 200,00         |   |
| 6 Kursgebühr                               |                   |              | 0,00         | 200,00         |   |
| 7 Kursgebühr                               |                   |              | 0,00         | 200,00         |   |
| 8 Kursgebühr                               |                   |              | 0,00         | 200,00         |   |
| 9 Kursgebühr                               |                   |              | 0,00         | 200,00         |   |
| 10 Lernmittel                              |                   |              | 0,00         | 234,00         |   |
| 11 Kursgebühr                              |                   |              | 0,00         | 200,00         |   |
| Anzahl zeigen                              |                   |              |              |                |   |
|                                            |                   | Betrag       | Netto 2234   | ,00            |   |
|                                            |                   | Betrac       | MwSt 0.      | 00             |   |
|                                            |                   |              |              |                |   |

Standardmäßig werden alle offenen Posten für einen Debitor auf einer Rechnung zusammengefasst. Sie können in ABES/Objects aber auch alternative Regeln auswählen.

In der Maske des Debitors auf der Registerkarte <Rechnungsoptionen> ist das entsprechende Verhalten einstellbar. Neben der Sammelrechnung können Sie dort auch die Einzelrechnung je Kurs oder je Teilnehmer wählen oder festlegen, dass für diesen Debitor überhaupt keine Rechnung erstellt werden soll.

| 10200025 Bartsch, Marilyn                                                                                                    |         |
|----------------------------------------------------------------------------------------------------|---------|
| <b>⊒ ∥ × ₩ - ₀ - Σ -</b>                                                                                                    |         |
|                                                                                                    | Debitor |
| 0 MP Partach Mariluo                                                                                                    | 0 -     |
| Person de Bartsch, Maniyn                                                                                                    | 6 *     |
|                                                                                                    |         |
|                                                                                                    |         |
|                                                                                                    |         |
| Muster Akademia oCmbH - 10                                                                                                    | 0       |
| Mandant de Muster Akademie gomber - 10                                                                                                    | 6 *     |
| Debitorengruppe  Privat                                                                                                    | ⊜ ▼     |
| KontoNummer 10200025                                                                                                    |         |
| 1000000                                                                                                    |         |
| Anschrift Rechnungsoptionen BankVerbindung                                                                                                    |         |
| keine Rechnungen an diesen Debitor                                                                                                    |         |
| RechnungsModus" Einzelsachnung is Kurs                                                                                                    |         |
| Elizeirechnung je kuis                                                                                                    |         |
| RechnungsModusAlternativ <sup>***</sup> SammelRechnung                                                                                                   | N       |
| SammelRechnung                                                                                                    | 40      |
| EinzelRechnung                                                                                                    |         |
| <ul> <li>Fais nur einen bestimmen verslagsposten enders definiett.</li> <li>Fäir Exiden maan, die nicht zus Untersichtsleichungen ses diesen.</li> </ul> |         |
| Pur Porderungen, die nicht aus Unterlichtsleistungen resulteren                                                                                          |         |

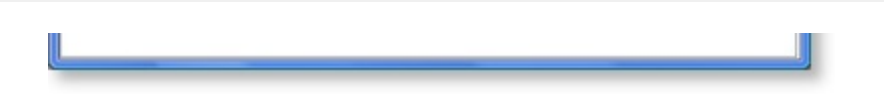

Die Option <EinzelRechnung> veranlasst ABES/Objects beispielsweise dazu, für jeden Vertragsposten eine extra Rechnung zu schreiben. Der Debitor erhält somit für jeden Periode und jede Leistungsart eine gesonderte Rechnung.

Zusätzlich zu diesen Optionen beim Debitor kann auch auf Vertragspostenebene die Zusammenstellung von Rechnungen beeinflusst werden.

Dort können Sie definieren, dass für den Vertragsposten oder sogar für jede Buchungsperiode eine Einzelrechnung erstellt werden soll. In der Regel wird aber die Vorgabe vom Debitor übernommen.

| Schulgeld                               |                                                              |                      |                    |
|-----------------------------------------|--------------------------------------------------------------|----------------------|--------------------|
| 🖬 🐟 🗢 🔋 🗙 👿 -                           | _O • Σ •                                                     |                      |                    |
|                                         |                                                              | Vertragspos          | tenAnmeldung       |
| Schulgeld                               |                                                              |                      | berechnet          |
| BerechnungVon 03.09.200                 | 7 Berech                                                     | nungBis 31.07.201    | 3 *                |
| 🔽 Im voraus I                           | berechnen                                                    |                      |                    |
| Menge                                   | Preis                                                        | Betrag               | 10                 |
| 1,00                                    | 200,00                                                       | 200,00               |                    |
| Debitor 📾 10200                         | 012 Albrecht, Jan                                            |                      | ≥ <b>•</b>         |
| Berechnungen Anteil Re                  | chnungsoptionen Tab                                          | elle Details Lastsc  | hr./Überw. Seite 8 |
| RG_Text Schulg                          | eld                                                          |                      |                    |
| RechnungsModus Vorgat                   | oe des Debitors                                              |                      | T                  |
| RechnungsFormular<br>Einzelf<br>Einzelf | oe des Debitors<br>Rechnung je Vertrag<br>Rechnung je Buchun | sposten<br>gsperiode |                    |
| Keine I                                 | Rechnung                                                     |                      |                    |

Aus der Liste der zusammengestellten Rechnungen heraus können diese über den Schalter <Rechnungen prüfen> in der Vorschau betrachtet oder über den Schalter <Rechnungen drucken und bestätigen> ausgegeben werden. Beim Bestätigen erhalten die Rechnungen ihre endgültige Rechnungsnummer und werden von der Rechnungsauswahl in das Rechnungsausgangsbuch verschoben. Bestätigte Rechnungen lassen sich nicht mehr löschen. Die betroffenen Buchungen gelten als veröffentlicht und können nicht mehr verändert werden.

Druckausgaben von Rechnungen werden als PDF in der Dokumentenablage des Debitors archiviert und auch direkt dem Rechnungsobjekt assoziiert (*Rechnung.Datei*). Damit kann jetzt sowohl eine exakte Kopie als auch eine Neuausgabe mit geänderten Daten generiert werden.

Die Neuausgabe bereits bestätigter Rechnungen mit korrigierten Daten (Anschrift, Belegtexte etc.) ist nur zulässig, wenn der Rechnungsempfänger die bisherige Rechnung noch nicht in die eigene Belegverarbeitung übernommen hat. Die Änderung von Rechnungsposten oder Beträgen führt immer automatisch zur Erstellung einer Gutschrift und einer neuen Rechnung.

Damit Sie jedoch z.B. die neue Adresse oder Firmierung eines Debitors eingeben können, ohne dass sich darauf alle bestehenden Rechnungen ändern, wird bei Rechnungsausgabe die Rechnung in der erstmals veröffentlichten Form in der Ablage des Debitors gespeichert, so dass sicher bleibt, wie die ursprüngliche Rechnung aussah.

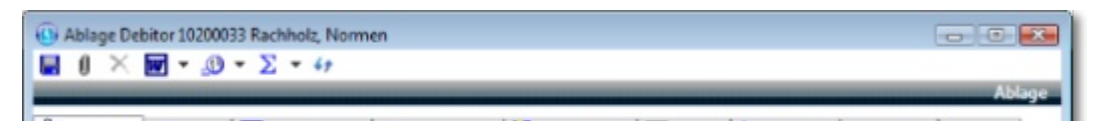

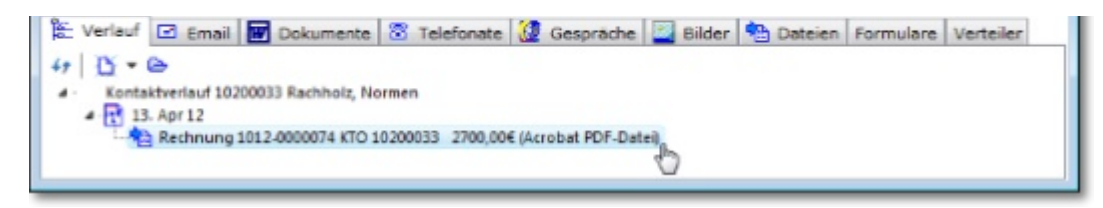

Sie haben daher im Rechnungsausgangsbuch die Wahl, sich die (gespeicherte) Rechnungskopie anzusehen bzw. noch einmal auszudrucken oder die Rechnung mit veränderten (Anschrifts-)Daten neu zu drucken:

| Re | chnunge         | n           | _                 | _                 | _        | _                  |                   |
|----|-----------------|-------------|-------------------|-------------------|----------|--------------------|-------------------|
| 4  | Buchführ        | ungssyste   | m Muste           | r Akademie gGml   | bH - 10  | )                  | ▽ •               |
|    | ErsteRec        | hnungsPe    | riode 01.01.      | 2009 *            |          |                    |                   |
| Ak | tuelle Rech     | nungsau     | swahl Rechn       | ungsausgangsbuch  | Formu    | lare               |                   |
| •  | Rechnung        | skopie a    | nzeigen 📇         | Rechnungskopie dr | rucken   | -                  |                   |
| Re | chnungen        |             |                   |                   |          |                    |                   |
| 49 | RG              | NR          | -                 | B-ex              |          | Σ 🗖 🗖 🔹 🖉          | •                 |
| Un | ı zu filtern, z | iehen Sie e | ine Kopfzeile hie | rher              |          | ∑ Rechnungen neu d | Irucken           |
| -  |                 | ~           | -                 |                   |          | ∑ Rechnungskopie d | rucken            |
|    | RGNR            |             | Typ               | - DruckDatum -    | Debitor. | TRAFFIC            | the second second |
|    | 1012-00         | 00074       | Rechnung          | 13.04.2012        | Rachh    | olz, Normen        | 1020003           |
|    | 1013 00         | 00073       | Dechause          | 13 04 3013        | Cabine   | Daniel             | 1020004           |

### 13.3 Rechnungsausgangsbuch

Im Rechnungsausgangsbuch finden Sie eine Liste aller bestätigten Rechnungen. Außerdem können Sie sich an dieser Stelle beliebige Rechnungskopien ausdrucken.

| Rechnungen                |                     |                 |              |                  |                     |             |           |
|---------------------------|---------------------|-----------------|--------------|------------------|---------------------|-------------|-----------|
| Buchführungss             | ystem Mu:           | ster Akademie g | gGmbH - 10   |                  | ▽ •                 |             |           |
| ErsteRechnungsP           | eriode 01.01.2      | 2009 *          |              |                  |                     |             |           |
| Aktuelle Rechnungsa       | uswahl Rechni       | ungsausgangsbuc | h Formulare  |                  |                     |             |           |
| Rechnungen                |                     |                 |              |                  |                     |             |           |
| 47 RGNR                   | *                   | D-ex            | w - 🕑 -      | $\Sigma$         |                     |             |           |
| Um zu filtern, ziehen Sie | eine Kopfzeile hier | her             |              | Σ Rechnungen dr  | ucken & bestätigen. | -           |           |
|                           | -                   |                 |              | Σ Rechnungen pri | üfen (Druck)        | N           |           |
| RGNR                      | Тур                 | DruckDatum -    | Debitor.Name | ∑ Rechnungen pri | üfen (Vorschau)     | 45          | Debitor.D |
| 1010-0000030              | Rechnung            | 02.11.2010      | Gehrig, Bjö  | m                | 10200035            | M           | Privat    |
| 1010-0000028              | Gutschrift          | 21.04.2010      | Christianse  | n, Antje         | 10200014            |             | Privat    |
| 1010-0000027              | Rechnung            | 21.04.2010      | Christianse  | n, Antje         | 10200014            | $\boxtimes$ | Privat    |
| 1010-0000026              | Gutschrift          | 21.04.2010      | Christianse  | n, Antje         | 10200014            | $\boxtimes$ | Privat    |
| 1010-0000025              | Rechnung            | 16.04.2010      | Christianse  | n, Antje         | 10200014            |             | Privat    |
| 1010-0000024              | Rechnung            | 08.03.2010      | Muster Aka   | ademie gGmbH     | 10100027            |             | Firmen    |

### 14 eRechnungen

### 14.1 Einführung

Im einfachsten Fall sind eRechnungen Dokumente im PDF-Format, die per EMail versandt werden können, nachdem Sie durch Anbringung einer elektronischen Signatur gegen nachträgliche Veränderung geschützt wurden.

Ab dem 27. November 2019 ist diese Form der Rechnung für viele öffentliche Auftraggeber Pflicht, ab dem 27. November 2020 für alle öffentlichen Auftraggeber und Behörden.

Gleichwohl ist diese Form der elektronischen Rechnung nur eine Zwischenlösung, denn das Format behält einen großen Nachteil des Papierbelegs bei: Es kann nicht maschinell weiterverarbeitet werden. Die Rechnungsdaten müssen weiterhin durch manuelles Abschreiben in die Buchführung des Empfängers übertragen werden. Ein für Firmen und Behörden teurer und fehleranfälliger Prozess.

Die nächste Spezifikation für elektronische Rechnungen mit dem Kürzel ZUGFeRD ergänzt die visuelle Form der PDF-Rechnung um maschinenlesbare, strukturierte Daten im XML-Format. Damit können Rechnungen automatisiert in die Buchführung des Empfängers übernommen werden. ABES/Objects wird dieses Format zukünftig ebenfalls unterstützen.

Aber auch für Bildungsträger bieten elektronische Rechnungen viele Vorteile: Sie sparen Druck- und Porto-Kosten und können gerade im Privatkunden-Bereich den geänderten Erwartungen entsprechen. Zudem können sie die Rechnungen über ein Kunden-Portal online vorhalten.

In ABES/Objects ist die *eRechnung* deshalb ab Build 9740 die Standard-Ausgabeform für Rechnungen.

Diese Anleitung zeigt, wie Sie sich das Verfahren verfügbar machen.

### 14.2 Vorbereitungen & Einrichtung

#### 14.2.1 Vorbereitung und Einrichtung

Um das Verfahren nutzen zu können, sind folgende Vorbereitungen nötig:

- Sie müssen ihre Druckvorlagen überprüfen
- Sie müssen Email-Vorlagen erstellen
- Sie benötigen ein digitales Zertifikat (optional)

All das können Sie in der Ansicht *Faktura->Rechnungen*, Register *Einrichtungen* erledigen:

| Buchführungssystem | Test Akademie - 20       |                       | ⊽ ▼           |  |
|--------------------|--------------------------|-----------------------|---------------|--|
| Rechnungsauswahl   | eRechnungen              | Ausgangsbuch          | Einstellungen |  |
| 1                  |                          |                       |               |  |
| Formulare          |                          |                       |               |  |
| GutschriftFormu    | ar pp Gutschrift m. RG-N | Ir. (RechnungsPosten) | ⊖ ▼           |  |

| OUCOMPENSION             | Gutschnit III. Ko-NI. (Rechnungsrösten)                                                                |                                |
|--------------------------|----------------------------------------------------------------------------------------------------|--------------------------------|
| RechnungsFormular*       | Rechnung (RechnungsPosten)                                                                             | e •                            |
|                          | * Dieses Formular wird als Standardformular verwendet, wen<br>den entsprechenden Fall definiert wurde. | n kein spezielles Formular für |
| Zertifikat (optional)    |                                                                                                    |                                |
| Zertifikat zur Signatur  | von eRechnungen                                                                                        |                                |
| Zertifikat Sign          | atur eRechnungen für Muster. Kay von Geotrustt                                                         | ⊖ <b>•</b>                     |
| EMailVorlagen            |                                                                                                    |                                |
| eRechnung an privat      | eRechnung privat                                                                                       | 6 •                            |
| eRechnung an Firma       | 🕫 eRechnung Firma                                                                                      | 6 •                            |
| eRechnung an Mitarbeiter | en eRechnung MA                                                                                        | e •                            |
|                          |                                                                                                    |                                |

#### 14.2.2 Druckvorlagen für Rechnungen und Gutschriften prüfen

Sie können nur Rechnungsvorlagen verwenden, die alle visuellen Elemente Ihrer Rechnung enthalten.

In der Ansicht Rechnungen haben Sie Zugriff auf alle RechnungsVorlagen im System:

| Test Akademie - 20                                                                                                    |                                                                               | ⊽ ▼                                                                                                    |
|----------------------------------------------------------------------------------------------------|-------------------------------------------------------------------------------|----------------------------------------------------------------------------------------------------|
| 01.01.2009 •                                                                                                    |                                                                               |                                                                                                    |
| eRechnungen                                                                                                    | Ausgangsbuch                                                                  | Einstellungen                                                                                                    |
|                                                                                                    |                                                                               |                                                                                                    |
| lar 🚥 Gutschrift m. RG-                                                                                                    | -Nr. (RechnungsPosten)                                                        | e •                                                                                                    |
| ar* oo Rechnung (Rechr                                                                                                    | ungsPosten)                                                                   | ⊜ •                                                                                                    |
| <ul> <li>Dieses Formular wird al</li> </ul>                                                                                                    | is Standardformular verwende                                                  | t, wenn kein spezielles F                                                                                                    |
| " Dieses Formular wird a<br>den entsprechenden Fall<br>mulare                                                                                                    | s Standardformular verwende<br>definiert wurde.                               | t, wenn kein spezielles F                                                                                                    |
| * Dieses Formular wird a<br>den entsprechenden Fall<br>mulare<br>Ľ ▼ ⇔                                                                                                    | s standardtormular verwendel<br>definiert wurde.<br>★ 🗐 → ∑ → 📄 🗖             | , wenn kein spezielles ⊢<br>→ 🔊 →                                                                                                    |
| * Dieses Formular wird a<br>den entsprechenden Fall<br>mulare<br>∑r ← Ce<br>Kopfzele hierher                                                                                                    | s standardtormular verwende<br>definiert wurde.<br>★ 🗐 + ∑ + 📄 🗖              | t, wenn kein spezielles ⊢                                                                                                    |
| * Dieses Formular wird a<br>den entsprechenden Fall<br>mulane<br>∑ ▼ ⊕<br>Kopfzele hierher                                                                                                    | s standardtormular verwende<br>definiert wurde.                               | , wenn kein spezielles ⊢                                                                                                    |
| * Dieses Formular wird a<br>den entsprechenden Fall<br>mulare<br>Mopfzele hierher<br>Firma (RechnungsPoster                                                                                             | s standardtormular verwende<br>definiert wurde.                               | , wenn kein spezielles ⊢                                                                                                    |
| <sup>a</sup> Dieses Formular wird a<br>den entsprechenden Fall<br>mulare<br><sup>b</sup> → <sup>c</sup><br>Copfzele hierher<br>Firma (RechnungsPoster)<br>MA (RechnungsPoster)                          | s standardtormular verwendel<br>definiert wurde.<br>X 🗐 - S - 📄 📄             | , wenn kein spezielles ⊢                                                                                                    |
| <sup>a</sup> Dieses Formular wird a<br>den entsprechenden Fall<br>Mulane<br>Copfzele hierher<br>Firma (RechnungsPoster)<br>MA (RechnungsPoster)<br>sPosten)                                             | s standardtormular verwendel<br>definiert wurde.                              | , wenn kein spezielles ⊢                                                                                                    |
| <sup>™</sup> Dieses Formular wird a<br>den entsprechenden Fall<br>Mulane<br>Copfzeie hierher<br>Firma (RechnungsPoster<br>MA (RechnungsPoster)<br>sPosten)<br>Raten (RechnungsPoster                    | s standardtormular verwende<br>definiert wurde.<br>X III - 2 - 1 III          | , wenn kein spezielles ⊢                                                                                                    |
| <sup>™</sup> Dieses Formular wird a<br>den entsprechenden Fall<br>mulane<br>Kopfzele hierher<br>Firma (RechnungsPoster<br>MA (RechnungsPoster)<br>sPosten)<br>Raten (RechnungsPoster<br>echnungsPosten) | s standardtormular verwende<br>definiert wurde.<br>X III → Σ → E E<br>)<br>n) | • ∰ •                                                                                                    |
|                                                                                                    | Test Akademie - 20<br>01.01.2009 •<br>eRechnungen                             | Test Akademie - 20<br>01.01.2009 •<br>eRechnungen Ausgangsbuch<br>lar DD Gutschrift m. RG-Nr. (RechnungsPosten)<br>lar* CD Rechnung (RechnungsPosten) |

→ Prüfen Sie, ob Rechnungs- und Gutschriftvorlagen alle Informationen enthalten, die bisher auf dem

Briefpapier dargestellt wurden: Firmenlogo, Bankverbindung, Adresse vorhanden?

→ Ergänzen Sie die Vorlagen gegebenenfalls

Dokumentieren Sie die Eignung eines Rechnungsformulars, indem Sie die Eigenschaft *ElektronischesDokument* aktivieren:

| 📵 Rechnung ( | RechnungsPosten)<br>? 🗙 📬 🕶 🥶 🕶 | ∑ <b>+ 4</b> 9 |   |          |                        | 8-      | - 8      |           | ×    |
|--------------|---------------------------------|----------------|---|----------|------------------------|---------|----------|-----------|------|
|              |                                 |                |   |          |                        | Re      | echnun   | gsFormu   | ılar |
| N            | ame Rechnung                    |                |   |          |                        | Elektro | nisches  | Dokume    | ent  |
|              | Formulardesi                    | igner          |   |          | 2.00                   | Ausgal  | be onlin | e verfügl | bar  |
| Feldauswahl  |                                 |                |   |          |                        |         |          |           |      |
| RechnungsPos | ten                             |                |   |          |                        |         |          |           |      |
|              |                                 |                | • | Ausgewäh | Ite Eigenschafte       | en 🖣    | * *      |           |      |
| v- Eigen     | schaften                        |                |   | Sort.    | Name                   |         |          |           | ^    |
| >- Stan      | > Standard                      |                |   | A -      | Rechnung.RGNR          |         |          |           |      |
| >- Syst      | >- System                       |                |   | A 7      | Kurs.Kuerzel           |         |          |           |      |
| >- • B       | Berechnung                      |                |   | A *      | Teilnehmer.NameVorname |         |          | -         |      |
| 5 . • Bi     | uchung                          |                |   | A 7      | Name                   |         |          |           | -    |

**Wichtig:** Das System wird keine eRechnung erstellen, wenn das Merkmal *ElektronischesDokument* fehlt!

## 14.3 Druckvorlagen für Rechnungen und Gutschriften überprüfen

#### 14.3.1 Druckvorlagen für Rechnungen und Gutschriften prüfen

Sie können nur Rechnungsvorlagen verwenden, die alle visuellen Elemente Ihrer Rechnung enthalten.

In der Ansicht Rechnungen haben Sie Zugriff auf alle RechnungsVorlagen im System:

| Buchführungssystem    | Test Akademie - 2                               | 0                                                   | ⊽ ▼                      |
|-----------------------|-------------------------------------------------|-----------------------------------------------------|--------------------------|
| ErsteRechnungsPeriode | 01.01.2009 *                                    |                                                     |                          |
| Rechnungsauswahl      | eRechnungen                                     | Ausgangsbuch                                        | Einstellungen            |
| Formulare             |                                                 |                                                     |                          |
| GutschriftFormu       | lar 😐 Gutschrift m. RC                          | S-Nr. (RechnungsPosten)                             | 6 •                      |
| RechnungsFormu        | ar* oo Rechnung (Rech                           | nungsPosten)                                        | 6 •                      |
|                       | * Dieses Formular wird<br>den entsprechenden Fa | als Standardformular verwend<br>II definiert wurde. | et, wenn kein spezielles |
|                       |                                                 |                                                     |                          |
| eitere Rechnungsfori  | mulare                                          |                                                     |                          |

| Bez                                          | ^ |
|----------------------------------------------|---|
| eRechnungsFormular Firma (RechnungsPosten)   |   |
| eRechnungsFormular MA (RechnungsPosten)      |   |
| Rechnung (RechnungsPosten)                   |   |
| Rechnung in gleichen Raten (RechnungsPosten) |   |
| Rechnung in Raten (RechnungsPosten)          |   |
| Rechnung Lehrmittel (RechnungsPosten)        |   |
| Pachauna Mitaliadahaitaa (Pachaunas Pastan)  |   |

>> Prüfen Sie, ob Rechnungs- und Gutschriftvorlagen alle Informationen enthalten, die bisher auf dem Briefpapier dargestellt wurden: Firmenlogo, Bankverbindung, Adresse vorhanden?

>> Ergänzen Sie die Vorlagen gegebenenfalls

Dokumentieren Sie die Eignung eines Rechnungsformulars, indem Sie die Eigenschaft *ElektronischesDokument* aktivieren:

| (B) Rechnung (RechnungsPosten) □ ◆ ♥ 𝒜 X □ ▼ .④ ▼ ∑ ▼ ↔ |    |                                 | 1                                |                |  |  |
|---------------------------------------------------------|----|---------------------------------|----------------------------------|----------------|--|--|
|                                                         |    |                                 | Rechnu                           | ungsFormular   |  |  |
| Name Rechnung                                           |    |                                 | es Dokument                      |                |  |  |
| Formulardesigner                                        |    |                                 | Ausgabe on                       | line verfügbar |  |  |
| Feldauswahl                                             |    |                                 |                                  |                |  |  |
| RechnungsPosten                                         |    |                                 |                                  |                |  |  |
|                                                         | Au | sgewählte Eigenschaf            | ten 📢 🔺                          |                |  |  |
| Eigenschaften     Standard                              |    | ort. Name<br>Rechnung.R         | GNR                              | ^              |  |  |
| >System                                                 |    | <ul> <li>Kurs.Kuerze</li> </ul> | <ul> <li>Kurs.Kuerzel</li> </ul> |                |  |  |
| >-      Berechnung                                      |    | <ul> <li>Teilnehmer.</li> </ul> | Teilnehmer.NameVorname           |                |  |  |
| > - • Buchung                                           |    | <ul> <li>Name</li> </ul>        |                                  |                |  |  |

**Wichtig:** Das System wird keine eRechnung erstellen, wenn das Merkmal *ElektronischesDokument* fehlt!

### 14.4 Email-Vorlagen erstellen

Für den Versand der Rechnungen müssen Sie E-Mail-Vorlagen definieren. Optional auch getrennte Vorlagen für Privatpersonen, Firmen und Firmen mit Kontaktperson:

| EMailVorlagen            |                     |     |
|--------------------------|---------------------|-----|
| eRechnung an privat      | en eRechnung privat | ۵ • |
| eRechnung an Firma       | 🗢 eRechnung Firma   | ۵ • |
| eRechnung an Mitarbeiter | □□ eRechnung MA     | ⊳ . |

Sie erstellen die Vorlagen aus ABES/Objects heraus in Outlook:

| 回りひ                         |                   | ihre Rechn                | ung (RGNi                | r] (Debitor.Firm | na.Name] -          | - Nachricht (HTML)                                                                                   | □ -                        |           | ×   |
|-----------------------------|-------------------|---------------------------|--------------------------|------------------|---------------------|----------------------------------------------------------------------------------------------------|----------------------------|-----------|-----|
| Datei Nac                   | hricht Einf       | ügen Optic                | onen                     | Text formation   | eren (              | Überprüfen Hilfe                                                                                     | Sie wü                     | nschen    |     |
| Einfügen                    | Segoe UI<br>F K U | • 8 •<br>= • = •<br>= = = | A^ A<br>A<br>A<br>A<br>A | Adressbuch       | Namen<br>überprüfen | <ul> <li>Datei anfügen ~</li> <li>Element anfügen ~</li> <li>Signatur ~</li> <li>Finfügen</li> </ul> | la +<br> <br>↓<br>Matki 5: | Diktieren |     |
| zwischendung fa             |                   | TEM                       | 121                      | Hair             | icii                | Enlagen                                                                                              | (manda (a)                 | spracite  | 1 ~ |
|                             | An                |                           |                          |                  |                     |                                                                                                    |                            |           |     |
| Senden                      | Cc                |                           |                          |                  |                     |                                                                                                    |                            |           |     |
|                             | Betreff           | Ihre Rechnung             | RGNr] (De                | bitor.Firma.N    | ame]                |                                                                                                    |                            |           |     |
| [Debitor,Person             | n.Anredel         |                           |                          |                  |                     |                                                                                                    |                            |           |     |
| anlionand orba              | Itan Sia unrara   | Pochouna                  |                          |                  |                     |                                                                                                    |                            |           |     |
| annegend erna               | iten sie unsere   | Kechnung.                 |                          |                  |                     |                                                                                                    |                            |           |     |
| Kay Muster<br>040 323300-53 |                   |                           |                          |                  |                     |                                                                                                    |                            |           |     |

>> Betreff und Body/Text der Vorlagen können Namenspfadausdrücke in eckigen Klammern enthalten.

Verwenden Sie den Datenmodellbrowser ausgehend vom Typ Rechnung um die Ausdrücke zu bestimmen.

>> Wenn Sie auf die Individualisierung der Nachrichten verzichten, können Sie Privatpersonen, Firmen und

Firmen mit Ansprechpartner die gleiche Vorlage verwenden.

>> Die Rechnung wird der E-Mail-Vorlage beim Versand automatisch als Anlage beigefügt.

>> Die E-Mail-Vorlage kann auch weitere Dateianlagen wie AGBs oder Anfahrtskizzen enthalten.

### 14.5 Wo bekomme ich ein Zertifikat?

Bis in das Jahr 2011 hinein war es Pflicht, für die elektronische Rechnung per Email die Digitale Signatur zu verwenden. Durch das Steuervereinfachungsgesetz wurde das umständliche Verfahren, die elektronische Rechnung mit der Digitalen Signatur zu versehen, aufgehoben. Allerdings können die Digitale Signatur weiterhin angewendet werden, um die drei Hauptforderungen "Echtheit, Unversehrtheit und Lesbarkeit" für die elektronische Rechnung zu gewährleisten.

Im Folgenden zeigen wir, wie Sie das Zertifikat zum Signieren einer Rechnung installieren und anwenden.

Große Träger verfügen eventuell über eine eigene Zertifizierungsstelle, alle anderen erhalten Zertifikate online im Internet. Wenden Sie sich vorzugsweise an Ihren Internetdienstleister – dieser kennt Sie bereits und kann ein Zertifikat oft direkt ausstellen.

#### Welches Zertifikat brauchen Sie?

Der Preis für ein Zertifikat beginnt bei 25 und endet bei einigen hundert Euro pro Jahr, je nachdem wie genau das ausstellende Unternehmen Sie als Inhaber des Zertifikates authentifiziert.

Bei der Signatur einer eRechnung geht es jedoch weniger um die Authentizität des Rechnungsstellers – diese ist ja ohnehin detailliert im Dokument enthalten – sondern vielmehr um den Schutz vor nachträglicher Manipulation.

Diesen Schutz vor Manipulation bietet Ihnen auch ein günstiges Zertifikat. Beispiel eines signierten Dokumentes:

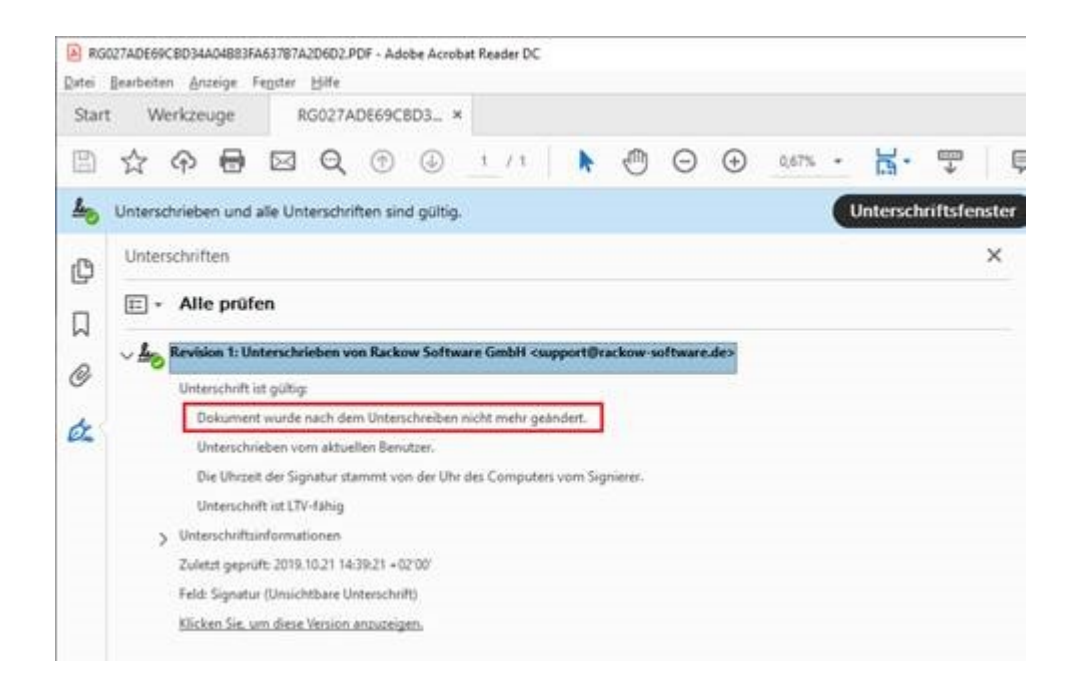

Wie übernehme ich ein Zertifikat in ABES/Objects?

ABES benötigt das Zertifikat als eine .p12- oder pfx.-Datei in Verbindung mit einem Passwort. Möglicherweise erhalten Sie Ihr Zertifikat in einem anderen Format. Dann müssen Sie dieses zunächst unter Windows installieren und dann als .p12 oder .pfx exportieren.

Falls Sie hier Probleme haben und kein IT-Mitarbeiter zur Hand ist, kontaktieren Sie unseren Support (support@rackow-software.de).

>> Klicken Sie auf zuordnen im Feld "Zertifikat zur Signatur von eRechnungen"

| Bucht                    | führungssystem                                                                                                    | Test Akademie - 20                                                                                                    |                                |                                            | ⊽ •                                    |       |
|--------------------------|----------------------------------------------------------------------------------------------------|----------------------------------------------------------------------------------------------------|--------------------------------|--------------------------------------------|----------------------------------------|-------|
| ErsteRed                 | chnungsPeriode 0                                                                                                    | 1.01.2009 *                                                                                                    |                                |                                            |                                        |       |
| Rechnun                  | ngsauswahl                                                                                                    | eRechnungen                                                                                                    | Ausgangst                      | uch                                        | Einstellungen                          |       |
| Form                     | ulare                                                                                                    |                                                                                                    |                                |                                            |                                        |       |
|                          | GutschriftFormular                                                                                                    | 🚥 Gutschrift m. RG-N                                                                                                    | r. (Rechnung                   | sPosten)                                   | ۵ •                                    |       |
| R                        | echnungsFormular*                                                                                                    | ee Rechnung (Rechnur                                                                                                    | ngsPosten)                     |                                            | ⊜ .                                    |       |
|                          |                                                                                                    | * Dieses Formular wird als S                                                                                                    | tandardformu                   | lar verwendet, w                           | enn kein spezielles Fo                 | ormul |
|                          |                                                                                                    | * Dieses Formular wird als S<br>den entsprechenden Fall de                                                                                                    | tandardformu<br>finiert wurde. | lar verwendet, w                           | enn kein spezielles Fo                 | ormul |
| Zertif                   | ikat (optional)                                                                                                    | * Dieses Formular wird als S<br>den entsprechenden Fall de                                                                                                    | tandardformu<br>finiert wurde. | lar verwendet, w                           | enn kein spezielles Fo                 | ormul |
| Zertif                   | îkat (optional)<br>erlifikat zur Signatur                                                                                            | * Dieses Formular wird als S<br>den entsprechenden Fall de<br>r von eRechnungen                                                                                   | tandardformu<br>finiert wurde. | lar verwendet, w                           | enn kein spezielles Fo                 | ormul |
| Zertif                   | îkat (optional)<br>ertifikat zur Signatur<br>nicht zugeordne                                                                         | * Dieses Formular wird als S<br>den entsprechenden Fall de<br>r von eRechnungen<br>et                                                                             | tandardformu<br>finiert wurde. | lar verwendet, w                           | enn kein spezielles Fo                 | ormul |
| Zertif                   | ikat (optional)<br>ertifikat zur Signatur<br>nicht zugeordne<br>Wable Zertifikat für E<br>47  Bez                                    | * Dieses Formular wird als S<br>den entsprechenden Fall de<br>r von eRechnungen<br>et<br>Buchführungssystem                                                       | finiert wurde.                 | lar verwendet, w                           | enn kein spezielles Fo                 | ormul |
| Zertif                   | ikat (optional)<br>ertifikat zur Signatur<br>nicht zugeordne<br>Wähle Zertifikat für Bez<br>Bez                                      | * Dieses Formular wird als S<br>den entsprechenden Fall de<br>r von eRechnungen<br>et<br>Buchführungssystem                                                       | iniert wurde.                  | ar verwendet, w<br>Σ → 📄 E<br>ImportiertAm | Superior Spezielles Fo                 | ormul |
| Zertif<br>z<br>V<br>EMa  | ikat (optional)<br>eriifikat zur Signatur<br>nicht zugeordne<br>Wahle Zertifikat für E<br>67 @ Bez<br>Bez<br>Zertifikat eMay         | * Dieses Formular wird als S<br>den entsprechenden Fall de<br>r von eRechnungen<br>et<br>Buchführungssystem<br>: •<br>v-Kommunikation für                         | tandardformu<br>finiert wurde. | ∑ ▼ ☐ E<br>ImportiertAm<br>08.08.2011      | GueltigBis<br>07.08.2012               | ormul |
| Zertif<br>zu<br>V<br>EMa | ikat (optional)<br>ertifikat zur Signatur<br>nicht zugeordne<br>Wable Zertifikat für E<br>Erz<br>Zertifikat eMav<br>Zertifikat LBR-[ | * Dieses Formular wird als S<br>den entsprechenden Fall de<br>rvon eRechnungen<br>et<br>Buchführungssystem<br>: •<br>v-Kommunikation für<br>Datenübermittlung für | tandardformu<br>finiert wurde. | ∑ → □ 2 ImportiertAm 08.08.2011 10.10.2018 | GuettigBis<br>07.08.2012<br>10.10.2019 |       |

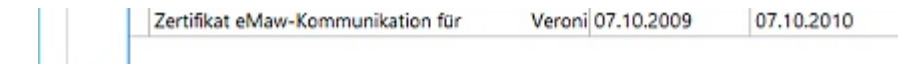

>> Wählen Sie ein passendes, vorhandenes Zertifikat aus - oder -

- >> Klicken Sie auf Neu
- >> Klicken Sie auf Zertifikat-Datei importieren...

| (L) Zertifikat       | - |    | ×       |
|----------------------|---|----|---------|
| — 🕀 🗶 📬 • 🚇 • Σ • 47 |   |    |         |
|                      |   | Ze | rtifika |

>> Wählen Sie den entsprechenden Zertifikatstyp aus

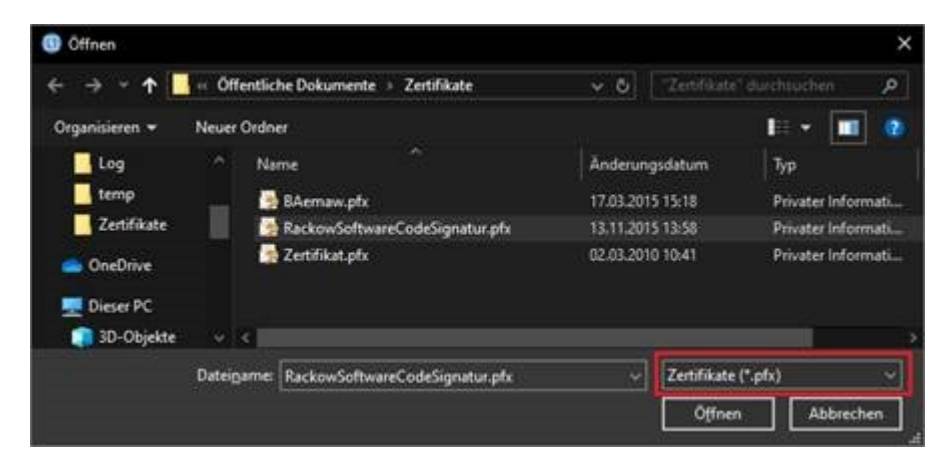

>> Vervollständigen Sie die Daten...

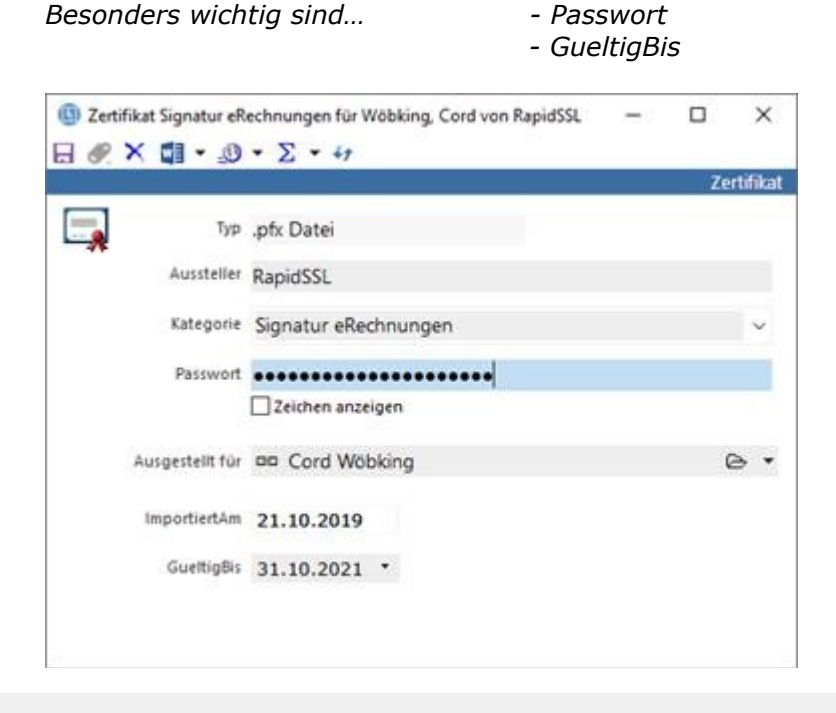

Damit ist das Zertifikat für die Signatur von eRechnungen fertig eingerichtet.

| ertifikat                                                        |     |
|------------------------------------------------------------------|-----|
| Zertifikat zur Signatur von eRechnungen                          |     |
| 🚥 Zertifikat Signatur eRechnungen für Wöbking. Cord von RapidSSL | e • |

### 14.6 Workflow eRechnungen erstellen

>> In der Ansicht *Faktura->Rechnungen*, Register *RechnungsAuswahl* klicken Sie wie gewohnt auf *Neue Rechnungen* 

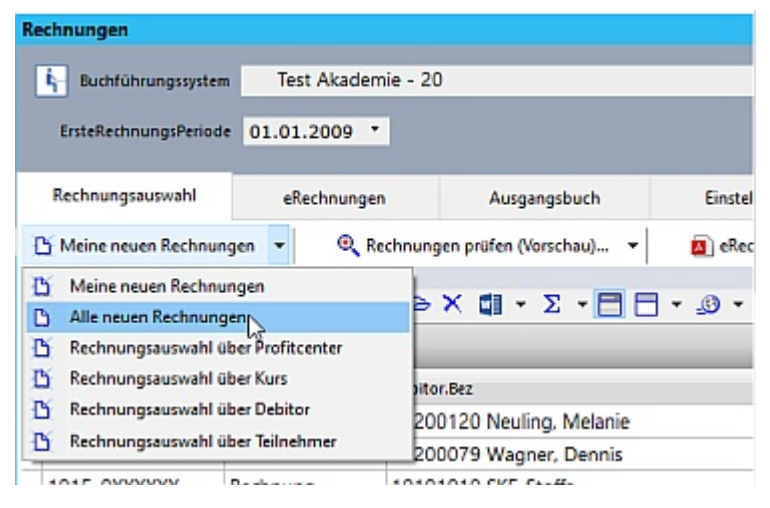

>> Das System sammelt und listet Ihre neuen Rechnungen

| Rechnungen                    |                     |           |                       |                  |                    |          |
|-------------------------------|---------------------|-----------|-----------------------|------------------|--------------------|----------|
| ig- Buchführungssyste         | m Test Akade        | emie - 20 |                       | ⊽ *              |                    |          |
| ErsteRechnungsPerio           | de 01.01.2009       | •         |                       |                  |                    |          |
| Rechnungsauswahl              | eRechnung           | jen -     | Ausgangsbuch          | Einstellungen    |                    |          |
| D Meine neuen Rechnu          | ngen 👻 🔍            | Rechnunge | n prüfen (Vorschau) 👻 | eRechnungen erst | ellen 👻            |          |
| Neue Rechnungen               |                     |           |                       | R eRechnungen er | tellen             |          |
| +r RGNR -                     | ·                   | 5 - @ >   | Χ 🕼 - Σ - 🗖 Ε         | B Rechnungen dau | cken und hertstige |          |
| Um zu filtern, ziehen Sie ein | e Kopfzelle hierher |           |                       | Rechnungen able  | egen & bestätigen  |          |
| RGNR                          | Тур                 | Debitor.  | Bez                   |                  |                    | AnzahiPo |
| 2020-0XXXXXX                  | Rechnung            | 10100     | 103 2und2a            |                  |                    |          |

>> Prüfen und korrigieren Sie die EMail-Adresse des Debitors (Spalte Debitor.EmailRechnung)

>> Markieren Sie alle relevanten Rechnungen und klicken Sie auf eRechnungen erstellen& signieren

>> Das System listet alle geeigneten Rechnungen im Register *eRechnungen*, alle anderen verbleiben im Register *Rechnungsauswahl* und können konventionell ausgedruckt werden

| Rechnungsauswahl |                     | eRechnungen  | Ausgangsbuch              | Einstellungen              |         |
|------------------|---------------------|--------------|---------------------------|----------------------------|---------|
| 🙆 Rec            | thnung als PDF anze | eigen 🚺 eRec | thnung Versand testen 🛛 🖪 | eRechnungen senden & bestä | tigen 👻 |
| Neue R           | echnungen           |              |                           |                            |         |
| 47               | RGNR -              | 1¥ + 🕞       | × 🛍 • Σ • 🖻 F             | - @ -                      |         |

| Um zu hitern, ziehen Sie i | eine Kopfzeile hierher |                |
|----------------------------|------------------------|----------------|
| RGNR                       | Тур                    | Debitor.Bez    |
| 2020-0000262               | Rechnung               | 10100102 1und1 |

### 14.7 Workflow eRechnungen senden

Im Register *eRechnungen* können Sie die Rechnungen prüfen, testweise an sich selbst senden und tatsächlich senden und bestätigen, sodass die eRechnungen in das *Ausgangsbuch* übernommen werden:

| Rechnungen                    |                     |             |                    |                            |            |
|-------------------------------|---------------------|-------------|--------------------|----------------------------|------------|
| i Buchführungssyste           | m Test Aka          | ademie - 20 |                    | ⊽ •                        |            |
| ErsteRechnungsPeriod          | e 01.01.200         | 9 -         |                    |                            |            |
| Rechnungsauswahl              | 🙆 eRech             | nungen      | Ausgangsbuch       | Einstellungen              |            |
| Rechnung als PDF anz          | eigen               | a eRechr    | ung Versand testen | 🔊 eRechnungen senden & ber | stätigen 🔻 |
| Neue Rechnungen               |                     |             |                    | Co Co                      |            |
| 47 RGNR -                     |                     | 任・◎         | Κ 🖾 - Σ - [        | eRechnung s                | enden      |
| Um zu filtern, ziehen Sie ein | e Kopfzeile hierher |             |                    |                            |            |
| RGNR                          | Тур                 | Debitor.    | Bez                |                            |            |
| 2020-0000262                  | Rechnung            | 10100       | 102 1und1          |                            |            |

Die gesendeten Rechnungen werden beim Debitor archiviert

| 🚯 Ablage Debit                                                                                                    | or 10100102 1un<br>▼ <u>-</u> ூ ▼ ∑                                                           | d1<br>• 47                                                                                           |                                                                    |                |            | – 🗆 X         |
|----------------------------------------------------------------------------------------------------|-----------------------------------------------------------------------------------------------|----------------------------------------------------------------------------------------------------|--------------------------------------------------------------------|----------------|------------|---------------|
|                                                                                                    |                                                                                               |                                                                                                    |                                                                    |                |            | Ablage        |
| Formulare                                                                                                    | 2                                                                                             | Bilder                                                                                               | Aufgaben                                                           | 1              | Dateien    | Verteiler     |
| 음:: Verlauf                                                                                                    | 🖃 Email                                                                                       | Dokumente                                                                                            | Telefonate                                                         | Excelmapper    | Nachrichte | n 🚺 Gespräche |
| <ul> <li>✓</li> <li>✓</li> <li>Kontaktve</li> <li>✓</li> <li>✓</li> <li< td=""><td>rlauf 10100102 1<br/>20<br/>aus Iffläender an<br/>chnung 2020-00<br/>20<br/>chnung 2020-00<br/>z 19</td><td>und1<br/><ci@rackow-softwa:<br>00262 KTO 10100102 13<br/>00260 KTO 10100102 10</ci@rackow-softwa:<br></td><td>"Ihre Rechnung "<br/>85,00€ (Acrobat PDF-D<br/>71,00€ (Acrobat PDF-D</td><td>atei)<br/>atei)</td><td></td><td></td></li<></ul> | rlauf 10100102 1<br>20<br>aus Iffläender an<br>chnung 2020-00<br>20<br>chnung 2020-00<br>z 19 | und1<br><ci@rackow-softwa:<br>00262 KTO 10100102 13<br/>00260 KTO 10100102 10</ci@rackow-softwa:<br> | "Ihre Rechnung "<br>85,00€ (Acrobat PDF-D<br>71,00€ (Acrobat PDF-D | atei)<br>atei) |            |               |

Die Rechnungen erscheinen in Outlook unter gesendet oder sent items.

| Datei Start                    | Senden/Empfang                                   | en Ordner Ansicht Hilfe 🖓 Was möchten Sie tun?                   |                                                                                                    |        |                        |                                                                          |                  |
|--------------------------------|--------------------------------------------------|------------------------------------------------------------------|----------------------------------------------------------------------------------------------------|--------|------------------------|--------------------------------------------------------------------------|------------------|
| Neue Neue<br>E-Mail Elemente * | it lgnorieren<br>It Aufräumen ∽<br>Sunk-E-Mail ∽ | Löschen Archivieren Antworten Allen Weiterleiten C               | $ \begin{array}{c} \textcircled{1} & \mbox{Grone NRW} & \xrightarrow{\rightarrow} \mbox{An Vorgesetzte(n)} & \hfill \\ \hline & \mbox{Team-E-Mail} & & \hfill \\ \hline & \mbox{Antworten und} & \hfill \\ \hline & \mbox{Neu erstellen} & \hline \end{array} $ | Versch | hieben Regeln OneNote  | Ungelesen/ Kategorisieren Zur<br>Gelesen Nachverfolgung                  | Personen suche   |
| Neu                            | La                                               | schen Antworten                                                  | QuickSteps 14                                                                                                    | 4      | Verschieben            | Kategorien                                                               | Suchen           |
| Favoritenordner hie            | ¢<br>erhin ziehen                                | "Geset                                                           | ndete Objekte" durchsuchen 🔎 Aktueller Ordne                                                                                                    | ner +  | Ihre Rechnung          |                                                                          |                  |
|                                | huara da(1)                                      | Alle oligelesell                                                 | Nach Datum 🗸                                                                                                    |        |                        |                                                                          |                  |
| √ci@rackow-solt                | (ware.de(1)                                      | ! 泣 Ph - Ø Von Betreff                                           | Erhalten V Größe Ka., Er., V                                                                                                    | -      | Kay Muste              | er · - Rackow Software GmbH <ci@< td=""><td>Prackow-software</td></ci@<> | Prackow-software |
| > Posteingang                  |                                                  | A characteristic that Destances                                  |                                                                                                    |        | An 'ci@rack            | ow-software.de'                                                          |                  |
| Entwürfe                       | [17]                                             | U Claus Ittlander                                                | Mi 22.01.2020 15:36 64 KB                                                                                                    |        | -                      |                                                                          |                  |
|                                | 1.11                                             | ciaus infaender                                                  |                                                                                                    |        | A Rechnung 2020        | -0000261 KTO 10100102 1385,00€.pdf                                       |                  |
| Gesendete Objekt               | te 1                                             | Claus Imis., ABES/Objects: Dozent Benner, Ivona                  | Mi 22.01.2020 14/57 14/9 KB                                                                                                    |        | 11 KB                  |                                                                          |                  |
| Gelöschte Objekte              |                                                  | Natio from Castificina-Actions, ich vermute rediglich eine ktein | e Verzogerung bei der Aktualisiegung.                                                                                                    |        | Sebr geehrte Damen     | und Herren                                                               |                  |
| > ARES/Objects                 |                                                  | Claur MCC - MCCChhen Danki                                       | Mi 22 01 2020 14:23 57 KS                                                                                                    |        | Jeni geenite Danien    | and heren,                                                               |                  |
| 7 Abes/ Objects                |                                                  | Ist align realized and run work are rease Watchelt and mont      | S dis ()                                                                                                    |        | anhei erhalten Sie die | e unsere Bechnung                                                        |                  |
| Akquise                        |                                                  |                                                                  |                                                                                                    | -      | and er ernancen ore an |                                                                          |                  |
| HelpStudio                     |                                                  | (g) Claus Iffia ABES, Objects: Kors-Termine                      | MI 32.01.2020 14.34 173 KB                                                                                                    |        | V 88                   |                                                                          |                  |

| rielpstudio               | Halle Fina Sambeda                                                                                                    | Kay Muster                       |
|---------------------------|----------------------------------------------------------------------------------------------------|----------------------------------|
| Junk-E-Mail<br>Mikono     | Claus mia AW: ABE//Opjects, Editizioaken der Sesprächsneitzen infig2.01.2020 10:20 - 65 km                            | 040 323300-53<br>Rackow Software |
| Postausgang               | Claus William Ally (1955/Objects) Kontakt zu el.c.D's All 22.01.2020 (614 66 K5                                       | ci@rackow-software.de            |
| QMS                       | Vielan Dank, Hen Göpferf, Hann versinthen bli geld auch Man inn nill elette auseinanderzusetzen.                      | www.rackow-sonware.og            |
| RSS-Feeds<br>> Suchordner | Clour BRG., AW, AESSYCHIELS AWAY, Printhang MI 22,01,2020 RP14 46 Kr<br>Du tasimtud wuhrschielsteh MD/FEAhand will Fr |                                  |

### 14.8 Fehlerbehandlung

Alle Arten von Fehlern und Störungen werden durch den pulsierenden roten Punkt im Anwendungsmenü signalisiert...

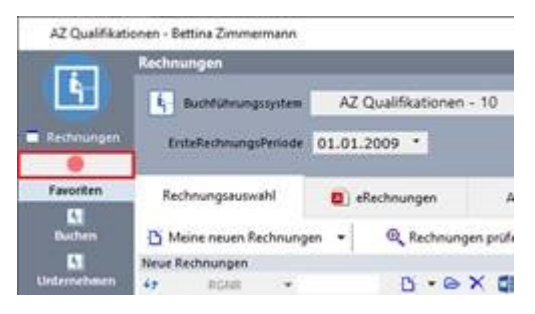

Nach einem Klick auf den roten Punkt gelangen Sie in Ihr *Protokoll* – dort erhalten Sie eine detaillierte Fehlerbeschreibung:

| E-                                                                                                    | Proteksil | Meldungen für Bettina Zimme                                                                                                    | - 0- X ( | ·Σ·ΞΞ·@·                                                                                                    | Prototalitat                                                                                                    |
|----------------------------------------------------------------------------------------------------|-----------|----------------------------------------------------------------------------------------------------|----------|----------------------------------------------------------------------------------------------------|----------------------------------------------------------------------------------------------------|
|                                                                                                    | on autom  | antien Sie eren Kapitaste hertrer                                                                                                    |          | 🖉 Standard 🛛 💌 🛪                                                                                                    | * * \$ \$ \$ X \$ \$ . 2 - 2 - 4                                                                                                    |
| Accharacter<br>Protection<br>C<br>Rachon<br>C<br>Rachoner<br>C<br>Accounter<br>Active<br>Accounter<br>Active<br>Active | Intre     | Attion<br>Rechnungsausgabe<br>Rechnungsausgabe<br>Rechnungsausgabe<br>Rechnungsausgabe<br>Versand eRechnungen<br>Versand eRechnungen<br>Versand eRechnungen |          | Tasi Angeler von Rechnung Standard (Rechnu<br>Fehler bei Signatur von Rechnung Standard (Rechnu<br>Fehler bei Signatur von Rechnung Standard (Rechnu<br>Fehler bei Signatur von Rechnung Standard (Rechnu<br>Fehler bei Signatur von Rechnung Standard (Rechnu<br>Fehler im Namenspflad-Ausdruck ungültiger Nammen<br>Fehler im Namenspflad-Ausdruck ungültiger Nammen<br>Fehler im Namenspflad-Ausdruck ungültiger Nammen<br>Fehler im Namenspflad-Ausdruck ungültiger Nammen<br>Fehler im Namenspflad-Ausdruck ungültiger Nammens<br>Fehler im Namenspflad-Ausdruck ungültiger Nammens<br>Fehler im Namenspflad-Ausdruck ungültiger Nammens | Objekt Rechnung Handerd Rechnung Hanke (* )  Aktion RechnungsFassiagabe Typ RechnungsFassiagabe Upperchaf  Objekt profer  Gegenen Fehler bei Signatur von "Rechnung Standard (RechnungsFosten)" : SignaturZertifikat: Passwort ist nicht komskt) |

## 15 Lastschriften oder Überweisungen

Der Vorgang von Lastschrifteinzug und Überweisung ist in der Abwicklung bei ABES/Objects quasi identisch.

Wir behandeln daher nur die Variante "Lastschriften", da sie bei weitem häufiger vorkommt.

Bitte bedenken Sie, dass für jeden Lastschrifteinzug und jede Überweisung eine Bankverbindung des betreffenden Debitors bzw. Kreditors eingetragen sein muss.

1. Leere Bankverbindung

Die Textzeile unten zeigt nicht nur Fehler sondern auch Eingabehinweise an:

| () Kto bei   |                                  |     | - • ×          |
|--------------|----------------------------------|-----|----------------|
| 8 * *        | ŧ×⊈•ø•Σ•47                       |     |                |
|              |                                  |     | Bankverbindung |
| Kontoinhaber | Filiale                          |     |                |
| IBAN         |                                  | BIC |                |
| KontoNr      |                                  | BLZ |                |
| E Institut   |                                  |     |                |
|              | IBAN oder KontoNr + BLZ eingeben |     |                |
|              |                                  |     |                |

#### 2. Bankdaten unvollständig

Schaltfläche "erneut prüfen" erscheint nur, wenn überhaupt Bankdaten vorhanden sind:

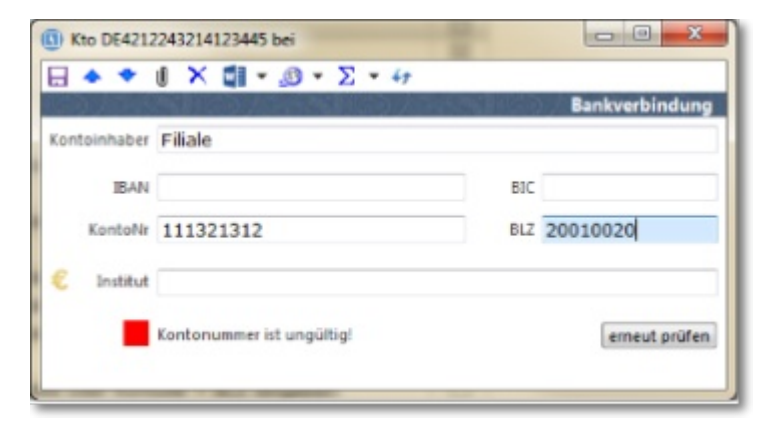

3. Bankdaten OK

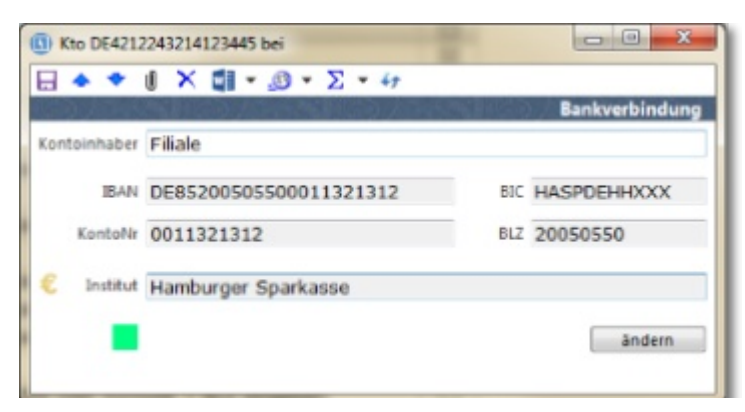

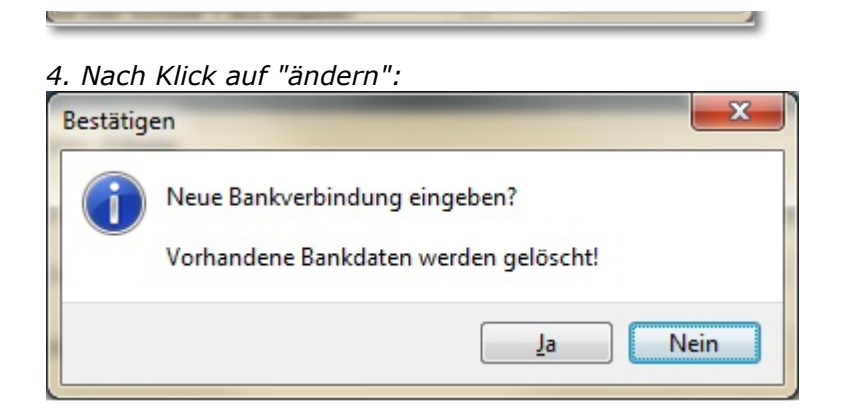

Nach Eingabe einer gültigen BLZ stellt sich automatisch das Geldinstitut ein; im Zusammenhang mit der Kontonummer erhalten Sie gleichzeitig BIC und IBAN - für deutsche Konten. IBAN für ausländische Konten wird folgen.

🖆 Die Berechnung der IBAN ist leider nicht immer eindeutig und müsste ggf. manuell korrigiert werden.

Ebenso unerlässlich ist der Vermerk, dass Lastschriften bzw. Überweisungen erlaubt sind:

| Kursgebühr           |              |                |           |             | - • ×     |
|----------------------|--------------|----------------|-----------|-------------|-----------|
| 🖬 🔶 🗢 🛢 🗙            | w • 🔊        | • Σ •          |           |             |           |
|                      |              |                | Vertrag   | spostenA    | nmeldung  |
| Kursgebühr           |              |                |           |             | berechnet |
| BerechnungVon 01.    | 01.2010      | Bere           | chnungBis | 31.12.2012  |           |
| Im                   | voraus berei | thnen          |           | Storno      |           |
| Mer                  | ige          | Preis          | Be        | trag        |           |
| 1,0                  | 00           | 200,00         | 2         | 00,00       |           |
| Debitor 39           | 200029 T     | elemann, Patri | ck        | 6           | . •       |
| Berechnungen         | Info         | Anteil         | Rechnu    | ngsoptionen | Tabelle   |
| Details              |              | DTA            |           | Stun        | den       |
| LastschriftEinzug    | 01.01.201    | 0 -            |           |             | Î         |
| LastschriftEinzugBis | 31.12.201    | 2 *            |           |             | -         |

Wenn bei Ihnen Lastschrifteinzüge die Regel sind, können Sie dieses Merkmal bereits im MusterVertragsposten beim Kurs(typ) eintragen.

### **15.1 OPs verrechnen**

Bevor Sie daran gehen, um per Lastschrift dem Debitoren etwas abbuchen zu lassen, können Sie hier überprüfen, ob sich die aktuelle Forderung möglicherweise mit einer bestehenden Verbindlichkeit, z.B. einer Überzahlung verrechnen lässt:

Im Menü Konten -> OP's finden Sie die notwendigen Filter:

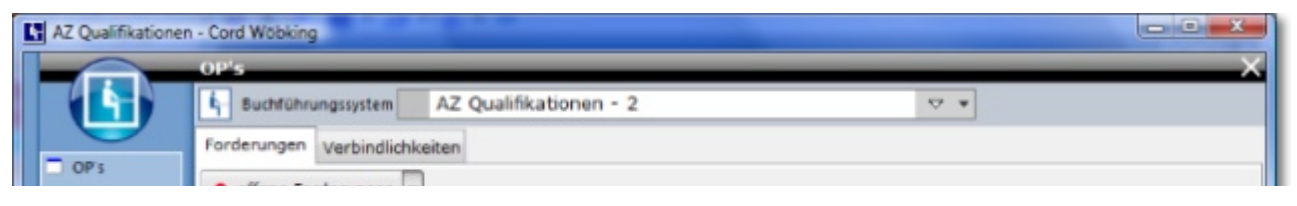

| 5            | 👤 überzshite Posten mit offenen Forderungen          |         |            |        | Standard (Kop | ie)      |             | *   |
|--------------|------------------------------------------------------|---------|------------|--------|---------------|----------|-------------|-----|
| Scripting 💌  | Oberzahlte Forderungen     ausgeglichene Forderungen |         | FaelligAm  | oll Ha | ben St        | ido      | Beza        | Ueb |
| Kurse        | alle Posten                                          |         | 01.11.2010 | 200,00 | 0,00          | 200,00   |             |     |
| Fehlzeiten   | Jobcenter Farmsen-Berne                              | 200040  | 30.09.2012 | 360,00 | 0,00          | 360,00   |             |     |
| Ausbildungen | Jobcenter Farmsen-Berne                              | 200040  | 31.10.2012 | 360,00 | 0,00          | 360,00   |             |     |
| Profiling    | Jobcenter Farmsen-Berne                              | 200040  | 30.11.2012 | 360,00 | 0,00          | 360,00   |             |     |
| eMaw         | Jobcenter Farmsen-Berne                              | 200040  | 31.12.2012 | 360,00 | 0,00          | 360,00   |             |     |
| Praktika     | Jobcenter Farmsen-Berne                              | 200040  | 31.01.2013 | 360,00 | 0,00          | 360,00   |             |     |
| Kontakte     | Jobcenter Farmsen-Berne                              | 200040  | 28.02.2013 | 360,00 | 2000,00       | -1640,00 | $\boxtimes$ |     |
| Plan         | Meier, Robert                                        | 1100003 | 09.05.2008 | 0,00   | 200,00        | -200,00  |             |     |
| Faktura      | Rackow Schule GmbH                                   | 100180  | 01.10.2008 | 0,00   | 200,00        | -200,00  | $\boxtimes$ |     |
| Buchen       |                                                      |         |            |        |               |          |             |     |
| Konten       |                                                      |         |            |        |               |          |             |     |
| Einrichtung  |                                                      |         |            |        |               |          |             |     |
|              |                                                      |         |            |        |               |          |             |     |

Nun sehen Sie alle Debitorenkonten, in denen Sie dann ggf. OPs miteinander verrechnen können. Sie markieren das gewünschte und fahren fort mit der Funktion <OP's verrechnen>:

| order           | ungen Verbindlich                                                                                                    | keiten       |                                                                 |                                                |                        |                                                                  |                                   |            |          |
|-----------------|----------------------------------------------------------------------------------------------------|--------------|-----------------------------------------------------------------|------------------------------------------------|------------------------|------------------------------------------------------------------|-----------------------------------|------------|----------|
| e ub            | erzahite Posten mit                                                                                                    | offenen      | Forderungen                                                     | •                                              |                        |                                                                  |                                   |            |          |
| 17              | Konto.Inhaber 👻                                                                                                    |              | 0-0                                                             | ⇒ X 🖬 +                                        | Σ 🗖                    | - 🕘 -                                                            |                                   |            |          |
| Um zu f         | fitern, ziehen Sie eine K                                                                                                    | (opfzeile h  | ierher                                                          |                                                | ∑ Forderu              | ngsminderung bu                                                  | chen                              |            |          |
| Kon             | to.Inhaber                                                                                                    |              | - Konto.KtoN                                                    | r — FaelligAm                                  | ∑ Mahnst<br>∑ OP's ver | ufe hochsetzen                                                   |                                   |            | Beza Ueb |
| Ba              | OP's verrechner                                                                                                    | 1            | 10200013                                                        | 3 01.02.20                                     | ∑ Soll & F             | laben neu berechr                                                | hen                               | -200,00    |          |
| Be              | Konto 10200                                                                                                    | 013 Ba       | ch, Maximilia                                                   | n                                              |                        |                                                                  | 6 .                               |            |          |
|                 |                                                                                                    |              |                                                                 |                                                |                        |                                                                  |                                   |            |          |
| Die             | Nur offene OP's                                                                                                    |              |                                                                 |                                                |                        |                                                                  |                                   |            |          |
| Die<br>Ga       | Vur offene OP's                                                                                                    | gNr =        |                                                                 | ŭ • ≥ ×                                        | <b>ω -</b> Σ ·         | • = 👼 • 🗳                                                        | -                                 |            |          |
| Die<br>Ga<br>Ha | Viur offene OP's                                                                                                    | gNr +        | AusgleichBe                                                     | ∐i + 🖻 X<br>Saldo —                            | ₩ - ∑ ·                | OFBuchung.Text                                                   | -                                 |            |          |
| Die<br>Ga<br>Ha | Vivi offene OP's<br>VOPBuchung.R<br>FaelligAm<br>01.10.2009                                                                                                    | oNr •        | AusgleichBe<br>200,00                                           | ≝ + ≥ ×<br>Saldo                               | ₩ - ∑<br>chung.RgNr    | OFBuchung.Text                                                   | ) -                               |            |          |
| Die<br>Ga<br>Ha | Vur offene CP's<br>OPBuchung.R<br>FaelligAm<br>01.10.2009<br>01.02.2010                                                                                        | gNr •<br>Aus | AusgleichBe<br>200,00<br>- 200,00                               | 适 → 👄 ×<br>Saido<br>203,00<br>-200,00          | ₩ - ∑ ·                | OFBuchung.Text<br>Schulgeld<br>Kursgebühr fü                     | ) •<br>Dr Gesamtku                | 11'5       |          |
| Die<br>Ga<br>Ha | Nur offene OP's           47         OPBuchung.R           FaelligAm         2           01.10.2009         01.02.2010           01.02.2010         01.02.2010 | oNr •        | AusgleichBe<br>200,00<br>- 200,00<br>0,00                       | 3 → B ×<br>Saide<br>203,00<br>-200,00<br>50,00 | ₩ - ∑ ·                | OPBuchung.Text     Schulgeld     Kursgebühr fü     Kursgebühr fi | ) •<br>Dr Gesamtku                | irs<br>irs |          |
| Die<br>Ga<br>Ha | Nur offene OP's  OPBuchung R FaelligAm  O1.10.2009  01.02.2010  01.02.2010  Anzahl zeigen                                                                      | eNr •        | AusgleichBe<br>200,00<br>- 200,00<br>0,00                       | 3aldo 203,00 -200,00 50,00                     | ₩ + ∑ ·                | CFBuchung.Text     Schulgeld     Kursgebühr fü     Kursgebühr fü | ) •<br>Ir Gesamtku<br>Ir Gesamtku | irs        |          |
| Die<br>Ga<br>Ha | Nur offene OP's  OPBuchung R  FaelligAm  O1.10.2009  O1.02.2010  O1.02.2010  Anzahl zeigen  Betrag 200,                                                        | oNr ↔        | AusgleichBe<br>200,00<br>- 200,00<br>0,00<br>Betrag<br>verteill | 3 - ≥ ×<br>Salde<br>203,00<br>-200,00<br>50,00 | ₩ • Σ<br>chung.RgNr    | CFBuchung.Text<br>Schulgeld<br>Kursgebühr ft<br>Kursgebühr ft    | ) •<br>ür Gesamtku                | irs        |          |

Darauf erhalten Sie die entsprechende Maske, in der Sie die Beträge, die gegeneinander verrechnet werden sollen, ankreuzen.

Unten in der Maske wird angezeigt, in welchem Maße Sie das Guthaben bereits verrechnet haben. Sie schließen den Vorgang mit Klick auf den Button <Buchen> ab.

### **15.2 Lastschriften vorbereiten**

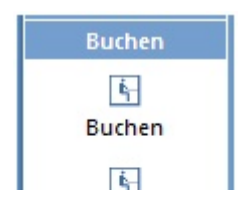

| Kasse    |  |
|----------|--|
| <b>F</b> |  |
| 5        |  |

DTANach den Aktuelle Berechnungen (Section 9.2) wechseln Sie über dasHauptmenü <Buchen> zur Ansicht <DTA>.

Zunächst versichern Sie sich, dass dort grundsätzliche Einstellungen zum DTA-Verfahren getroffen wurden:

| Buchfü        | hrungssystem            | Muster Akadem        | ie gGmbH  | - 10           | 7              | 7 •            |       |
|---------------|-------------------------|----------------------|-----------|----------------|----------------|----------------|-------|
| astschriften  | Überweisungen           | Einstellungen        |           |                |                |                |       |
|               | DTAUSSystem.Frs         | AUSSystem.Aktiviert  | 01.09.200 | no •           |                |                |       |
| DTAUSSystem.I | JnbezahlteLastSchri     | ftenErneutVorlegen [ | ]         |                |                |                |       |
| -Vorgaben Er  | npfängerkonto fü        | r Lastschriften      |           |                |                |                |       |
|               | DTAUSSyste              | m.BankKonto 📾 D      | eutsche E | Bank (Kto 1234 | 567 bei 200700 | 000 Deutsche I | Bank) |
| DTAUSSystem.B | ankKontoAutomatis       | chBestimmen 🔽        |           |                |                |                |       |
| DTAUSSystem   | n.StandardBankKon       | toVerwenden 🛄        |           |                |                |                |       |
| DTAUSSystem   | n.StandardBankKon       | toVerwenden          |           |                |                |                |       |
| -Vorgaben fü  | r die Behandlung        | von Rücklastschrift  | in        |                |                |                |       |
| DTASystem.    | ContoRueckLastschriftEl | iftGebuehren 38 8    | 101 Diens | tleistungen    |                | _              | e •   |
|               | NULL CLEASE STATE       |                      |           |                |                |                |       |

Dann bereiten Sie den Datenträgeraustausch mit Ihrer Bank vor, indem Sie  $\rightarrow$ das Register<Lastschriften> aktivieren,  $\rightarrow$ mit Hilfe des Pfeils neben <Alle Lastschriften> z.B. die Option <Überweisungen für einen Kurs> anklicken, um dann  $\rightarrow$ die Buchungsperiode und  $\rightarrow$ (hier) den richtigen Kurs auswählen:

|                 | DTA-System                                                                            |
|-----------------|---------------------------------------------------------------------------------------|
|                 | Buchführungssystem Muster Akademie gGmbH - 10 🗸 🗸                                     |
| DTA-System      | Lastschriften Überweisungen Einstellungen                                             |
| Focus           | Aktuell Archiv                                                                        |
| Aktuelle Berecr | 🗅 Alle Lastschriften 🔻 \sum DTA-Transaktion an Bank 👻 \sum DTA-Transaktion bestätigen |
| Favoriten       | 🖸 Alle Lastschriften 🔰 🕶 💥 👿 🖛 🧕 🐨 🗵 🖛 🗖 🕶                                            |
| Akquisition     | Lastschriften für ein Profitcenter Name ErstelltAm AnzahlBelege SummeBelege           |
| Kurse           | 🖸 Lastschriften für einen Kurs                                                        |
| Fehlzeiten      | Lastschriften für einen Debitor                                                       |
| Ausbildungen    | Lastschriftauswahl                                                                    |
| Profiling       | Terrarille Land the Mars Min                                                          |
| eMaw            | Erstelle LastSchriften für                                                            |
| Praktika        | Buchungsperiode () Letzter Monat                                                      |
| Kontakte        | Aktueller Monat                                                                       |
| Plan            | Nächster Monat                                                                        |
| Faktura         | Januar 2011                                                                           |
| Buchen          | Januar 2011                                                                           |
| 5               | Kurs (Kurs wählen)                                                                    |
| Buchen          | Wähle Kurs                                                                            |
| 5               | 47 💿 Kuerzel 👻 🖸 🕶                                                                    |
| Kasse           | 🖵 🔤 🗠 X 🖬 τ 🧕 τ Σ τ 🗖 🗖 τ 🔀                                                           |

| 5   |   | Kuerzel       | Von -      | Bis        | * |
|-----|---|---------------|------------|------------|---|
| DTA |   | PR SK 07-09   | 16.11.2009 | 27.11.2009 |   |
|     |   | PR SK 07-10   | 16.11.2010 | 27.11.2010 |   |
|     |   | PR SP 06-09   | 02.11.2009 | 13.11.2009 |   |
|     |   | PR SP 06-10   | 02.11.2010 | 13.11.2010 |   |
|     |   | PROFI 02/2009 | 02.02.2009 | 1          |   |
|     |   | Seminar       | 05.04.2010 | 31.05.2010 | h |
|     |   | SEM1234       | 01.12.2010 | 01.12.2010 | 1 |
|     |   | Studium       | 01.01.2010 | 31.12.2013 |   |
|     |   | Umschulung 1  | 01.01.2010 | 31.12.2012 |   |
|     |   | Umschulung 2  | 01.01.2010 | 31.12.2012 |   |
|     |   | Umschulung 3  | 01.01.2010 | 31.12.2012 |   |
|     |   | Zukunft       | 03.01.2011 | 31.10.2011 |   |
|     |   |               |            |            | - |
|     | • | Anzahl zeigen |            | ,          |   |

Die einzelnen Lastschriften können anschließend noch einmal betrachtet werden und es kann z.B. der Verwendungszweck (wenn die allgemeine Bezeichnung nicht ausreicht) individuell oder in Form einer <Sammelbearbeitung> für alle auf einmal geändert werden.

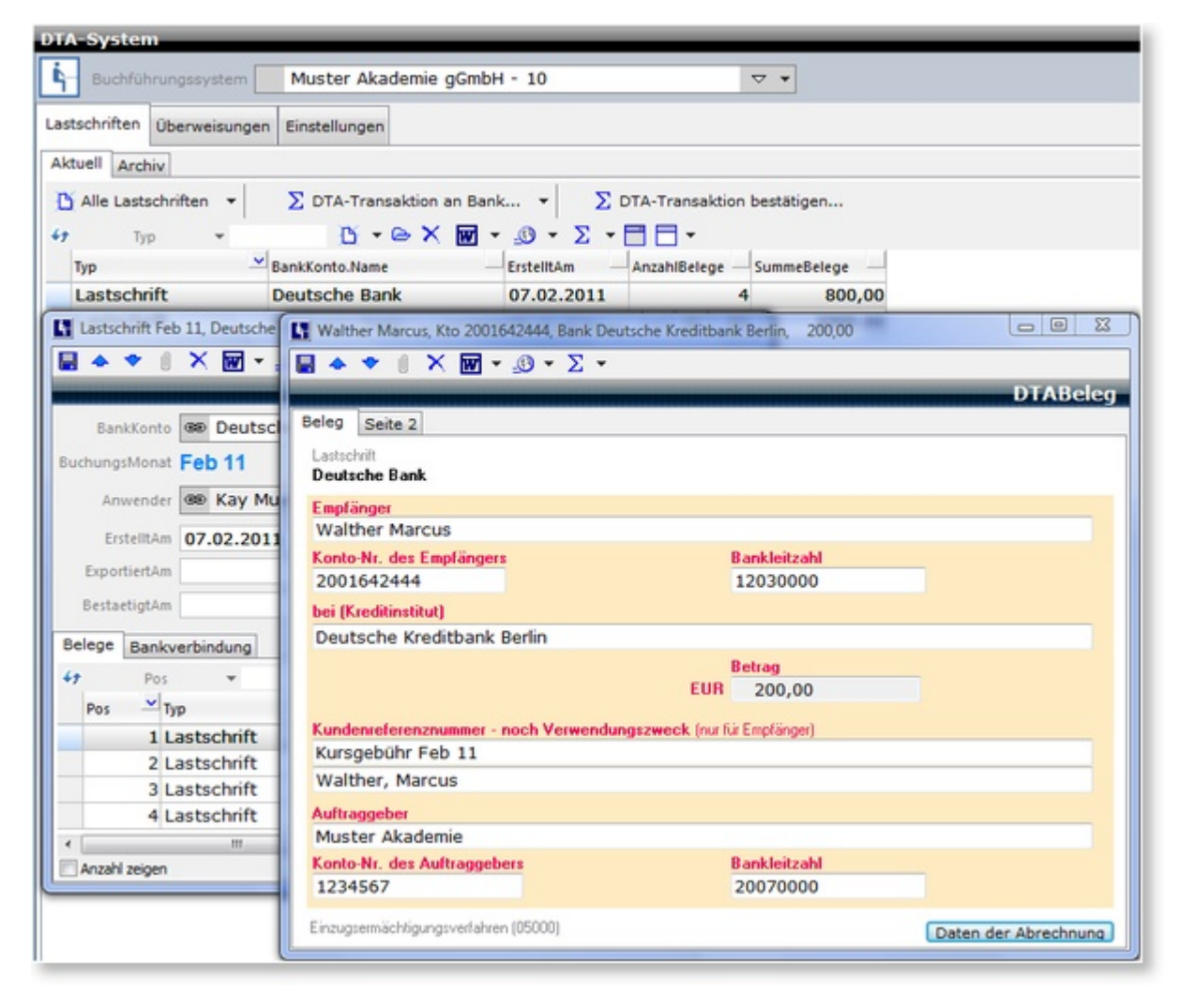

Damit sind letzte Vorbereitungen getroffen.

## 15.3 Lastschriften ausführen

Zum Erstellen einer DTA-Datei benutzen Sie die Schaltfläche <DTA-Transaktion an Bank> unter den

Funktionen.

| Buchfüh      | irungssystem                                              | Muster Akademie gGml                    | bH - 10   |  |
|--------------|-----------------------------------------------------------|-----------------------------------------|-----------|--|
| astschriften | Überweisungen                                             | Einstellungen                           |           |  |
| ktuell Arch  | iiv                                                       |                                         |           |  |
| Alle Lasts   | ichriften 🔻                                               | ∑ DTA-Transaktion an Ba                 | ink 👻 ∑ ( |  |
| 7 Ty         | p +                                                       | DTA-Transaktion an Bank                 | - Σ -     |  |
| Тур          | <u> </u>                                                  | Begleitzettel drucken                   | litAm —   |  |
|              | Feb 11<br>Deutsche Bank 3<br>Anzahl Lastschr<br>Summe Bet | 1234567<br>riften 4<br>räge 800,00 Euro |           |  |
|              | Ausführungstermi<br>Dateinam                              | 09.02.2011  Lastschrift_07_02_20        | 11.DTA    |  |
|              |                                                           | la record                               |           |  |

Sie legen den Speicherort der Datei fest, die Sie an die Bank übergeben wollen und können den Begleitzettel drucken:

| BJ<br>Belegloser<br>Sannel      | IGLEITZETTEL<br>Datenträgeraustausch<br>1-Einzugsauftrag |            |
|---------------------------------|----------------------------------------------------------|------------|
| Datenträger-ID:                 |                                                          |            |
| Name der DTA-Datei:             | Lastschrift_07_02_2011.DT/                               |            |
| Erstellungsdatum:               | 07.02.2011                                               |            |
| Anzahl Datensätze C:            | 4                                                        |            |
| Summe EURO der Datensätze C:    | 800,00                                                   |            |
| Kontrolløumme der Kontonummern  | a: 3015678455                                            |            |
| Kontrollsumme der BLZ:          | 56130000                                                 |            |
| Absender:                       |                                                          |            |
| Anschrift: Nuster A<br>Bauptst: | Akademie<br>raše 15                                      |            |
| 70000 51                        | tuttgart                                                 |            |
| Begleitzettel drucken           |                                                          | Schliessen |

Abschließend wird die Transaktion nur noch einmal bestätigt.

| DTA-Syster        | n                              | _               |              | _              | _           |
|-------------------|--------------------------------|-----------------|--------------|----------------|-------------|
| G Buchfül         | hrungssystem                   | Muster Akademie | gGmbH - 10   |                | ▽ •         |
| Lastschriften     | Überweisungen                  | Einstellungen   |              |                |             |
| Aktu Momen        | t bitte<br>DTAUS-Transaktion b | estätigen"      | B<br>1 von 1 | TA-Transaktion | bestätigen  |
| Ty<br>L Verbleibe | ende Zeit <b>0 min 0 s</b>     | ec              | Abbrechen    | AnzahlBelege 4 | SummeBelege |
| Bestätigung       |                                |                 |              |                | 13          |

| 0 | DTA-Transaktion "Lastschrift Feb 11, Deutsche Bank (Kto 1234567 bei 20070000 Deutsche Bank)" bestätigen? |
|---|----------------------------------------------------------------------------------------------------|
|   | Ja Nein                                                                                                  |

Damit landen die eben noch aktuellen Lastschriften im Archiv und die betroffenen Forderungen werden ausgeglichen.

Aus diesem Grund sollte das Bestätigen der Lastschriften unmittelbar nach der Gutschrift des eingezogenen Betrages auf dem Konto erfolgen.

### **15.4 Zusammenfassen von Lastschriften**

Das Zusammenfassen von Lastschriften ist eine Option, die in der Ansicht Buchen->DTA, Registerkarte Einstellungen aktiviert werden kann:

| DTA-System    |                     |                                                                |     |  |  |  |
|---------------|---------------------|----------------------------------------------------------------|-----|--|--|--|
| - Buchfül     | nrungssystem        | AZ Qualifikationen - 2                                         | ▽ ▼ |  |  |  |
| Lastschriften | Überweisungen       | Einstellungen                                                  |     |  |  |  |
|               | DTAUSSystem         | DTAUSSystem.Aktiviert 📝<br>n.ErsteBuchungsPeriode 01.0192008 🍷 |     |  |  |  |
| DTAUSSyst     | em.UnbezahlteLast   | ichriftenErneutVorlegen 🦳                                      |     |  |  |  |
| DI            | ASystem.Lastschrift | BelegeZusammenfassen 📝                                         |     |  |  |  |

Das System kann optional mehere DTABelege zu einem Beleg in der DTA-Datei zusammenfassen.

Damit entsteht ein Bruch zwischen DTABelegen und den Belegen auf der DTA-Diskette.

## Die Zusammenfassung erfolgt nicht beim Erstellen einer neuen DTATransaktion, sondern erst beim Erstellen der DTA-Ausgabedatei.

Besonders beim Buchen von Rücklastschriften muss das System die auf der DTA-Diskette zusammengefassten Belege als einen Beleg behandeln, da auch eine Rücklastschriftgebühr nur einmal gebucht werden darf.

Um das zu erreichen, hat jeder DTABeleg eine Assoziation zu DTABeleg.DTABeleg, die den "HauptBeleg" repräsentiert.

Ein HauptBeleg enthält alle zusammengefassten Belege in der Kollektion DTABelege.

Der HauptBeleg enthält in der Eigenschaft DTAUSBetrag den zusammengefassten Betrag.

Ist ein DTABeleg ein Hauptbeleg, ändert sich die entsprechende Maske:

#### 1. HauptBeleg (= Zussammengefasster Beleg)

Unter Betrag wird der zusammengefasste Betrag angezeigt, die Registerkarte Belege enthält die Liste der Belege, die zusammengefasst worden sind.

| Walther Marcus, Kto 20016 | 42444, Bank Deutsche Kreditbank Berlin, 20,00 |          |
|---------------------------|-----------------------------------------------|----------|
| 🔚 🛧 🗢 🔋 🗙 👿 🗸             | <u>_</u> ⊕ ▼ ∑ ▼ 47                           |          |
|                           |                                               | DTABeleg |
| Beleg - Zusammengefasst   | Belege                                        |          |
| Lastschrift               |                                               |          |
| Deutsche Bank             |                                               |          |

| Empfänger                              |                                    |                      |
|----------------------------------------|------------------------------------|----------------------|
| waither Marcus                         |                                    |                      |
| Konto-Nr. des Empfängers               | Bankleitzahl                       |                      |
| 2001642444                             | 12030000                           |                      |
| bei (Kreditinstitut)                   |                                    |                      |
| Deutsche Kreditbank Berlin             |                                    |                      |
|                                        | Betrag                             |                      |
|                                        | EUR 319,00                         |                      |
| Kundenreferenznummer - noch Verwendung | <b>jszweck</b> (nur für Empfänger) |                      |
| 2010 Januar - 3 Gebuehren              |                                    | *                    |
|                                        |                                    | *                    |
| Auftraggeber                           |                                    |                      |
| Muster Akademie                        |                                    |                      |
| Konto-Nr. des Auftraggebers            | Bankleitzahl                       |                      |
| 1234567                                | 20070000                           |                      |
| Einzugsermächtigungsverfahren (05000)  |                                    | Daten der Abrechnung |

#### 2. DTABeleg (= ohne Zusammenfassung)

#### Hier sieht alles aus wie bisher:

| Becker Normen, Kto 208667017, Bank Vo | olksbank Rhein-Lahn, 1000,00 |                      |
|---------------------------------------|------------------------------|----------------------|
| 🔚 🗢 🗢 🕕 🗙 👿 ד 🧐 τ Σ τ                 | • <del>4</del> 9             |                      |
|                                       |                              | DTABeleg             |
| Beleg                                 |                              |                      |
| Lastschrift                           |                              |                      |
| Deutsche Bank                         |                              |                      |
| Empfänger                             |                              |                      |
| Becker Normen                         |                              |                      |
| Konto-Nr. des Empfängers              | 57092800                     |                      |
| bei (Venditiestitut)                  | 37092000                     |                      |
| Volksbank Rhein-Lahn                  |                              |                      |
|                                       | Betrag                       |                      |
|                                       | EUR 1000,00                  |                      |
| Kundangefangenen ande Vange           |                              |                      |
| Kursgebühr Sep 10                     |                              |                      |
| Rachholz, Normen                      |                              |                      |
| Auftraggeber                          |                              |                      |
| Muster Akademie                       |                              |                      |
| Konto-Nr. des Auftraggebers           | Bankleitzahl                 |                      |
| 1234567                               | 20070000                     |                      |
| Einzugsermächtigungsverfahren (05000) |                              | Daten der Abrechnung |

#### Ergänzung:

Was ist der Unterschied zwischen AnzahlBelege und AnzahlDTAUSBelege und kann die dargestellte Konstellation stimmen?

AnzahlBelege -> Anzahl der Forderungen/OP AnzahlDTAUSBelege -> Anzahl der in der DTAUS-Exportdatei enthaltenen Belege, kann geringer sein als AnzahlBelege, wenn die Optionen AnzahlDTAUSBelege ist vor dem ersten Export initial 0

| Bank    | Kanto  | @ Deutsche Ba   | nk (Kto 1234567 bei 20 | 070000  | <b>A</b> • | DTAT     | ransakti | or |
|---------|--------|-----------------|------------------------|---------|------------|----------|----------|----|
| chungs  | Monat  | Jun 11          | in (100 1251507 06120  |         | 0          |          |          |    |
| Anw     | ender  | Se Christian Ra | ckow                   |         | 0 *        |          |          |    |
| Erste   | elltAm | 05.05.2011      | AnzahlBelege           | 3       |            |          |          |    |
| Exporti | ertAm  |                 | AnzahlDTAUSBelege      | 0       |            |          |          |    |
| Bestaet | igtAm  |                 | SummeBelege            | 1410,00 |            |          |          |    |
| elege ( | Bankv  | erbindung       |                        |         |            |          |          |    |
| ,       | Pos    | *               | 🖸 • 🖻 X 🖬 •            |         | -88        | •        |          |    |
| Pos     | - Ту   | P               | EmpfaengerName         | Be      | trag       | Empfaeng | Empfae   |    |
|         | 10     | astschrift      | Walther Marcus         |         | 1010,00    | 20016424 | 1203000  |    |
|         | 2 L    | astschrift      | Walther Marcus         |         | 200,00     | 20016424 | 1203000  | 1  |
|         | 31     | astschrift      | Schulze Patrick        |         | 200,00     | 11111111 | 1203000  |    |

## 15.5 Rücklastschriften

Die Funktion "Rücklastschrift buchen" kann für einen oder mehrere markierte DTABelege ausgeführt werden.

Wichtig: Bei zusammengefassten DTABelegen nimmt das System nicht den selektierten Beleg, sondern den HauptBeleg in die Liste im Dialog "Rücklastschrift buchen" auf.

Es spielt also keine Rolle, welchen DTABeleg einer zusammengeassten Lastschrift der Anwender selektiert: In der Liste erscheint immer deren Hauptbeleg.

Für die angezeigten Belege wird der zusammengefasste Betrag ("DTAUSBetrag") angezeigt, sowie auch der in der DTA-Datei verwendete, zusammengefasste Belegtext, sodass diese Darstellung mit der Darstellung auf dem Kontoauszug korreliert.

Allerdings wird auf dem Kontoauszug eventuell nicht der DTAUSBetrag angezeigt sondern DTAUSBetrag+Rücklastschriftgebühr der Banken.

Um eine gesammelte Buchung zu ermöglichen, muss die Bankgebühr getrennt angegeben werden. Damit lassen sich alle Lastschriften mit gleicher BankGebühr in einem Schritt buchen. Das System addiert die angegebene Bankgebühr automatisch zum Betrag des Hauptbelegs.

Sie buchen eine Rücklastschrift:

| Gewählte DTAUSBelege | • <b>Σ</b> • <b>X</b> |               |                           |
|----------------------|-----------------------|---------------|---------------------------|
| EmpfaengerName       | EmpfaengerKontoNumm   | erDTAUSBetrag | DTAUSVerwendungsZweck     |
| Walther Marcus       | 2001642444            | 319,00        | 2010 Januar - 3 Gebuehren |
|                      |                       |               |                           |
| 1 Florential         |                       |               |                           |
| 1 Element(e)         |                       |               |                           |

|                   | Delegoatam 15.03.2011                                                                                                    |                 |
|-------------------|----------------------------------------------------------------------------------------------------|-----------------|
|                   | Bankgebühr* 5,50 Buchen                                                                                                   |                 |
| Rücklastschriften | * Hinweis:<br>Markieren Sie Lastschriften mit gleicher Bankgebühr und gleichem Belegdatum, um die Rücklaufer in einem Sch | ritt zu buchen! |
| buchen            |                                                                                                    | Schliessen      |

Wie verfährt ABES/Objects mit Rücklastschriften?

Beim Buchen von Rücklastschriften passiert Folgendes:

- 1. Eigenschaft **OP.DTAVerarbeitung** wird auf false gesetzt
- 3. Eigenschaft **OP.DTAVerarbeitungPruefen** wird auf true gesetzt
- 4. Der betreffende OP wird in Ansicht DTA, Registerkarte Lastschriften -> Prüfen angezeigt:

- Damit kann der verantwortliche Anwender prüfen/entscheiden wie zukünftig verfahren werden soll.

- Um den Einzug für einen einzelnen OP wieder zu aktivieren, muss lediglich *OP.DTAVerarbeitung* wieder auf *true gesetzt werden*.

- Nach erfolgter Klärung muss **DTAVerarbeitungPruefen** abgehakt (false) werden, dann verschwindet der OP aus der Liste.

| PlanDemo                                                                                                    |                                                        |                             |
|----------------------------------------------------------------------------------------------------|--------------------------------------------------------|-----------------------------|
|                                                                                                    | DTA-System                                             |                             |
|                                                                                                    | Buchführungssystem I. GbR -                            | ▽ ▼                         |
| DTA-System                                                                                                    | Lastschriften Überweisungen Einstellungen              |                             |
| _ yournar                                                                                                    | Aktuell Archiv Prüfen                                  |                             |
| Favoriten                                                                                                    | 47 RechnungsText ▼ C ▼ C ▼ C ▼ C ▼ C ▼ C ▼ C ▼ C ▼ C ▼ |                             |
| Akquisition                                                                                                    | BerechnungVo BerechnungBis RechnungsText Debitor.Name  | LastschriftErlaubnisPruefen |
| Fehlzeiten                                                                                                    | 01.01.2011 31.12.2011 Kursgebühr, Maurice              |                             |
| Ausbildungen                                                                                                    | 01.01.2011 31.12.2011 Kursgebühr 5 Akim                |                             |
| Profiling                                                                                                    |                                                        |                             |
| Praktika                                                                                                    |                                                        |                             |
| Kontakte                                                                                                    |                                                        |                             |
| Faktura                                                                                                    |                                                        |                             |
| Buchen                                                                                                    |                                                        |                             |
| Konten                                                                                                    |                                                        |                             |
| Teilnehmer-                                                                                                    |                                                        |                             |
| konten                                                                                                    |                                                        |                             |
| E.                                                                                                    |                                                        |                             |
| konten                                                                                                    |                                                        |                             |
| Einrichtung                                                                                                    |                                                        |                             |
| System                                                                                                    | ¢                                                      | · · ·                       |
| weitere                                                                                                    | IN THINKIN AMIANT 2 VertragspostenAnmeldung            |                             |
| and the second second se |                                                        |                             |

### 16 Buchen

In ABES/Objects können Sie alle üblichen Geschäftsvorfälle buchen. Die dazu notwendige Erstellung eines Kontenrahmens wurde bereits in der Einrichtung des **Buchführungssystems (Section 3.4)** beschrieben. Zum praktischen Buchen wählen Sie das Hauptmenü <Buchen> und dann das Untermenü <Buchen>.

Sie haben dann folgende Seite vor sich und sind aufgefordert, einen Buchungsfall auszuwählen:

| ichen                     |                        | _        |                 | _           | _     | _           |
|---------------------------|------------------------|----------|-----------------|-------------|-------|-------------|
| Buchführungssystem        | uster Akademie gGm     | bH - 10  | ~               | -           |       |             |
| nzelbuchung Sammelbuchung |                        |          |                 |             |       |             |
| Heute 11.02.2011 *        | Letzer Monatsabschluss | Mär 2009 | Buchungsperiode | Feb 2011    | 4 >   |             |
|                           |                        |          |                 |             |       |             |
|                           |                        |          |                 |             |       |             |
| Buchen 🛛 AutoReset        | AutoOPAnzeige          |          |                 |             |       |             |
| Buchungsfall              |                        |          | E               | BelegDatum  |       |             |
| (BuchungsFall wählen)     |                        |          |                 | 11.02.2011  | •     |             |
| Belegtext                 |                        |          | Elemen          | t auswählen |       |             |
|                           |                        |          |                 | ,           |       |             |
|                           |                        |          |                 | Buch        | sen.  | Reset Zeile |
|                           |                        |          |                 |             | The T | rest Lene   |
|                           |                        |          |                 |             |       | Recet All   |

Eine Auswahl besteht allerdings nur, wenn Sie zuvor **Buchungsfälle (Section 16.1)**, also Vorlagen, die bereits bestimmte Voreinstellungen beinhalten, eingerichtet haben.

Die Buchungsmaske nimmt dann folgendes Layout an:

| Buchführungssystem Muster Akademie - 10  | ⊽ *                        |                 |               |             |
|------------------------------------------|----------------------------|-----------------|---------------|-------------|
| nzelbuchung Sammelbuchung                |                            |                 |               |             |
| Heute 20.01.2017  Letzer Monatsabschluss | lär 2009 Buchungsperiode 3 | an 2017 • •     |               |             |
| Durber David                             |                            |                 |               |             |
| Buchen AutoReset AutoOPAnzeige           |                            | Beier Dat       | 1.00          |             |
| 000 freies Buchen                        |                            | 20.01           | 2017 *        |             |
| Belegtext                                |                            | Betrag          |               |             |
| Buchung 46                               |                            | 76              | D,            |             |
| Konto                                    | 2.029,98 €                 | 50              | XLL HABEN     |             |
| 1 1000 Kasse                             | e •                        | 76              | <b>0</b> , 0, |             |
| GegenKonto automatisch 👻                 | -1.471,00 € Erweiterte     | Kontierung 💌 50 | ULL HABEN     | MwSt-Satz   |
| 20207 Flenker & Brennecke                | 🕞 💌 💷 (Kostenste           | le wählen ▽ ▼ , | 760,          | auto ~      |
|                                          |                            |                 | Buchen        | Reset Zeile |
|                                          |                            |                 |               | Reset All   |

- \* Saldo der gewählten Konten wird angezeigt und aktualisiert
- \* Ein Klick auf den Saldo berechnet diesen neu
- \* Standard-Option der erweiterten Kontierung ist jetzt Kostenstelle bisher Kurs

Einen Buchungsfall mussten Sie jetzt schon zur Auswahl einrichten. Damit ist klar, welche Konten und Gegenkontenarten angesprochen werden sollen.

In unserem Beispiel hier geht es um den Zahlungseingang eines Debitoren per Bank:

|  | Buchen | AutoReset | AutoOPAnzeige |  |  |  |
|--|--------|-----------|---------------|--|--|--|
|--|--------|-----------|---------------|--|--|--|

| Buchungsfall        |                  |         |                       |     | BelegDatum |     |
|---------------------|------------------|---------|-----------------------|-----|------------|-----|
| 1200 Debitor: Z     | ahlungseingang   |         |                       | ~ * | 04.03.2011 | •   |
| Belegtext           |                  |         |                       |     | Betrag     |     |
| Zahlungseingang     |                  |         |                       |     | 60,        |     |
| Konto               |                  |         |                       |     | SOLL       | HAE |
| 🔝 1200 Bank         |                  |         |                       | 0.  | 60,        | 0,  |
| GegenKonto          | automatisch      | Ŧ       | Erweiterte Kontierung | *   | SOLL       | HAE |
| 10200012 Albre      | cht, Jan         | 🕒 🔻 at  | utomatisch            |     | 1          | 60  |
| )P-Ausgleich        |                  |         |                       |     |            | 8   |
| 10200012 Albre      | cht, Jan         |         |                       | 0   | •          |     |
| lur offene OP's     |                  |         |                       |     |            |     |
| Saldo 👻             | 년 - 6            | > X 👿 🔹 | 9 • Σ • 🗖 👼 •         |     |            |     |
| aelligAm 🎽 Aus — Au | sgleichBe— Saldo | - chung | .RgNr— OPBuchung.Text |     | <u></u>    | -   |
| 01.01.2009          | 60,00            | 60,00   | Schulgeld             |     |            |     |
|                     |                  |         |                       |     |            | -   |
| nzahl zeigen        |                  |         |                       |     |            |     |
| alven an an         | Betrag 60,       | .00     | Betrag<br>Rest 0,00   |     |            |     |
| iugbar 60,00        |                  |         |                       |     |            |     |

Durch die Auswahl des Buchungsfalles war die Bank als auch - im Gegenkonto - die Auswahl der Debitoren voreingestellt worden.

Beim Debitoren öffnet sich sofort die Reihe seiner Offenen Posten. Hat er keine (im Falle einer Vorauszahlung), erzeugen Sie mit dieser Buchung einen. Ansonsten können Sie entscheiden, gegen welchen der OPs der Zahlungseingang gebucht werden soll. Sie setzen dazu ein Kreuz in das Kästchen der Spalte "Ausgleich". Darauf erscheint ggf. der Restbetrag und das Signalfeld leuchtet grün. Weiter!

Nachdem Sie dann in der Buchungsmaske auf <Buchen> geklickt haben, ist der Vorgang abgeschlossen und Sie sehen unterhalb eine weitere Eintragung in der Tabelle der letzten Buchungen.

|           |           |                          |                                                      |                                       |                 | В                        | uchen ] [                | Reset Zeile              |
|-----------|-----------|--------------------------|------------------------------------------------------|---------------------------------------|-----------------|--------------------------|--------------------------|--------------------------|
|           |           |                          |                                                      |                                       |                 |                          | (                        | Reset All                |
| rotok     | oll       |                          |                                                      |                                       |                 |                          |                          |                          |
| e letzt   | en Bu     | chungen                  |                                                      |                                       |                 |                          |                          |                          |
| •         | SBI       | D -                      | 0-0× m-                                              | _O • Σ • 🔳 🗖                          | -               |                          |                          |                          |
| n zu filt | tern, z   | iehen Sie eine Kop       | fzele hierher                                        |                                       |                 |                          |                          |                          |
| CRID      | ^         | DatumBuchun -            | BuchungsFall.Name                                    | BelegText -                           | Betrag          | DatumPeriode -           | DatumWertStel            | nwender.VornameName      |
| 2010      |           |                          |                                                      |                                       |                 |                          |                          |                          |
| 3010      | 158       | 04.03.2011               | Debitor: Zahlungseingang                             | Zahlungseingang                       | 60,00           | 01.03.2011               | 04.03.2011               | Kay Muster               |
| 3010      | 158<br>79 | 04.03.2011<br>11.02.2011 | Debitor: Zahlungseingang<br>D - Zahlungseingang Bank | Zahlungseingang<br>Zahlungseingang, M | 60,00<br>200,00 | 01.03.2011<br>01.02.2011 | 04.03.2011<br>11.02.2011 | Kay Muster<br>Kay Muster |

### 16.1 Buchungsfälle

Klicken Sie also bitte nach <Element auswählen> (s.o.) auf <Neu>, um Buchungsfälle zu erstellen:

| D-1200 D -  | Zahlungseingang Bank     |              |
|-------------|--------------------------|--------------|
| 🖬 🔶 🕈       | ∥ × ₩ - @ - Σ -          |              |
|             |                          | BuchungsFall |
| ID          | D-1200                   | Gueitig      |
| BuchungsTyp | Debitor: Zahlungseingang |              |
| Name        | D - Zahlungseingang Bank |              |

| HauptSeite SOLL - G                    | egenSeiteAutoInit                           |     |  |
|----------------------------------------|---------------------------------------------|-----|--|
| VorschlagBelegText Zahlungseingang     |                                             |     |  |
| OPBezugHerstellen 📝 NeuenOPErstellen 🕅 |                                             |     |  |
| Konto (SOLL)                           | GegenKonto (HABEN)                          |     |  |
| KlasseKonto                            | JasseGegenKonto                             |     |  |
| Finanz & Privat 🔹                      | Debitoren -                                 |     |  |
| Konto                                  | iegenkonto                                  |     |  |
| @ 1200 Bank 🕞 🔻                        | nicht zugeordnet                            | ~ • |  |
| VorschlaglisteKonto<br>H H + - V C 🗈 💼 | VorschlagListeGegenKonto<br>H H + - 🗸 C 🗈 💼 |     |  |
| KtoNr                                  | KtoNr                                       |     |  |
|                                        |                                             |     |  |
|                                        |                                             |     |  |

Als Buchungstypisierungen finden Sie eine vollständige Auswahl vor und setzen dann fest, welche ID, welchen Namen, ob SOLL- oder HABEN-Buchung, ob das Gegenkonto automatisch aufgerufen werden soll, einen Buchungstextvorschlag, ob ein OP-Bezug hergestellt und/oder ein neuer OP erstellt werden soll. Die Kontoklassen sind bereits entsprechend dem Buchungstyp voreingestellt, Sie können jetzt ein konkretes Konto festlegen oder es erst beim Buchen auswählen.

Anschließend könnte Ihre Auswahl in diese Richtung gehen:

| ID     | - Name                       |                       |                         | Hinweise |  |
|--------|------------------------------|-----------------------|-------------------------|----------|--|
| 1200   | Debitor: Zahlungseingang     | Finanz & Privat       | Debitoren               |          |  |
| D-1200 | D - Zahlungseingang Bank     | Finanz & Privat       | Debitoren               |          |  |
| D-9008 | D - Vortrag Forderung        | Debitoren             | Vortrag und Statistik   |          |  |
| K-1000 | Kreditor: Zahlungsausgang    | Kreditoren            | Finanz & Privat         |          |  |
| K-1200 | K - Zahlungsausgang Bank     | Kreditoren            | Finanz & Privat         |          |  |
| K-4000 | K - Rechnungseingang         | Aufwand               | Kreditoren              |          |  |
| K-4010 | Kreditor: Rechnungseingang   | Aufwand               | Kreditoren              |          |  |
| K-4400 | Zahlungsaus Kasse (Fahrgeld) | Kreditoren            | Finanz & Privat         |          |  |
| K-9009 | K - Vortrag Verbindlichkeit  | Vortrag und Statistik | Kreditoren              |          |  |
| S-01   | S - Lastschrifteingang Bank  | Finanz & Privat       | Finanz & Privat         |          |  |
| S-02   | S - Saldenvortrag Sachkonten | Finanz & Privat       | Vortrag und Statistik 😓 |          |  |
| S-03   | S - ZA Bank an Aufwandskonto | Aufwand               | Finanz & Privat         |          |  |
| S-04   | S - ZE Bank von Kasse        | Finanz & Privat       | Finanz & Privat         |          |  |

### 17 Index

Adressieren von Rechnungen, 9-10 Aktuelle Berechnungen, 28-29 Angebote, 13-16 Auswahl der Vertragsposten, 27-28 Bankkonten, 6 Berechnungspläne, 23-25 Buchen, 66-67 Buchführungssystem, 6 Buchungsfälle, 67-68 Debitoren, 9 Debitorengruppen, 4 Druckvorlagen für Rechnungen und Gutschriften überprüfen, 48-49 Einführung, 46 Einleitung, 3 Einrichtung, 34-35 Einstellungen, 8 Email-Vorlagen erstellen, 49-50 Fakturierung, 27 Fehlerbehandlung, 55 Fibu Connector, 34 FiBuConnector, 7 Funktionen für Konten, 32-33 Globale Vorgaben, 4 Journal und Konten, 32 Kontenrahmen, 8 Kreditoren, 11-12 Kreditorengruppe, 11-12 Kursorentierte Verträge, 17-19 Lastschriften ausführen, 60-62 Lastschriften oder Überweisungen, 56-57 Lastschriften vorbereiten, 58-60 Leistungsarten, 5 Netto und Brutto, 29 **OPs verrechnen, 57-58 Profitcenter**, 5 Protokollmeldungen, 31 Rechnungen, 41 Rechnungsausgangsbuch, 45

Rechungsauswahl, 42-45 Rechungsformulare, 41-42 Rücklastschriften, 64-65 Sachkonten, 5 Stornierungen, 29-31 Stundenweise Berechnung, 25-26 Systemkonten, 7 Tabellen, 22-23 Teilnehmerorientierte Verträge, 19-22 Transaktionen, 35-37 Umstellung auf SEPA, 38-40 Verträge, 17 Vorbereitungen & Einrichtung, 46-48 Wo bekomme ich ein Zertifikat?, 50-53 Workflow eRechnungen erstellen, 53-54 Workflow eRechnungen senden, 54-55 Zählerbereiche, 7 Zahlungsverkehr, 7 Zusammenfassen von Lastschriften, 62-64